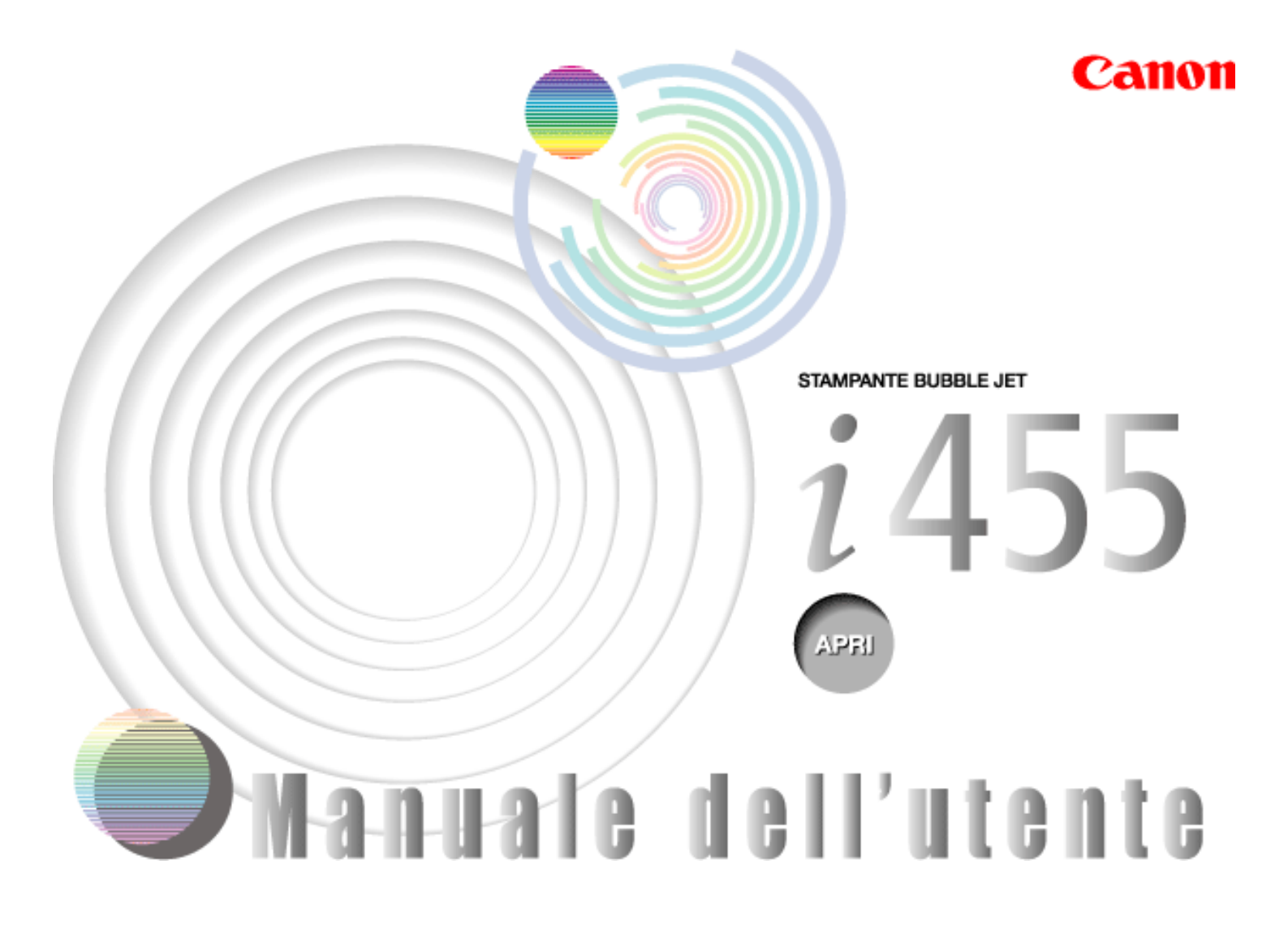

<u>Sommario</u>

<u>Come utilizzare questo manuale</u> Precauzioni per la sicurezza

- Parti della stampante e relative funzioni
- Altre tecniche di stampa
- Supporti di stampa
- Controllo dello stato della stampante
- Manutenzione periodica
- Risoluzione dei problemi
- Appendice Indice

# **Come utilizzare questo manuale**

Questo manuale è stato realizzato in HTML (Hyper Text Markup Language), il linguaggio usato per visualizzare testi e immagini sulle pagine Web.

Esistono numerosi browser che consentono di visualizzare i file HTML, per cui lo stesso testo o immagine potrebbe apparire in modo diverso, in base al browser utilizzato. Il manuale è stato realizzato presumendo le seguenti condizioni di visualizzazione:

#### Windows

- Browser Web: Microsoft® Internet Explorer 5.0 o successivo.
- Visualizzazione del browser Web: schermo intero
- Risoluzione (Desktop): 800 x 600 pixel o superiore
- Colori: almeno 16 bit

#### acintosh

- Browser Web: Microsoft® Internet Explorer 5.0 o successivo.
- Visualizzazione del browser Web: schermo intero
- Risoluzione (Desktop): 800 x 600 pixel o superiore
- Colori: almeno 32.000

In questo manuale, i nomi delle stampanti visualizzati nella finestra di dialogo Printer Properties [Proprietà stampante] sono indicati come "ixxxD".

In questo manuale si fa riferimento all'uso con Windows XP e Mac OS X. Le operazioni potrebbero variare leggermente in base al sistema operativo utilizzato.

Gli utenti Mac OS 8.6-9.x devono consultare la corrispondente guida al driver della stampante.

#### Lettura del manuale

Di seguito vengono riportati alcuni consigli sul modo migliore per consultare il manuale. Per informazioni sull'utilizzo del browser, vedere il Manuale dell'utente o gli argomenti della Guida del browser utilizzato.

#### ■ Configurazione del manuale

Questo manuale è composto da tre schermate: una del sommario, una dei menu e una descrittiva.

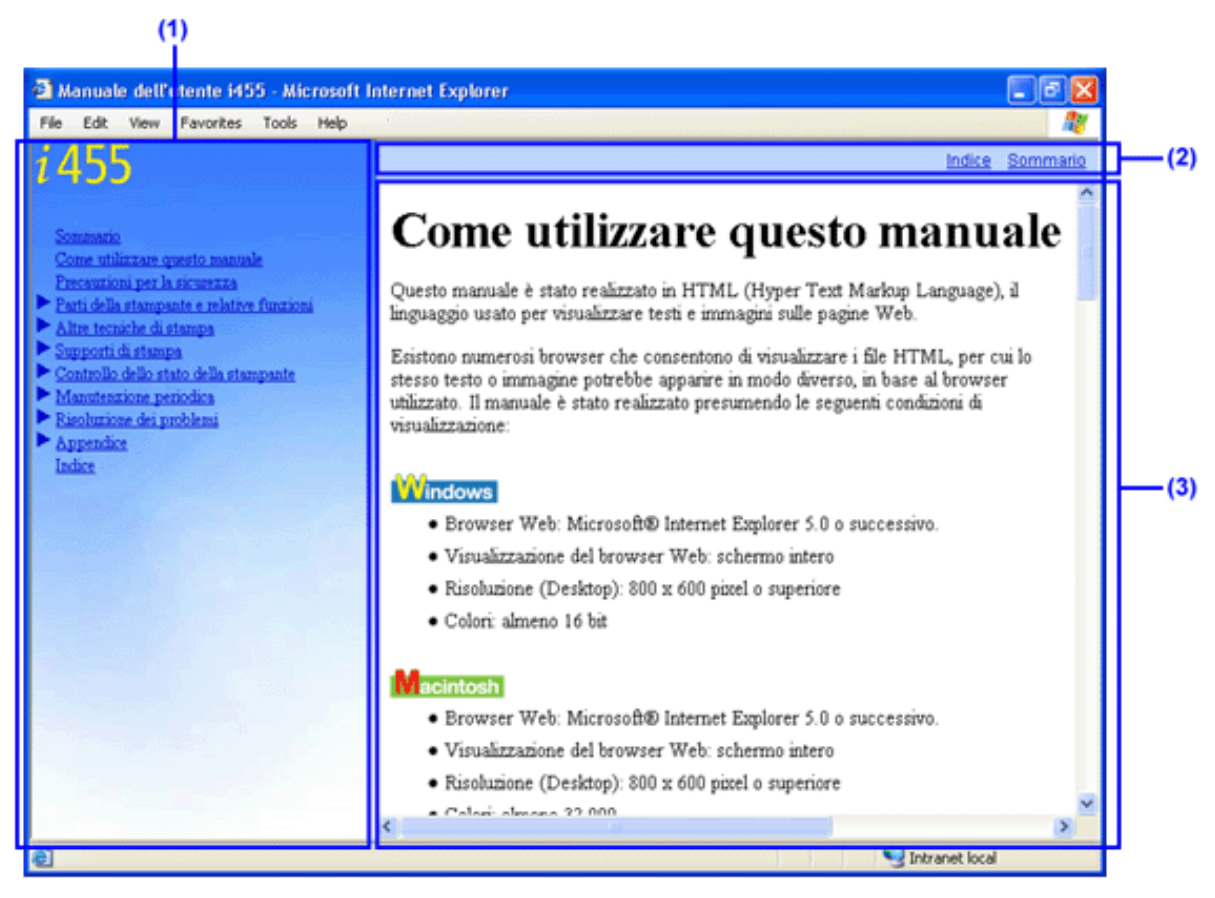

(1) Schermata del sommario

(2) Schermata dei menu

(3) Schermata descrittiva

#### Utilizzo della schermata del sommario

Facendo clic su un titolo della schermata del sommario, nella schermata descrittiva viene visualizzata la pagina associata.

I titoli con il segno ▶ hanno due livelli di visualizzazione. Facendo clic sul pulsante ▶ il segno si trasforma in ▼ e vengono visualizzati i titoli del secondo livello.

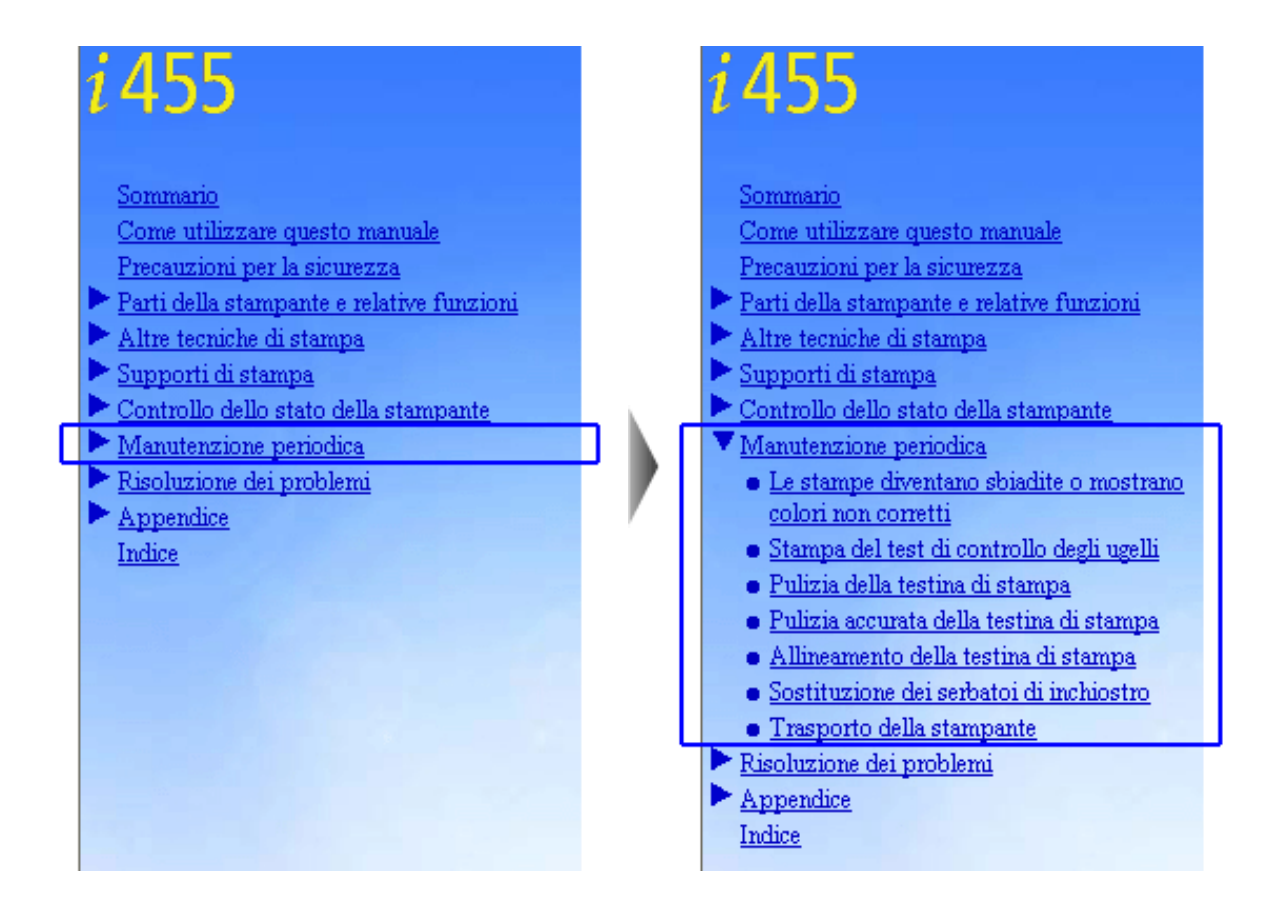

Utilizzo della schermata dei menu

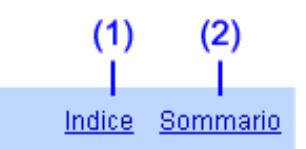

(1) Indice: fare clic su questa opzione per visualizzare un elenco di indici nella schermata descrittiva.

(2) Sommario: fare clic su questa opzione per visualizzare l'elenco completo dei titoli della *Guida rapida all'installazione* e di questo manuale.

#### Utilizzo della schermata descrittiva

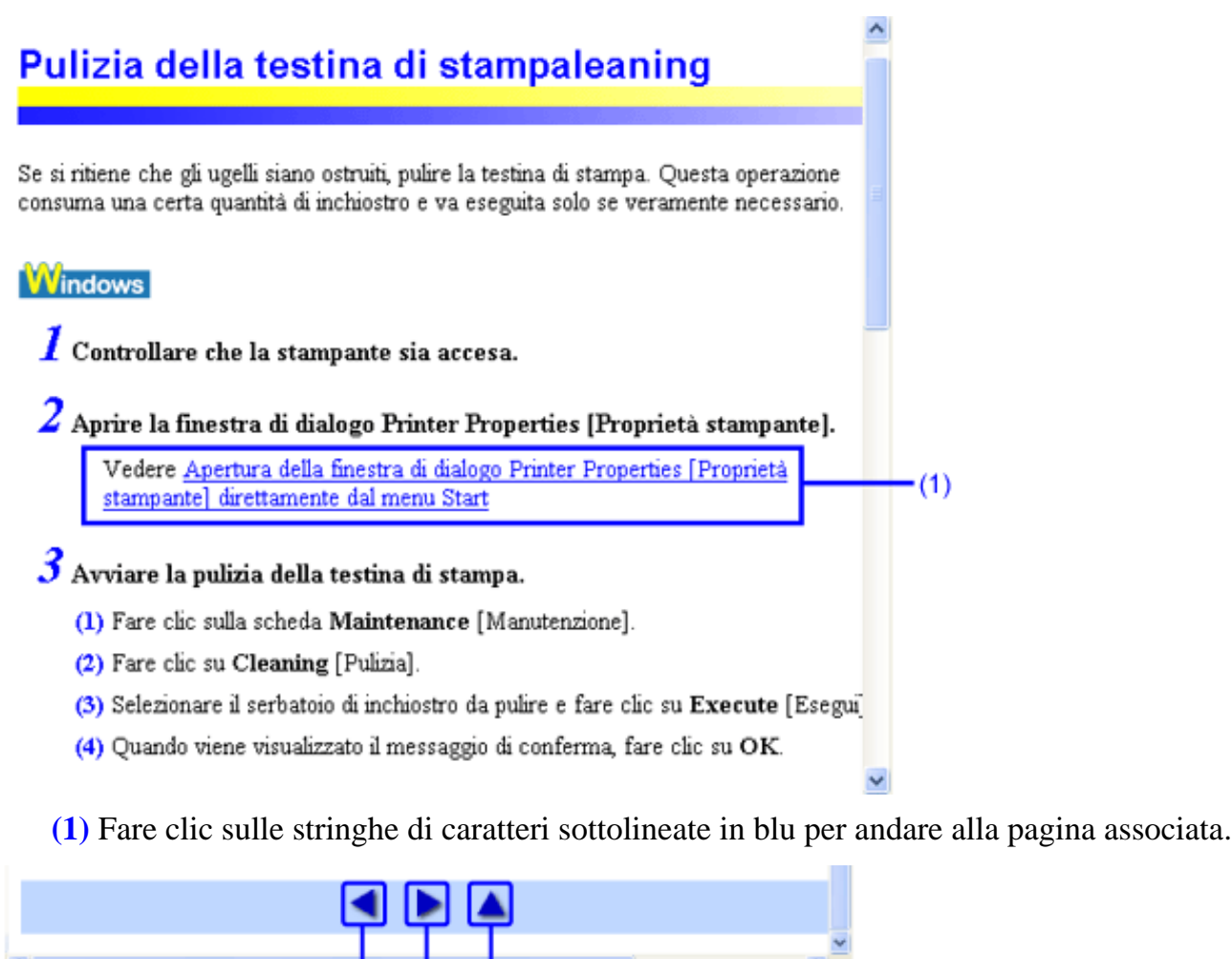

(2) (3) (4)

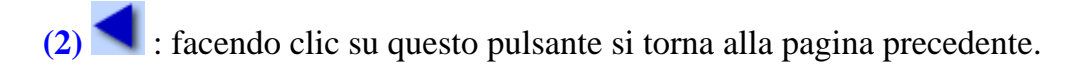

- (3) : facendo clic su questo pulsante si passa alla pagina successiva.

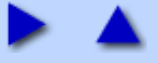

#### Sommario

# 📖 Guida rapida all'installazione

#### Premessa

Materiali forniti Introduzione

#### Installazione

Preparazione della stampante Collegamento della stampante al computer Installazione della testina di stampa Caricamento della carta Installazione del driver della stampante Allineamento della testina di stampa

#### **Operazioni fondamentali**

Stampa con Windows Stampa con Macintosh

#### Appendice

Stampa di fotografie direttamente da fotocamera digitale Note sulla gestione dell'interfaccia USB (per Windows) Per ulteriori dettagli...

# 🔜 Guida dell'utente

#### Come utilizzare questo manuale

Lettura del manuale

Precauzioni per la sicurezza

Parti della stampante e relative funzioni

Vista frontale

Pannello dei comandi

Vista posteriore

Interno della stampante

Altre tecniche di stampa

Stampa di foto

Windows

Funzioni dei driver della stampante

Macintosh

**Funzioni dei driver della stampante BJ Printer Utility** 

#### Supporti di stampa

Tipi di supporti di stampa compatibiliCarta fotografica professionale PR-101Carta fotografica professionale PC-101SCarta fotografica lucida Plus PP-101Carta fotografica opaca MP-101Carta lucida per fotografie GP-401Carta ad alta risoluzione HR-101Trasferibili per T-Shirt TR-301Lucidi CF-102Buste

#### Controllo dello stato della stampante

Windows

Funzioni di BJ Status Monitor

Macintosh

**Print Center** 

**Manutenzione periodica** 

Le stampe diventano sbiadite o mostrano colori non corretti

Stampa del test di controllo degli ugelli

Pulizia della testina di stampa

Pulizia accurata della testina di stampa

Allineamento della testina di stampa

Sostituzione dei serbatoi di inchiostro

**Trasporto della stampante** 

#### **Risoluzione dei problemi**

Impossibile installare il driver della stampante

La qualità di stampa non è soddisfacente

La stampante non si avvia o si interrompe durante i lavori di stampa

La carta viene alimentata in modo non corretto o si inceppa

La spia di ACCENSIONE lampeggia in arancione

Sullo schermo viene visualizzato un messaggio di errore

Impossibile stampare correttamente dalla fotocamera digitale

Windows

**Problemi con Windows** 

Macintosh

**Problemi con Macintosh** 

#### Appendice

Area di stampa

Macintosh

Disinstallazione dei driver della stampante

Windows

Disinstallazione del Manuale dell'utente

**Specifiche** 

**Indice** 

# Come utilizzare questo manuale

Questo manuale è stato realizzato in HTML (Hyper Text Markup Language), il linguaggio usato per visualizzare testi e immagini sulle pagine Web.

Esistono numerosi browser che consentono di visualizzare i file HTML, per cui lo stesso testo o immagine potrebbe apparire in modo diverso, in base al browser utilizzato. Il manuale è stato realizzato presumendo le seguenti condizioni di visualizzazione:

#### Windows

- Browser Web: Microsoft® Internet Explorer 5.0 o successivo.
- Visualizzazione del browser Web: schermo intero
- Risoluzione (Desktop): 800 x 600 pixel o superiore
- Colori: almeno 16 bit

#### Macintosh

- Browser Web: Microsoft® Internet Explorer 5.0 o successivo.
- Visualizzazione del browser Web: schermo intero
- Risoluzione (Desktop): 800 x 600 pixel o superiore
- Colori: almeno 32.000

In questo manuale, i nomi delle stampanti visualizzati nella finestra di dialogo Printer Properties [Proprietà stampante] sono indicati come "ixxxD".

In questo manuale si fa riferimento all'uso con Windows XP e Mac OS X. Le operazioni potrebbero variare leggermente in base al sistema operativo utilizzato.

Gli utenti Mac OS 8.6-9.x devono consultare la corrispondente guida al driver della stampante.

# Lettura del manuale

Di seguito vengono riportati alcuni consigli sul modo migliore per consultare il manuale. Per informazioni sull'utilizzo del browser, vedere il Manuale dell'utente o gli argomenti della Guida del browser utilizzato.

#### Configurazione del manuale

Questo manuale è composto da tre schermate: una del sommario, una dei menu e una descrittiva.

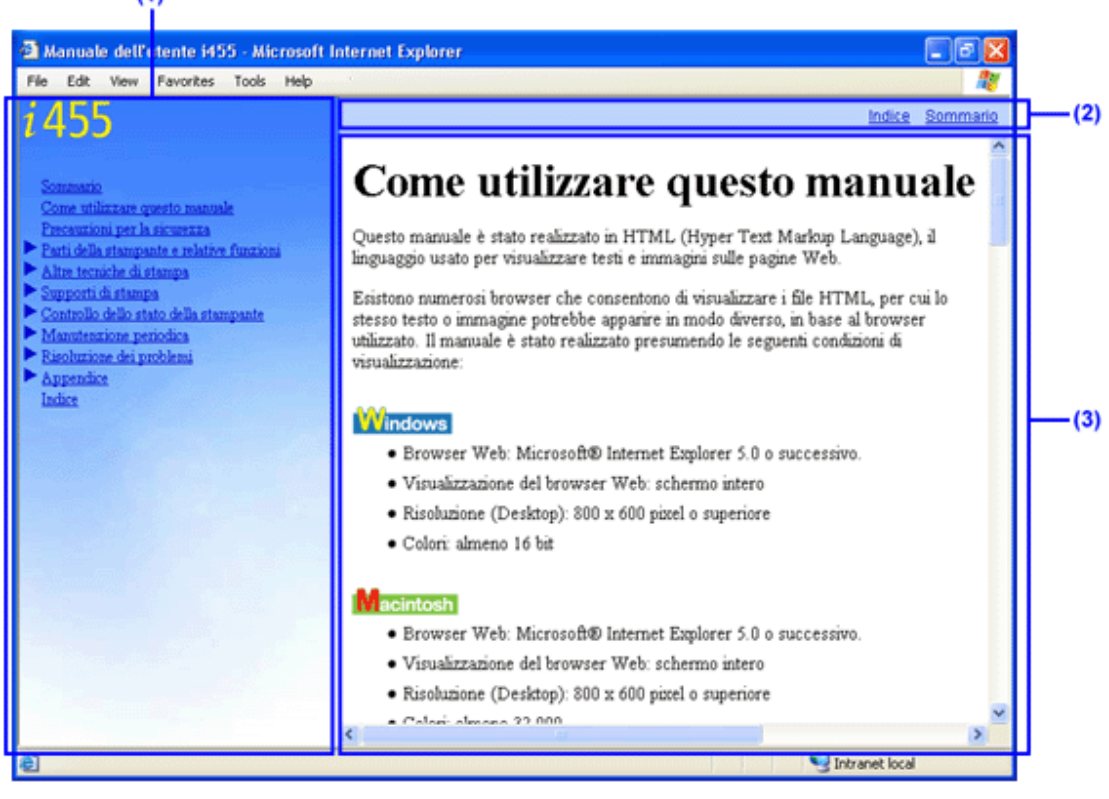

(1) Schermata del sommario

(2) Schermata dei menu

(3) Schermata descrittiva

#### ■ Utilizzo della schermata del sommario

Facendo clic su un titolo della schermata del sommario, nella schermata descrittiva viene visualizzata la pagina associata.

I titoli con il segno ► hanno due livelli di visualizzazione. Facendo clic sul pulsante ► il segno si trasforma in ▼ e vengono visualizzati i titoli del secondo livello.

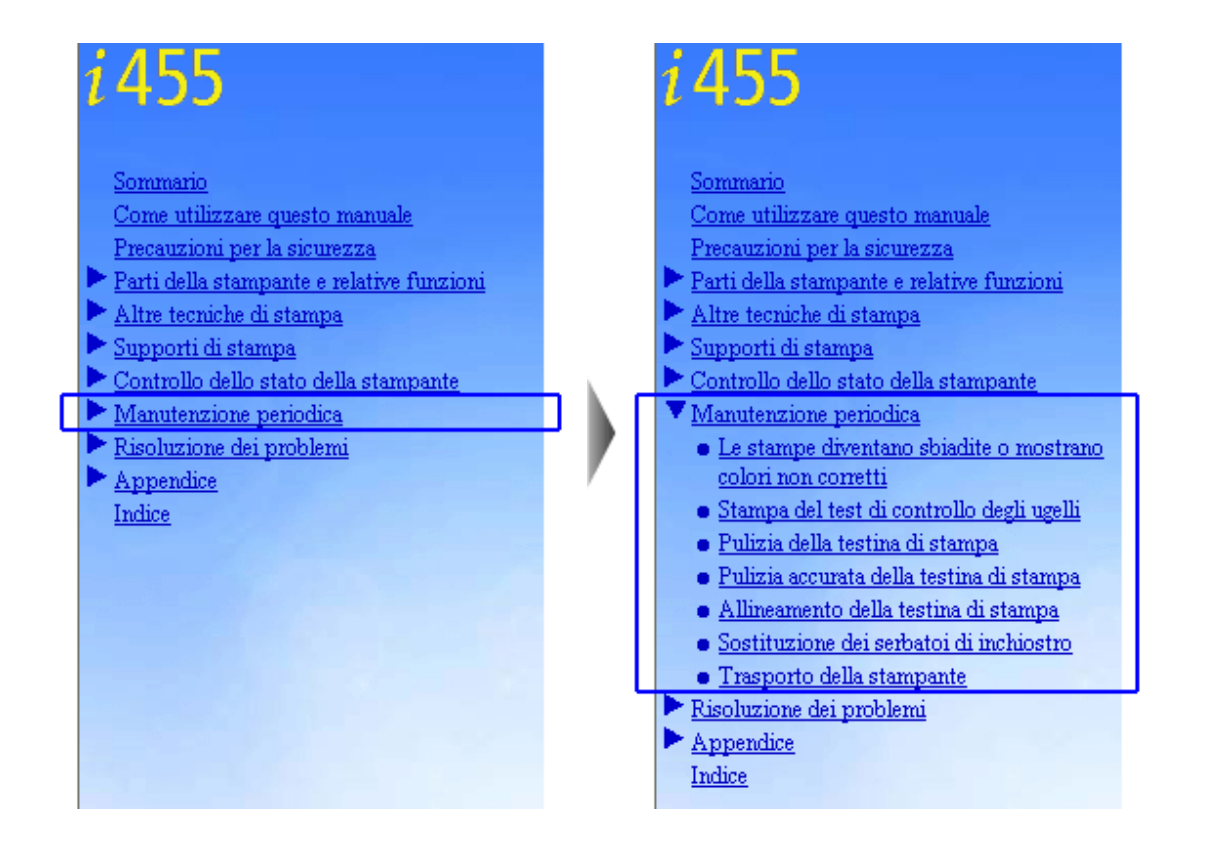

#### Utilizzo della schermata dei menu

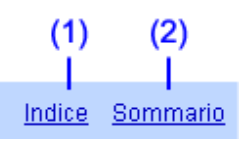

(1) Indice: fare clic su questa opzione per visualizzare un elenco di indici nella schermata descrittiva.

(2) Sommario: fare clic su questa opzione per visualizzare l'elenco completo dei titoli della *Guida rapida all'installazione* e di questo manuale.

#### Utilizzo della schermata descrittiva

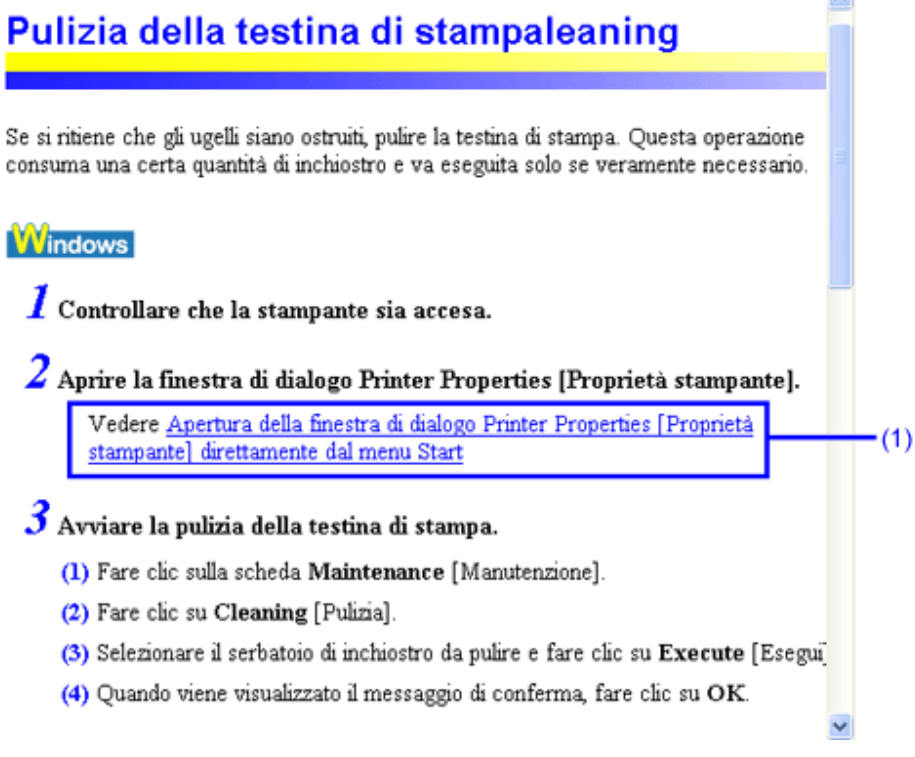

(1) Fare clic sulle stringhe di caratteri sottolineate in blu per andare alla pagina associata.

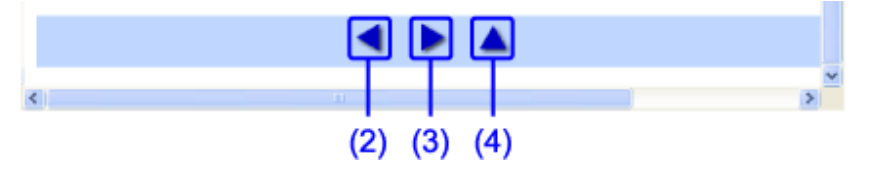

- (2) si facendo clic su questo pulsante si torna alla pagina precedente.
  - 3) 📄 : facendo clic su questo pulsante si passa alla pagina successiva.
- 4) 📥 : facendo clic su questo pulsante si torna all'inizio della pagina.

# Precauzioni per la sicurezza

Per essere certi di utilizzare la stampante in modo sicuro, leggere le avvertenze incluse nel manuale. Non usare la stampante in modi diversi da quelli descritti nel manuale.

Avvertenza Se si ignorano le precauzioni di sicurezza, vi è il rischio di scosse elettriche, incendi o danni alla stampante.

| Scelta della posizione | Non posizionare la stampante vicino<br>a solventi infiammabili come alcool<br>o diluenti.                                                                     |  |
|------------------------|----------------------------------------------------------------------------------------------------|--|
|                        | Non collegare o scollegare la<br>stampante dall'alimentazione con le<br>mani bagnate.                                                                         |  |
|                        | Inserire a fondo la spina nella presa elettrica.                                                                                                    |  |
|                        | Non<br>danneggiare,<br>modificare,<br>allungare o<br>piegare in modo<br>eccessivo il cavo di alimentazione e<br>non appoggiare su di esso oggetti<br>pesanti. |  |
|                        |                                                                                                    |  |

#### Alimentazione

Non collegare la stampante a una presa elettrica a cui sono già collegati altri

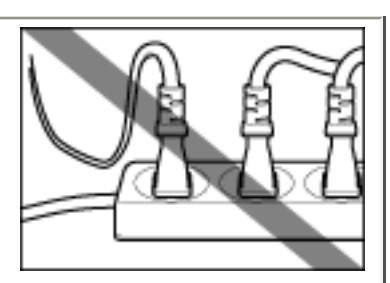

dispositivi tramite prolunghe o adattatori multipli.

Non utilizzare la stampante se il cavo di alimentazione è attorcigliato o annodato.

In caso di fumo, odori o rumori insoliti nei pressi della stampante, scollegarla immediatamente dall'alimentazione e contattare l'assistenza.

Scollegare periodicamente la stampante e utilizzare un panno asciutto

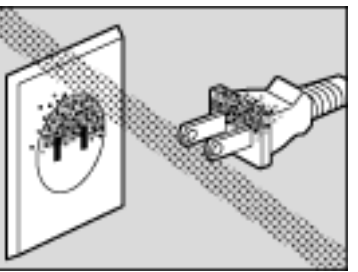

per eliminare la polvere e lo sporco accumulati sulla spina e sulla presa di corrente. Se la stampante è collocata su una superficie molto esposta a polvere, fumo o umidità, la polvere che si accumula sulla spina assorbe l'umidità e potrebbe provocare incendi o danni all'isolamento.

| Pulizia della stampante                  | Per pulire la<br>stampante<br>utilizzare un<br>panno umido.<br>Non utilizzare<br>solventi infiammabili quali alcool,<br>benzene o diluenti.<br>Se un solvente infiammabile entra<br>in contatto con i componenti<br>elettrici all'interno della stampante,<br>vi è il rischio di incendi o di scosse<br>elettriche |
|------------------------------------------|----------------------------------------------------------------------------------------------------|
|                                          | Scollegare sempre la stampante<br>dalla presa di corrente prima di<br>eseguire la pulizia.<br>Se durante la pulizia la stampante si<br>accende inavvertitamente, vi è il<br>rischio di lesioni o danni<br>all'apparecchiatura.                                                                                     |
| Manutenzione della<br>stampante          | Non cercare di smontare o<br>modificare la stampante. All'interno<br>non vi sono componenti utilizzabili<br>dall'utente.<br>La stampante contiene componenti<br>ad alta tensione. Non eseguire<br>interventi di manutenzione diversi<br>da quelli descritti in questa guida.                                       |
| Operazioni nei pressi<br>della stampante | Non utilizzare prodotti spray<br>infiammabili in prossimità della<br>stampante.<br>Se lo spray entra in contatto con i<br>componenti elettrici all'interno della<br>stampante, vi è il rischio di incendi<br>o di scosse elettriche.                                                                               |

Attenzione Se si ignorano le precauzioni di sicurezza, vi è il rischio di lesioni o di danni alla stampante.

| Scelta della posizione | Non posizionare la stampante su<br>un piano instabile o soggetto a<br>vibrazioni eccessive.                                                                                                    |
|------------------------|----------------------------------------------------------------------------------------------------|
|                        | Non posizionare la stampante in<br>luoghi umidi, polverosi o esposti<br>alla luce diretta del sole, all'aperto<br>o nei pressi di una fonte di calore.<br>Per evitare incendi o cortocircuiti,<br>installare la stampante in luoghi<br>con temperatura compresa fra 5°C<br>e 35°C e umidità compresa fra il<br>10% e il 90% (senza condensa). |
|                        | Non collocare la stampante su<br>tappetini o tappeti.                                                                                                    |
|                        | Controllare che<br>l'area attorno<br>alla presa<br>elettrica sia<br>sempre<br>sgombra per scollegare la<br>stampante con facilità in caso di<br>emergenza.                                                                                                    |
|                        | Non estrarre la presa tirando il cavo.                                                                                                    |
| Alimentazione          | Non usare prolunghe.                                                                                                    |
|                        |                                                                                                    |

|                                              | Non utilizzare un'alimentazione<br>diversa da quella indicata per la<br>stampante nel paese di acquisto<br>della stessa.<br>CA 100-127 V, 50/60 Hz<br>CA 220-240 V, 50/60 Hz                                               |
|----------------------------------------------|----------------------------------------------------------------------------------------------------|
|                                              | Non inserire le dita o le mani nella<br>stampante mentre è in funzione.                                                                                                    |
| Operazioni nei pressi della<br>stampante     | Non appoggiare oggetti metallici<br>(graffette, spille e altro) o<br>contenitori di solventi infiammabili<br>(alcool, diluenti e così via) sulla<br>parte superiore della stampante.                                       |
|                                              | Per ragioni di sicurezza,<br>conservare le testine di stampa e i<br>serbatoi d'inchiostro fuori dalla<br>portata dei bambini.<br>Nel caso un bambino ingerisca<br>dell'inchiostro, consultare<br>immediatamente un medico. |
| Testine di stampa e<br>serbatoi d'inchiostro | Non agitare le testine di stampa o i<br>serbatoi d'inchiostro.<br>L'inchiostro potrebbe fuoriuscire e<br>macchiare gli abiti o l'area<br>circostante.                                                                      |
|                                              | Non toccare mai<br>i contatti<br>elettrici di una<br>testina dopo la<br>stampa.<br>I componenti metallici possono<br>raggiungere temperature molto<br>elevate e causare ustioni.                                           |

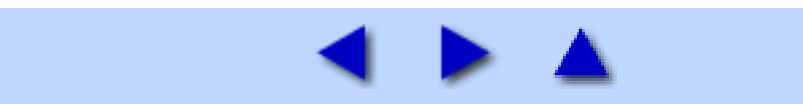

# Parti della stampante e relative funzioni

#### **Vista frontale**

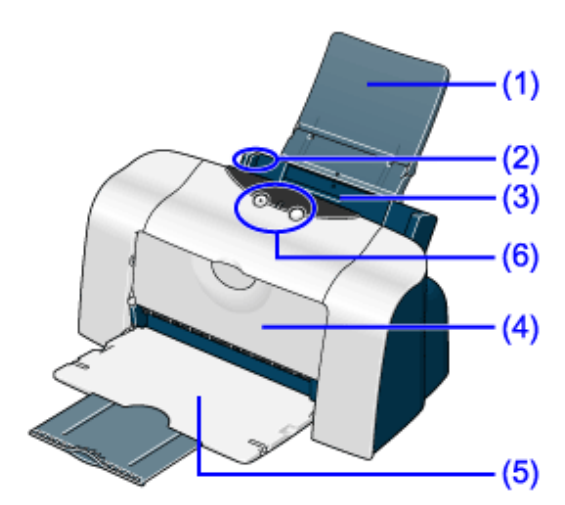

#### (1) Supporto per la carta

Da impostare prima della stampa per poter posizionare la carta.

#### (2) Guida della carta

Durante il caricamento della carta, controllare che il bordo sinistro sia a contatto della guida. Per spostare la guida della carta, afferrarla e scorrere nella direzione desiderata.

#### (3) Alimentatore fogli

Caricare qui la carta. La carta viene alimentata automaticamente, un foglio alla volta.

#### (4) Coperchio frontale

Aprirlo per sostituire i serbatoi dell'inchiostro o rimuovere la carta inceppata.

#### (5) Vassoio di consegna dei fogli

Estrarlo prima della stampa. I fogli stampati sono raccolti qui.

#### (6) Pannello dei comandi

Vedere Pannello dei comandi

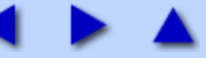

#### Pannello dei comandi

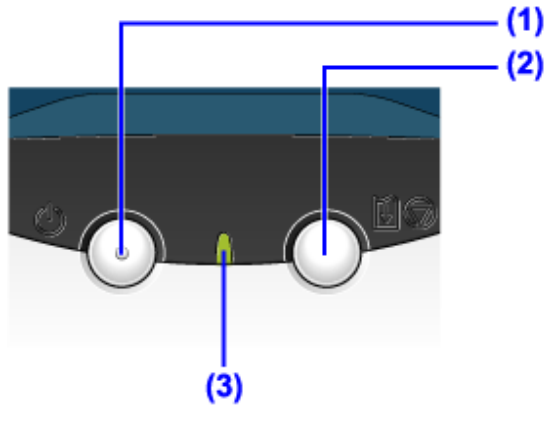

#### (1) Pulsante di ACCENSIONE

Premere il pulsante per accendere o spegnere la stampante.

#### (2) Pulsante RIPRENDI/ANNULLA

Premerlo per riprendere la stampa dopo avere risolto un problema. La stampante effettuerà un'inizializzazione dopo la quale sarà nuovamente pronta a stampare. Questo pulsante consente anche di annullare una stampa in corso.

#### (3) Spia di ACCENSIONE

Spenta: la stampante è spenta.

Verde: la stampante è pronta.

**Verde lampeggiante**: la stampante si prepara a stampare oppure un lavoro di stampa è già in corso. **Arancione lampeggiante**: si è verificato un errore e la stampante non è pronta.

**Verde e arancione che lampeggiano alternatamente**: si è verificato un errore che potrebbe richiedere l'intervento del servizio di assistenza.

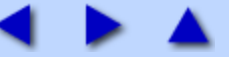

#### Vista posteriore

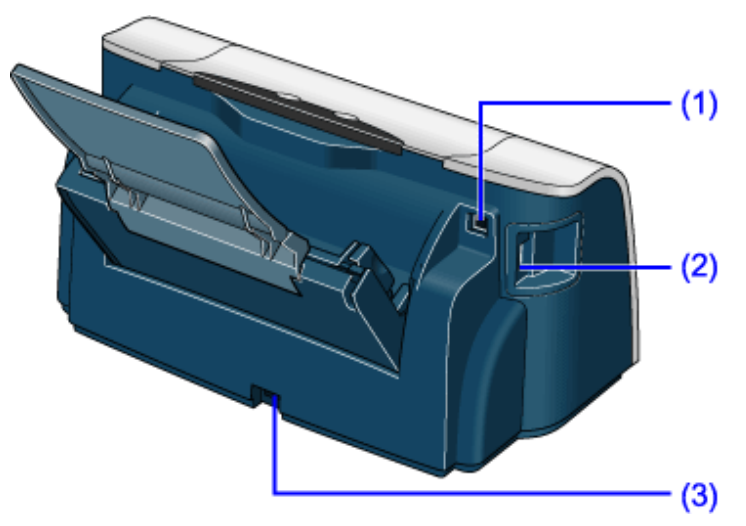

#### (1) Porta USB

Consente di connettere la stampante a un computer tramite un'interfaccia USB.

#### (2) Porta Direct Print

Collega la stampante a una fotocamera o una videocamera digitali.

#### (3) Collegamento del cavo d'alimentazione

Connettore utilizzato per collegare il cavo di alimentazione incluso.

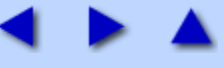

#### Interno della stampante

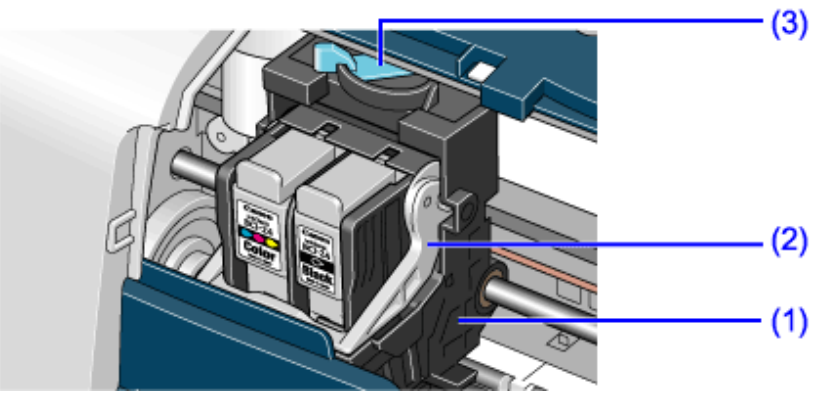

#### (1) Supporto della testina di stampa

Installare qui la testina.

#### (2) Leva di bloccaggio della testina di stampa

Blocca la testina di stampa nel supporto. Una volta installata la testina, non toccare questa leva.

#### (3) Leva per la regolazione dello spessore della carta

Regola la distanza tra la testina di stampa e la superficie della carta.

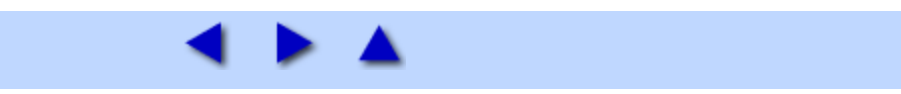

# Altre tecniche di stampa

# Stampa di foto

L'utilizzo di Easy-PhotoPrint consente di produrre facilmente stampe senza bordo (a pagina intera) di foto scattate con una fotocamera digitale.

Easy-PhotoPrint supporta Exif Print (Exif 2.2).

L'immagine catturata con una fotocamera digitale Exif Print compatibile può essere ottimizzata mediante utilizzo di dati, ad esempio le impostazioni della fotocamera (bilanciamento del bianco, tempo d'esposizione) etc., memorizzati contemporaneamente allo scatto, ottenendo così stampe di qualità estremamente elevata.

• Le applicazioni fotografiche sono contenute nel CD *Setup Software & User's Guide* (Software di installazione e manuale dell'utente) fornito con la stampante. È possibile installare Easy-PhotoPrint. Per le istruzioni consultare la *Guida rapida all'installazione*.

• In questo capitolo vengono descritte le fasi necessarie per stampare da Easy-PhotoPrint in modalità Borderless Printing [Stampa senza bordo].

• Easy-PhotoPrint è in grado di gestire solo file JPEG (file con estensione: jpg e Jpeg).

#### 📴 Nota Tipi di supporti adatti per la stampa senza bordo

I tipi di supporti compatibili con la stampa senza bordo sono la carta fotografica lucida Plus (LTR/A4, 101,6 x 152,4 mm, 127,0 x 177,8 mm), la carta fotografica professionale (LTR/A4, 101,6 x 152,4 mm), la carta fotografica opaca (LTR/A4) e la carta fotografica lucida (LTR/A4, 101,6 x 152,4 mm).

#### Windows

#### Stampa di foto con Windows

#### **1** Avviare Easy-PhotoPrint.

(1) Memorizzare le fotografie scattate con la fotocamera digitale nella carta del disco rigido.

Questa sezione descrive le modalità di stampa delle foto memorizzate nella cartella sul disco rigido.

(2) Fare clic su **Start**, selezionare **Tutti i programmi** (o **Programmi**), **Canon Utilities** [Utility Canon], **Easy-PhotoPrint** e infine **Easy-PhotoPrint**.

Viene visualizzato il foglio U Image Selection [Selezione immagine].

#### **2** Selezionare le fotografie.

(1) Fare clic sulla cartella contenente la foto da stampare.

Vengono visualizzate tutte le foto della cartella selezionata.

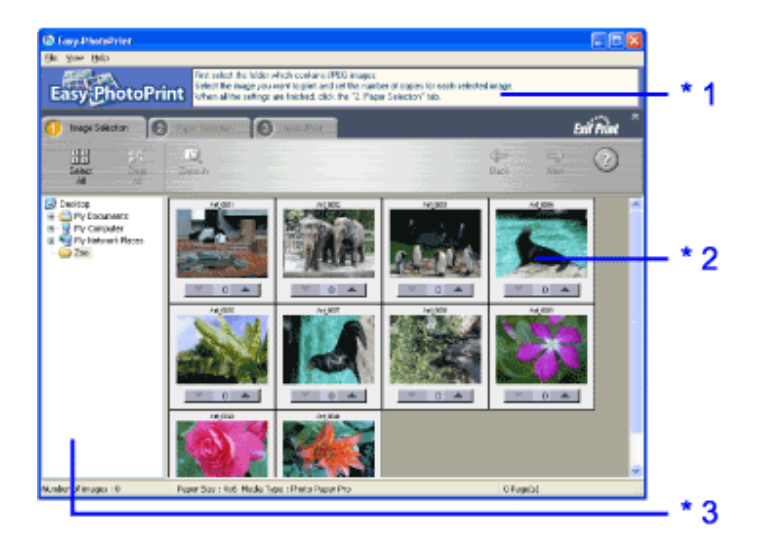

- \*1 Guida
- \*2 Anteprima
- \*3 Finestra delle cartelle

(2) Fare clic sul pulsante [ ] sull'anteprima della foto da stampare e indicare il numero di copie.

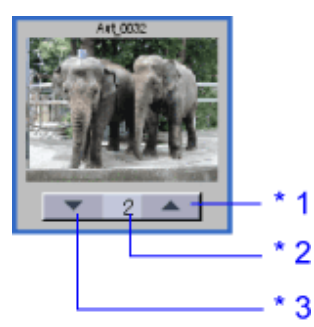

- \*1 Aumenta il numero di copie.
- \*2 Visualizza il numero di copie specificato.
- \*3 Riduce il numero di copie.

# **3** Selezionare la carta.

- (1) Fare clic sulla scheda **2** Paper Selection [Selezione carta].
- (2) In Paper Size [Formato carta], selezionare il formato della carta usata.
- (3) In Media Type [Tipo di supporto], selezionare il tipo di carta.

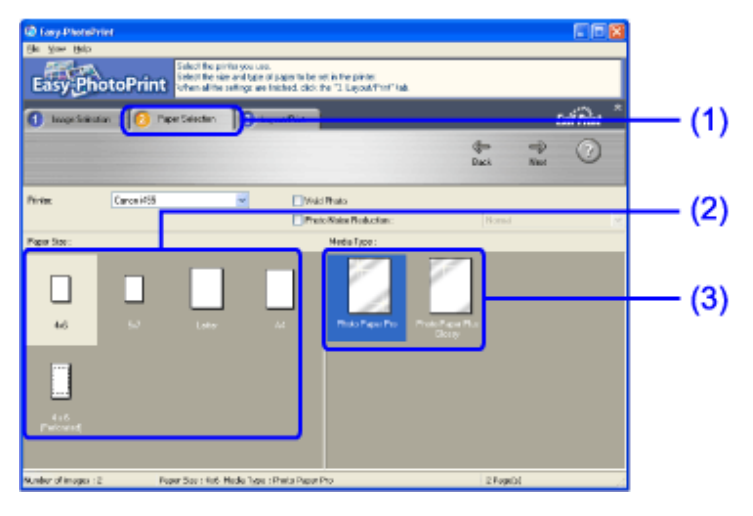

#### **4** Selezionare il layout.

(1) Fare clic sulla scheda <sup>3</sup> Layout/Print [Layout/Stampa].

(2) Selezionare Borderless (full) [Senza bordo (intero)].

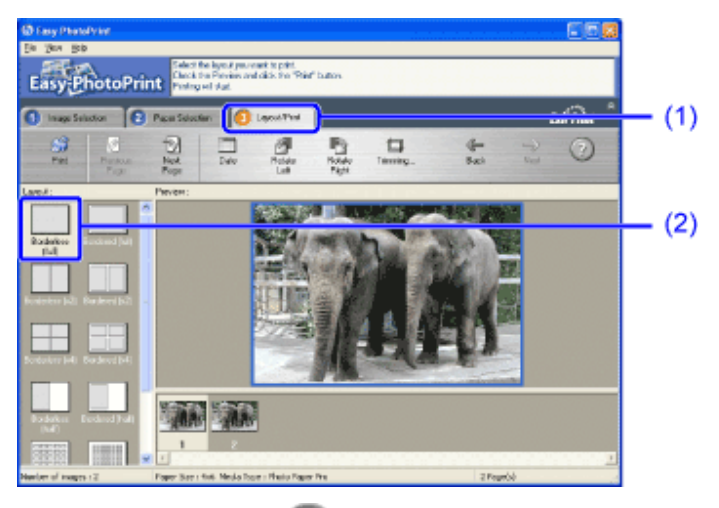

(3) Nella scheda Paper Selection [Selezione carta], indicare il tipo di supporto.
(4) Fare clic su Print [Stampa].

#### Macintosh

#### Stampa di foto con Macintosh

#### **1** Avviare Easy-PhotoPrint.

(1) Memorizzare le fotografie scattate con la fotocamera digitale nella carta del disco rigido.

Questa sezione descrive le modalità di stampa delle foto memorizzate nella cartella sul disco rigido.

(2) Fare doppio clic sull'icona del disco rigido, la cartella **Applicazioni** e la cartella **Easy-PhotoPrint**, quindi fare doppio clic sull'icona **Easy-PhotoPrint**.

#### **2** Selezionare le fotografie.

(1) Fare clic sulla cartella contenente la foto da stampare.

Vengono visualizzate tutte le foto della cartella selezionata.

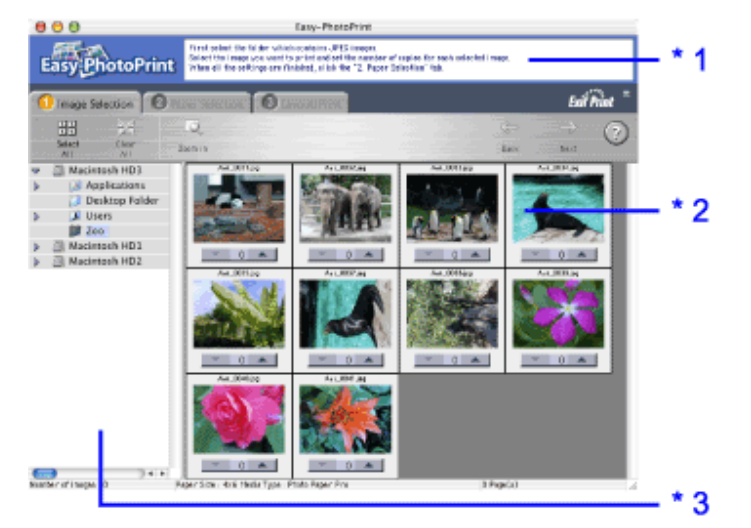

- \*1 Guida
- \*2 Anteprima
- \*3 Finestra delle cartelle

(2) Fare clic sul pulsante [ ] sull'anteprima della foto da stampare e indicare il numero di copie.

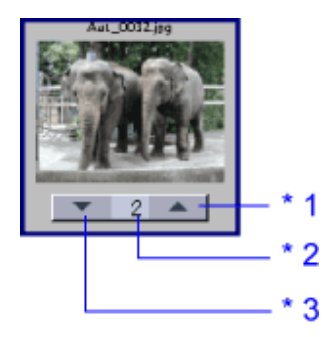

\*1 Aumenta il numero di copie.

- \*2 Visualizza il numero di copie specificato.
- \*3 Riduce il numero di copie.

#### **3** Selezionare la carta.

(1) Fare clic sulla scheda **2** Paper Selection [Selezione carta].

(2) Selezionare il formato di carta utilizzato da **Paper Size** [Formato carta]. I formati di carta disponibili per la stampa senza bordo sono: 4x6, 5x7, Letter e A4.

(3) Selezionare il tipo di carta utilizzato da Media Type [Tipo di supporto].

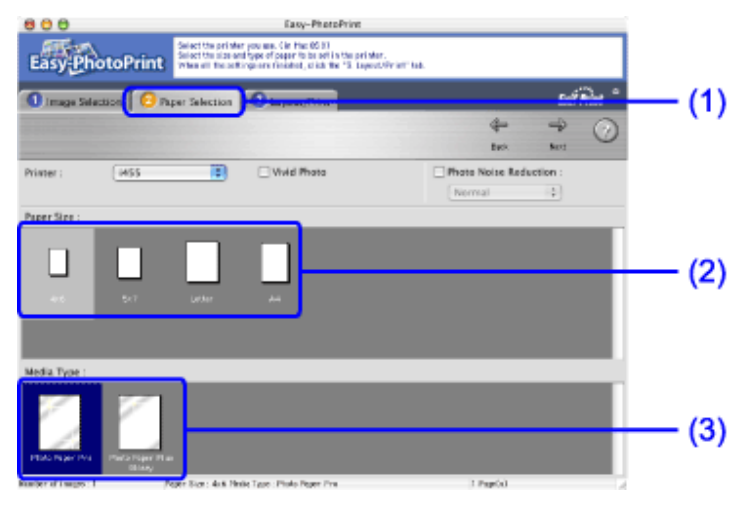

**Nota** In **Printer** [Stampante] è possibile selezionare il nome della stampante installata nel computer.

#### **4** Selezionare il layout.

- (1) Fare clic sulla scheda <sup>3</sup> Layout/Print [Layout/Stampa].
- (2) Selezionare Borderless (full) [Senza bordo (intero)].

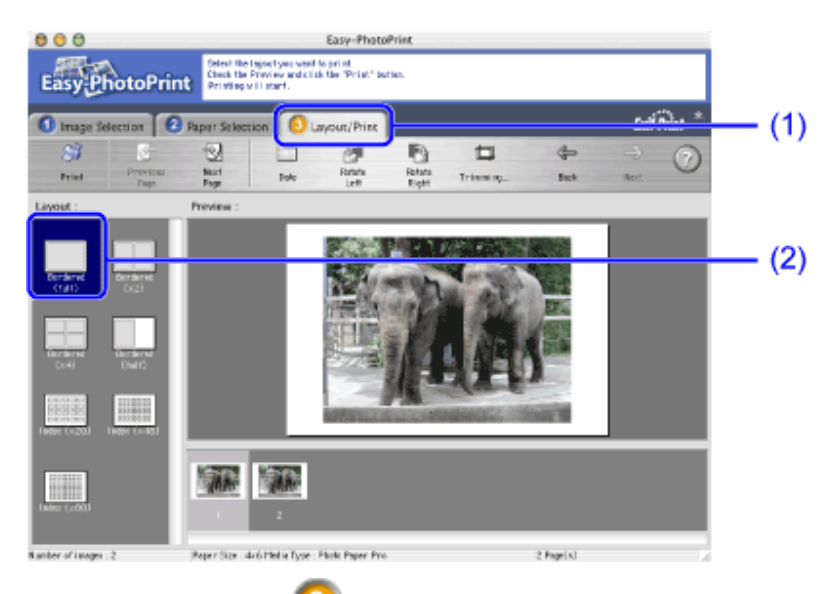

(3) Nella scheda **2** Paper Selection [Selezione carta], indicare il tipo di supporto.

- (4) Fare clic su **Print** [Stampa].
- (5) Quando viene visualizzato il messaggio di conferma, fare clic su OK.
- (6) Nella finestra di dialogo **Print** [Stampa] fare clic su **Print** [Stampa].

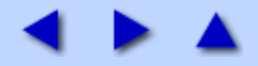

#### Windows Funzioni dei driver della stampante

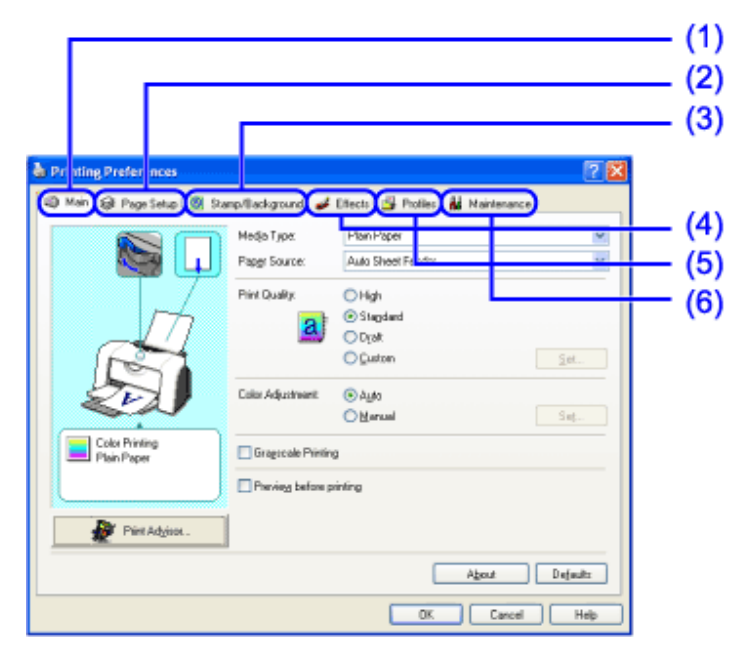

- (1) Vedere Scheda Main [Principale]
- (2) Vedere Scheda Page Setup [Impostazione pagina]
- (3) Vedere <u>Scheda Stamp/Background [Timbro/Sfondo]</u>
- (4) Vedere <u>Scheda Effects [Effetti]</u>
- (5) Vedere Scheda Profiles [Profili]
- (6) Vedere Scheda Maintenance [Manutenzione]

#### 🗐 Nota

• Le schermate di questa sezione si riferiscono al funzionamento con Windows XP e potrebbero variare leggermente in base al sistema operativo utilizzato.

• Per vedere la descrizione di un elemento della finestra di dialogo Printer Properties [Proprietà stampante], fare clic sul segno ? e quindi selezionare l'elemento desiderato. Per una descrizione delle procedure operative, fare clic su **Help** [Guida].

In Windows XP o Windows 2000

Se il pulsante non viene visualizzato, fare clic su **Start** e selezionare **Tutti i programmi** (o **Programmi**), **Canon i455** e infine **Guide** [Manuale].

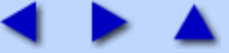

# Scheda Main [Principale]

| Printing Preferences     Main | np/Sackground 🖋 Effects 📓 Profiles 👪 Naintenance                                                                                                    |                                      |
|-------------------------------|----------------------------------------------------------------------------------------------------|--------------------------------------|
| Color Privileg<br>Plain Paper | Medja Typer     Pager Source:       Pager Source:     Auto Sheet Feeder       Piint Quality:     High       © Stagdand       Dryst       Quatron       Set       Color Adjustment:     Auto       Manual     Set | - (1<br>- (2<br>- (3<br>- (4<br>- (5 |
| Plint Advisot .               | About Defaults                                                                                                    | - (6                                 |

#### (1) Tipo di supporto

Controllare che questa impostazione corrisponda al supporto caricato nella stampante.

#### (2) Print Quality [Qualità di stampa]

Selezionare la qualità di stampa desiderata fra le varie opzioni disponibili. Per una qualità di stampa personalizzata, selezionare **Custom** [Personalizzata] e fare clic su **Set** [Imposta].

#### (3) Color Adjustment [Regolazione colore]

Selezionare il metodo di regolazione del colore. Per ottenere regolazioni dettagliate, selezionare **Manual** [Manuale] e fare clic su **Set** [Imposta].

#### (4) Grayscale Printing [Stampa in scala di grigi]

Selezionare questa opzione per stampare una versione in scala di grigi (bianco e nero) di un documento a colori.

#### (5) Preview before printing [Anteprima di stampa]

Selezionare questa opzione per verificare il layout prima della stampa.

#### (6) Print Advisor [Stampa guidata]

Fare clic per avviare la funzione di stampa guidata Print Advisor.

L'opzione di stampa guidata semplifica la configurazione dei driver della stampante. Basandosi sulle risposte dell'utente a una serie di domande, Print Advisor [Stampa guidata] configura automaticamente le impostazioni del driver della stampante.

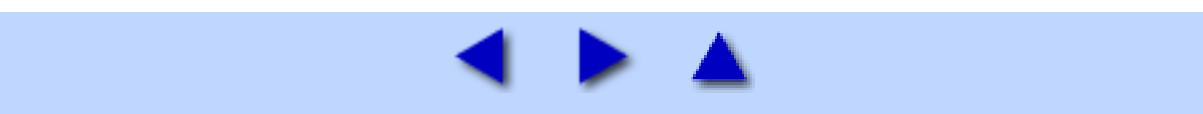

# Scheda Page Setup [Impostazione pagina]

| Main Page Setup @ Stamp/Backgound & Effects @ Porties it Maintenance<br>Page Sige:<br>Orientation: A @ Pontagi A O Langboope<br>Pinting Type:<br>Pinting Type:                                                                                                    | 202                                                                                                    | h Printing Preferences        |
|----------------------------------------------------------------------------------------------------|----------------------------------------------------------------------------------------------------|-------------------------------|
| Page Sige:            Distriction:     Orgen Sige:     Orgen Sige: | Recto 🗳 Ptofiles 👪 Maintenance                                                                                                    | 🗐 Mah 🐼 Page Selup 🧕 Sta      |
| Capier: 1 C (1-899)                                                                                                    | Congrade stapling     Congrade stapling     Congrade stapling     Congrade stapling     Congrade stapling     Congrade stapling     Congrade stapling     Congrade stapling     Congrade stapling     Congrade stapling     Congrade stapling | Letter<br>Nomei-size Printing |
| California Coder                                                                                                    | 1 (1-000)<br>Bevene Order (7<br>Colore (8                                                                                                    |                               |

#### (1) Page Size [Formato pagina]

Verificare che sia selezionato il formato di carta corretto.

#### (2) Orientation [Orientamento]

Selezionare la stampa in verticale o in orizzontale e verificare che l'orientamento corrisponda a quello impostato nell'applicazione.

#### (3) Printing Type [Tipo di stampa]

Selezionare un metodo di stampa fra quelli riportati di seguito.

**Normal-size Printing** [Stampa dimensioni normali]. Il documento viene stampato nelle dimensioni originali (impostazione predefinita).

**Fit to Page Printing** [Stampa adattata alla pagina]. Il documento viene automaticamente ridimensionato e stampato in modo da adattarsi al formato della carta specificato.

**Scaled Printing** [Stampa in scala]. Il documento stampato viene ridimensionato. Quando questa opzione è selezionata, è possibile specificare **Printer Paper Size** [Formato carta della stampante] e **Scaling** [Proporzioni].

**Page Layout Printing** [Stampa layout di pagina]. Le pagine vengono ridotte e stampate in modo da inserire più pagine in un unico foglio.

**Booklet Printing** [Stampa opuscolo]. Un documento con più pagine viene stampato in modo da inserire quattro pagine su ciascun lato del foglio. L'ordine di stampa viene impostato automaticamente. Dopo che il documento è stato stampato, è possibile piegarlo e pinzarlo per

creare un opuscolo.

**Poster Printing** [Stampa di poster]. Ingrandisce e suddivide l'immagine in più fogli di carta. I fogli così stampati potranno in seguito essere messi insieme per formare poster di grandi dimensioni.

#### (4) Borderless Printing [Stampa senza bordi]

L'immagine viene stampata sull'intera superficie del foglio, senza lasciare margini sui quattro lati. I tipi di supporto disponibili per la stampa senza bordo sono la carta fotografica professionale PR-101, la carta fotografica lucida GP-401, la carta fotografica lucida Plus PR-101 e la carta fotografica opaca MP-101. Se si utilizzano supporti diversi, la qualità di stampa potrebbe non essere ottimale.

#### (5) Amount of Extension [Quantità estensione]

Quando si seleziona la stampa senza bordo, le sezioni che fuoriescono dal foglio non vengono stampate perché l'immagine viene ingrandita a un formato leggermente superiore rispetto a quello del foglio. È possibile utilizzare la barra di scorrimento per regolare tale fuoriuscita. Se si sposta la barra verso sinistra per ridurre il livello di fuoriuscita, si potrebbe generare un bordo.

#### (6) Duplex Printing [Stampa fronte/retro]

Il documento viene stampato su entrambi i lati del foglio. Dopo aver stampato su un lato, girare il foglio e stampare sull'altro lato.

#### (7) Reverse Order [Ordine inverso]

Stampa il documento partendo dall'ultima pagina.

#### (8) Collate [Fascicola]

Selezionare questa opzione per stampare più copie del documento una copia alla volta.

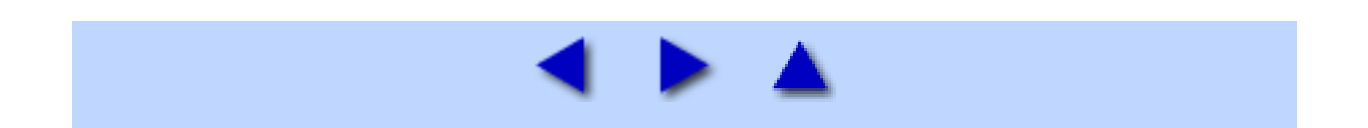

# Scheda Stamp/Background [Timbro/Sfondo]

| Printing Preferences                                                      |                                        |
|---------------------------------------------------------------------------|----------------------------------------|
| 🥥 Nain 🐼 Page Setup 🧕 Stamp/Background 🥔 Effects 🍶 Profiles 🕌 Naintenance | _ (1                                   |
| Sterp:     Of       Sterp:     Of                                         | (2)<br>(3)<br>(4)<br>(5)<br>(6)<br>(7) |
| Defaulte<br>OK Cancel Help                                                |                                        |

#### (1) Stamp [Timbro]

Selezionare la casella di controllo e scegliere il timbro.

#### (2) Place stamp over text [Stampa timbro sul testo]

Quando si sceglie l'opzione **Stamp** [Timbro], è possibile selezionare questa casella di controllo, che consente di stampare il timbro sopra i dati stampati.

#### (3) Define Stamp [Definisci timbro]

Selezionare questa opzione per creare nuovi timbri o modificare il timbro selezionato.

#### (4) Stamp first page only [Timbro solo sulla prima pagina]

Quando si sceglie l'opzione **Stamp** [Timbro], è possibile selezionare questa casella di controllo, che consente di stampare il timbro solo sulla prima pagina.

#### (5) Background [Sfondo]

Selezionare la casella di controllo e scegliere l'immagine di sfondo desiderata.

#### (6) Select Background [Seleziona sfondo]

Consente di registrare un nuovo sfondo o di modificare quelli già esistenti.

(7) Background first page only [Sfondo solo sulla prima pagina] Quando si sceglie l'opzione Background [Sfondo], è possibile selezionare questa casella di controllo, che consente di stampare l'immagine di sfondo solo sulla prima pagina.

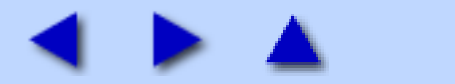

# Scheda Effects [Effetti]

| Printing Preferences     |                                                                                        |                   |
|--------------------------|----------------------------------------------------------------------------------------|-------------------|
| 🕲 Main 🥵 Page Setup 🧕 Sa | mp/Background 🥩 Effects 📸 Profiles 🕌 Maintenance                                       |                   |
|                          | Singlate Illustration                                                                  | — (1)             |
|                          | Monocheore Effectz  Speile  Piele  Splee  Splee  Copreen  Splee  Domotore  I  Color  K | (2)               |
| Elleotx DI               | Vivid Photo  Vivid Photo  Photo Optimizer  Physic Optimizer PRO                        | (3)<br>(4)<br>(5) |
|                          | Photo Noise Beduction Normal                                                           | (6)               |
| L                        | OK Carcel Help                                                                         |                   |

#### (1) Simulate Illustration [Simula illustrazione]

Questa funzione consente di modificare i dati delle immagini a colori con determinati effetti. Selezionare la casella di controllo e regolare la luminosità dell'immagine con la barra di scorrimento **Contrast** [Contrasto].

#### (2) Monochrome Effects [Effetti monocromatici]

Stampa un'immagine a colori con un unico colore. Selezionare la casella di controllo e scegliere un colore oppure utilizzarne uno personalizzato con **Select Color** [Seleziona colore].

#### (3) Vivid Photo [Foto vivace]

Questa funzione consente di riprodurre scenari mozzafiato in cui i colori, in particolare il blu e il verde, appaiono ancora più intensi. Una delle principali caratteristiche di questa funzione è quella di creare sfondi vivaci con campi, alberi, oceani e cielo, mantenendo al contempo toni pastello naturali per le persone.

#### (4) Image Optimizer [Ottimizza immagine]

Migliora i contorni e smussa le scalettature che si verificano ingrandendo immagini grafiche o fotografiche in un'applicazione.

#### (5) Photo Optimizer PRO [Ottimizza foto PRO]

Ottimizza il colore delle immagini prodotte con una fotocamera digitale o uno scanner. Risulta particolarmente utile per le immagini con problemi di bilanciamento del colore e di sovraesposizione o sottoesposizione.

Quando si stampano più immagini su una pagina, l'ottimizzazione viene in

genere applicata a ciascuna di esse in base alle necessità. Tuttavia, se i dati dell'immagine sono stati modificati mediante ritaglio, rotazione o altre operazioni simili, si consiglia di effettuare l'ottimizzazione di gruppo di tutte le immagini presenti sulla pagina. A questo scopo, selezionare la casella di controllo **Apply Throughout Page** [Applica a tutta la pagina].

#### (6) Photo Noise Reduction [Riduzione rumore di foto]

Quando si stampano immagini riprese tramite fotocamere digitali, i cieli blu potrebbero apparire chiazzati o le zone più scure risultare poco nitide. È possibile ridurre questo effetto grazie alla funzione Photo Noise Reduction [Riduzione rumore di foto]. Se la si utilizza con fotografie non riprese con una fotocamera digitale, queste potrebbero risultare disturbate.

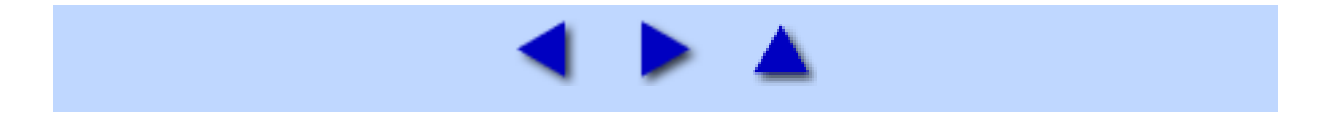
## Scheda Profiles [Profili]

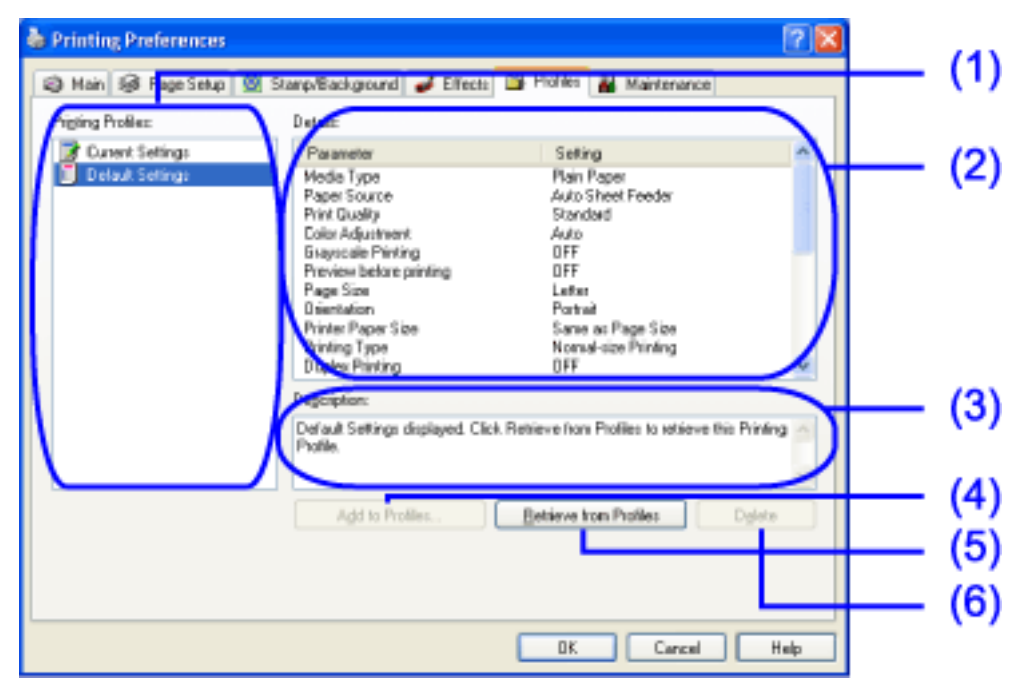

### (1) Printing Profiles [Profili di stampa]

Elenca le impostazioni di stampa correnti registrate nella scheda **Profiles** [Profili].

Il profilo **Current Settings** [Impostazioni correnti] contiene le impostazioni correnti specificate nelle schede **Main** [Generale], **Page Setup** [Formato di Stampa], **Stamp/Background** [Timbro/Sfondo] ed **Effects** [Effetti]. Il profilo **Default Settings** [Impostazioni predefinite] contiene le impostazioni predefinite.

### (2) Details [Dettagli]

Visualizza tutte le impostazioni selezionate in **Printing Profiles** [Stampa dei profili].

### (3) Description [Descrizione]

Visualizza una descrizione delle impostazioni della stampante selezionate in **Printing Profiles** [Stampa dei profili]. È possibile specificare la descrizione durante il salvataggio delle impostazioni della stampante.

### (4) Add to Profiles [Aggiungi a profili]

Fare clic per salvare le impostazioni correntemente specificate nelle schede Main [Principale], Page Setup [Impostazione pagina], Stamp/Background [Timbro/Sfondo] ed Effects [Effetti]. Selezionare Current Settings [Impostazioni correnti] dall'elenco Printing Profiles [Profili di stampa] e quindi fare clic su questo pulsante. Viene visualizzata la finestra di dialogo Add to Profiles [Aggiungi a profili].

### (5) Retrieve from Profiles [Recupera dai profili]

Fare clic per attivare le impostazioni della stampante registrate. È possibile modificare il contenuto delle schede **Main** [Principale], **Page Setup** [Impostazione pagina], **Stamp/Background** [Timbro/Sfondo] ed **Effects** [Effetti] selezionando le impostazioni della stampante in **Printing Profiles** [Profili di stampa] e quindi facendo clic su questo pulsante.

Questo pulsante non è disponibile quando è selezionato **Current Settings** [Impostazioni correnti].

### (6) Delete [Elimina]

Fare clic per eliminare le impostazioni della stampante non desiderate. Selezionare l'elemento da eliminare dall'elenco **Printing Profiles** [Profili] e fare clic su **Delete** [Elimina].

Non è possibile eliminare **Current Settings** [Impostazioni correnti] e **Default Settings** [Impostazioni predefinite].

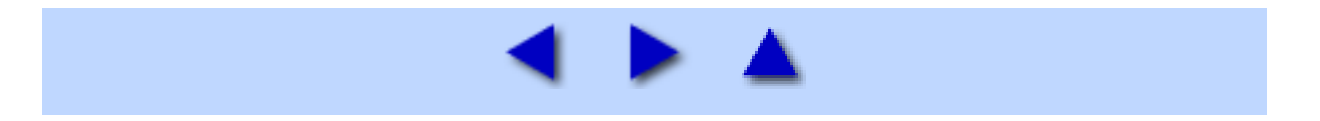

## Scheda Maintenance [Manutenzione]

|       | 💒 Canon 1455 Properties 📀 🔀                                        |             |
|-------|--------------------------------------------------------------------|-------------|
|       | General Shaing Ports Advanced Color Nanagement 🏜 Maintenance       |             |
| (1) — |                                                                    |             |
| (2) — | Deaning Deep Cleaning                                              | (7)         |
| (3) — | 📄 📄 👘                                                              | (8)         |
| (4)   | Print Head Alignment Nozzle Direck. Power DH Auto Power            | (0)         |
| (5) — |                                                                    | (9)<br>(10) |
| (6) — | Sating Counce Hereit Con Ink. Warring Council Settings Guiler Mode |             |
|       | Start Staluz: Monitor                                              | (11)        |
|       | OK Cancel Bophy Help                                               |             |

### (1) Cleaning [Pulizia]

Fare clic per eseguire la pulizia della testina di stampa.

Vedere Pulizia della testina di stampa

### (2) Deep Cleaning [Pulizia accurata]

Fare clic per eseguire una pulizia accurata della testina di stampa.

Utilizzare questa funzione solo se la funzione **Cleaning** [Pulizia] non migliora la qualità di stampa.

Vedere Pulizia accurata della testina di stampa

### (3) Print Head Alignment [Allineamento testina di stampa]

Allinea la testina di stampa.

Vedere Allineamento della testina di stampa

### (4) Nozzle Check [Controllo degli ugelli]

Stampa il test degli ugelli per verificare che gli ugelli della testina di stampa rilascino l'inchiostro in modo corretto.

Vedere Stampa del test di controllo degli ugelli

### (5) Ink Counter Reset [Ripristina rilevatore inchiostro]

Ripristina il valore iniziale del rilevatore di inchiostro. Fare clic su questa funzione se, al momento della sostituzione del serbatoio di inchiostro, non

si è selezionato **Yes** [Sì] alla richiesta di conferma dell'avvenuta sostituzione. Selezionare il serbatoio appena installato e fare clic su **Execute** [Esegui].

# (6) Low Ink Warning Setting [Impostazione avviso inchiostro insufficiente]

Fare clic su questa impostazione per indicare se si desidera che vengano visualizzati allarmi del tipo: **Display low ink warning** [Visualizza avviso inchiostro insufficiente] o **Display a confirmation message of Ink tank replacement** [Visualizza messaggio di conferma di sostituzione serbatoio di inchiostro]. Modificare le impostazioni e fare clic su **Send** [Invia].

Quando si seleziona **Display a confirmation message of Ink tank replacement** [Visualizza messaggio di conferma di sostituzione serbatoio inchiostro], ogni volta che si sostituisce un serbatoio inchiostro viene automaticamente visualizzato un messaggio che chiede se il serbatoio è stato effettivamente sostituito.

## (7) Power Off [Spegni]

Fare clic per spegnere la stampante.

## (8) Auto Power [Accensione/Spegnimento automatici]

Consente di spegnere la stampante se non si inviano dati per un certo periodo di tempo, e di riaccenderla appena saranno inviati dei dati.

## (9) Custom Settings [Impostazioni personalizzate]

Fare clic per modificare la modalità operativa della stampante. Cambiare le impostazioni della finestra di dialogo Custom Setting [Impostazione personalizzata] e fare clic su **Send** [Invia] per modificare la modalità.

## (10) Quiet Mode [Modalità silenziosa]

Riduce il rumore della stampa. È anche possibile impostare le ore in cui la modalità silenziosa deve essere attiva.

In base alla qualità di stampa selezionata, la differenza di rumorosità potrebbe essere minima. Quando si utilizza la modalità silenziosa, la velocità di stampa potrebbe risultare inferiore.

## (11) Start Status Monitor [Avvia monitor di stato]

Fare clic per avviare il monitor di stato BJ, per controllare lo stato della stampante e l'avanzamento dei lavori di stampa.

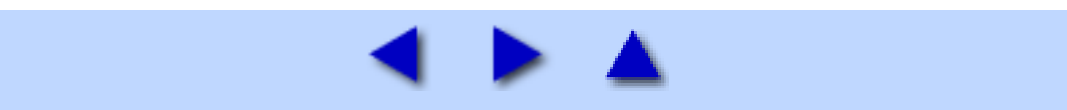

Se si ritiene che gli ugelli siano ostruiti, pulire la testina di stampa. Questa operazione consuma una certa quantità di inchiostro e va eseguita solo se veramente necessario.

### Windows

- **1** Controllare che la stampante sia accesa.
- $m{2}$  Aprire la finestra di dialogo Printer Properties [Proprietà stampante].

Vedere <u>Apertura della finestra di dialogo Printer Properties [Proprietà stampante] direttamente dal menu</u> <u>Start</u>

## **3** Avviare la pulizia della testina di stampa.

- (1) Fare clic sulla scheda Maintenance [Manutenzione].
- (2) Fare clic su **Cleaning** [Pulizia].
- (3) Selezionare il serbatoio di inchiostro da pulire e fare clic su Execute [Esegui].
- (4) Quando viene visualizzato il messaggio di conferma, fare clic su OK.

### Macintosh

### **1** Controllare che la stampante sia accesa.

## 2 Aprire la finestra di dialogo Printer Utility [Utility stampante].

(1) Fare doppio clic sull'icona del disco rigido in cui è installato il driver della stampante, la cartella **Applications** [Applicazioni] e la cartella **Utilities** [Utility].

(2) Fare doppio clic sull'icona **Print Center**.

- (3) Scegliere i455 dall'elenco Name [Nome] e fare clic su Configure [Configura].
- (4) Scegliere i455 dall'elenco Product [Prodotto] e fare clic su Select [Seleziona].

## ${f 3}$ Avviare la pulizia della testina di stampa.

- (1) Selezionare Cleaning [Pulizia] dal menu di scelta rapida.
- (2) Fare clic su **Cleaning** [Pulizia].
- (3) Selezionare il serbatoio di inchiostro da pulire e fare clic su OK.
- (4) Quando viene visualizzato il messaggio di conferma, fare clic su OK.

## **Importante** Non utilizzare la stampante mentre è in corso la pulizia della testina di stampa. Questa operazione richiede circa 60 secondi.

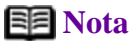

• La pulizia può essere eseguita direttamente dalla stampante. Verificare che la stampante sia accesa e tenere premuto il pulsante **RIPRENDI/ANNULLA** fino a quando la spia di **ACCENSIONE** non lampeggia.

• Al termine della pulizia, stampare il test controllo ugelli per accertarsi che gli ugelli siano puliti.

Vedere Stampa del test di controllo degli ugelli

Se il problema persiste eseguire una pulizia accurata della testina di stampa.

Vedere Pulizia accurata della testina di stampa

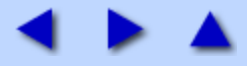

## Apertura della finestra di dialogo Printer Properties [Proprietà stampante]

È possibile aprire la finestra di dialogo delle proprietà della stampante da un'applicazione o direttamente dal menu di avvio di Windows.

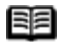

**Nota** In questo manuale si fa riferimento all'uso con Windows XP.

Le operazioni potrebbero variare leggermente in base al sistema operativo utilizzato.

### ■ Apertura della finestra di dialogo Printer Properties [Proprietà stampante] dall'applicazione

L'operazione può variare leggermente a seconda dell'applicazione. Questa sezione descrive la procedura generale per aprire la finestra di dialogo delle proprietà della stampante.

### **1** Nell'applicazione, selezionare il comando di stampa di un documento.

In genere, per aprire la finestra di dialogo **Print** [Stampa] occorre scegliere il comando **Print** [Stampa] dal menu File.

### 2 Assicurarsi di avere selezionato Canon i455. Fare quindi clic su Preferences [Preferenze] (o **Properties** [Proprietà]).

Si apre la finestra di dialogo delle proprietà della stampante.

**Nota** A seconda dell'applicazione utilizzata, i nomi del comando e del menu potrebbero essere diversi e la procedura per aprire la finestra di dialogo delle proprietà della stampante potrebbe richiedere più passaggi. Per ulteriori dettagli, consultare la guida utente dell'applicazione utilizzata.

### ■ Apertura della finestra di dialogo Printer Properties [Proprietà stampante] direttamente dal menu Start

Questo metodo consente di eseguire operazioni di manutenzione come la pulizia della testina di stampa o di specificare impostazioni di stampa comuni per tutte le applicazioni.

Quando si apre la finestra di dialogo Printer Properties [Proprietà stampante] dal menu Start, vengono visualizzate schede aggiuntive, inclusa Details [Dettagli]. Tali schede non vengono visualizzate se la finestra di dialogo Printer Properties [Proprietà stampante] viene aperta dall'applicazione.

Per ulteriori informazioni sulle schede aggiuntive, consultare la documentazione di Windows.

### m 1 Fare clic su Start e selezionare Pannello di controllo, Stampanti e altre periferiche hardware e quindi Stampanti e fax.

Con le versioni di Windows diverse da XP, fare clic su Start, selezionare Impostazioni e quindi Stampanti.

**2** Selezionare l'icona Canon i455.

## $\mathbf{3}$ Aprire il menu File e selezionare Preferenze stampa o Proprietà.

Si apre la finestra di dialogo delle proprietà della stampante.

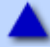

## Stampa del test di controllo degli ugelli

Stampare il test di controllo degli ugelli per verificare che l'inchiostro fuoriesca correttamente dagli ugelli della testina di stampa e per controllare l'allineamento della testina. Utilizzare questa funzione quando le stampe sono sfocate o i colori non sono corretti.

### Stampa del test controllo ugelli

### Windows

Accendere la stampante e caricare un foglio A4 o Letter.

## $m{2}$ Aprire la finestra di dialogo Printer Properties [Proprietà stampante].

Vedere <u>Apertura della finestra di dialogo Printer Properties [Proprietà stampante] direttamente dal menu</u> <u>Start</u>

## **3** Stampare il test controllo ugelli

(1) Fare clic sulla scheda Maintenance [Manutenzione].

(2) Fare clic su Nozzle Check [Controllo degli ugelli].

(3) Quando viene visualizzato il messaggio di conferma, fare clic su OK. Vedere <u>Verifica del test di controllo degli ugelli</u>

#### Macintosh

Accendere la stampante e caricare un foglio A4 o Letter.

### $m{2}$ Aprire la finestra di dialogo Printer Utility [Utility stampante].

(1) Fare doppio clic sull'icona del disco rigido in cui è installato il driver della stampante, la cartella **Applications** [Applicazioni] e la cartella **Utilities** [Utility].

(2) Fare doppio clic sull'icona **Print Center**.

(3) Scegliere i455 dall'elenco Name [Nome] e fare clic su Configure [Configura].

(4) Scegliere i455 dall'elenco Product [Prodotto] e fare clic su Select [Seleziona].

## **3** Stampare il test controllo ugelli

- (1) Selezionare Test Print [Stampa di prova] dal menu di scelta rapida.
- (2) Fare clic su Nozzle Check [Controllo ugelli].

(3) Quando viene visualizzato il messaggio di conferma, fare clic su OK. Vedere <u>Verifica del test di controllo degli ugelli</u>

**Nota** Il test controllo ugelli può essere eseguito direttamente dalla stampante. Accendere la stampante, caricare un foglio A4 o Letter e tenere premuto il pulsante **RIPRENDI/ANNULLA** fino a quando la spia di **ACCENSIONE** non lampeggia due volte.

### Verifica del test controllo ugelli

Se la distribuzione dell'inchiostro è corretta, il test di controllo degli ugelli ha il seguente aspetto. Esaminare la stampa del test.

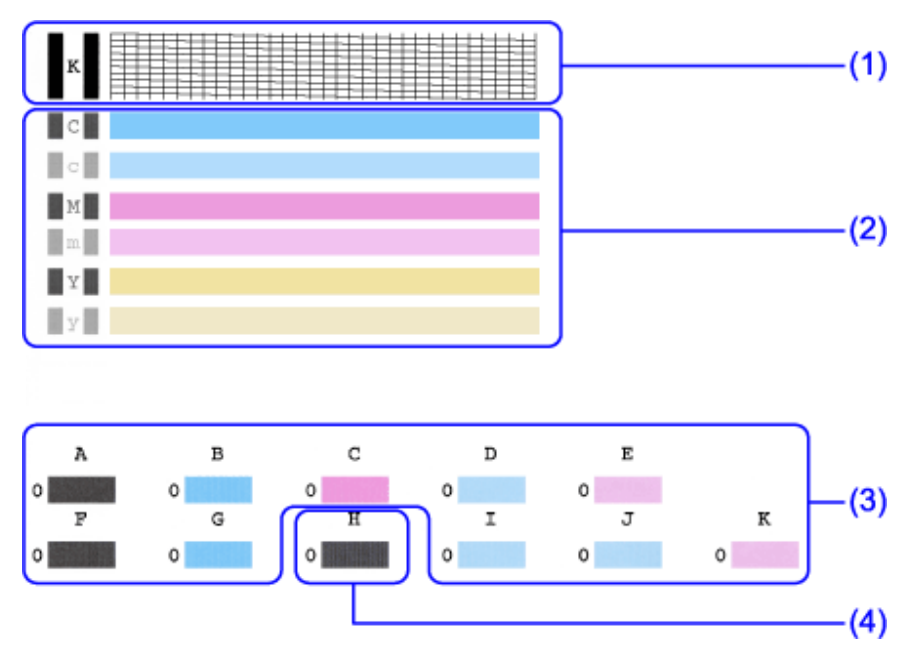

(1) L'assenza di linee nel test significa che è necessario eseguire la pulizia della testina di stampa dell'inchiostro nero.

Vedere Pulizia della testina di stampa

Quando mancano queste linee

(2) La presenza di strisce bianche nel test significa che è necessario eseguire la pulizia della testina di stampa dell'inchiostro a colori.

Vedere Pulizia della testina di stampa

Quando compaiono strisce bianche

(3) La disuguaglianza di queste trame indica che è necessario riallineare la testina di stampa. Vedere <u>Allineamento della testina di stampa</u>

Quando le linee non sono uniformi Quando le linee sono uniformi

(4) La presenza di significative strisce bianche nel test significa che è necessario allineare le testine di stampa.

Vedere Allineamento della testina di stampa

Quando sono presenti significative strisce bianche

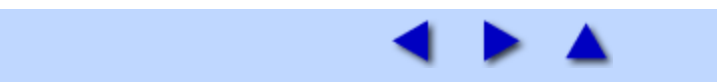

Se la normale pulizia della testina di stampa non migliora la qualità di stampa, procedere con la pulizia accurata. Questa operazione consuma una certa quantità di inchiostro e va eseguita solo se veramente necessario.

### Windows

- **I** Controllare che la stampante sia accesa.
- $m{2}$  Aprire la finestra di dialogo Printer Properties [Proprietà stampante].

Vedere <u>Apertura della finestra di dialogo Printer Properties [Proprietà stampante] direttamente dal menu</u> <u>Start</u>

## **3** Avviare la pulizia accurata della testina di stampa.

- (1) Fare clic sulla scheda Maintenance [Manutenzione].
- (2) Fare clic su **Deep Cleaning** [Pulizia accurata].
- (3) Selezionare il serbatoio di inchiostro da pulire accuratamente e fare clic su Execute [Esegui].
- (4) Quando viene visualizzato il messaggio di conferma, fare clic su OK.

### Macintosh

### **I** Controllare che la stampante sia accesa.

## **2** Aprire la finestra di dialogo Printer Utility [Utility stampante].

(1) Fare doppio clic sull'icona del disco rigido in cui è installato il driver della stampante, la cartella **Applications** [Applicazioni] e la cartella **Utilities** [Utility].

- (2) Fare doppio clic sull'icona **Print Center**.
- (3) Scegliere i455 dall'elenco Name [Nome] e fare clic su Configure [Configura].
- (4) Scegliere i455 dall'elenco Product [Prodotto] e fare clic su Select [Seleziona].

## $m{3}$ Avviare la pulizia accurata della testina di stampa.

- (1) Selezionare Cleaning [Pulizia] dal menu di scelta rapida.
- (2) Fare clic su **Deep Cleaning** [Pulizia accurata].
- (3) Selezionare il serbatoio di inchiostro da pulire accuratamente e fare clic su OK.
- (4) Quando viene visualizzato il messaggio di conferma, fare clic su OK.

## Importante Il completamento dell'operazione richiede uno o due minuti. Attendere che la spia di accensione cessi di lampeggiare.

Nota Al termine della pulizia accurata della testina, stampare il test controllo ugelli per verificare che gli ugelli della testina di stampa siano puliti.

Vedere Stampa del test di controllo degli ugelli

Se dopo avere eseguito la pulizia accurata la testina risulta ancora sporca, sostituire il serbatoio di inchiostro.

Vedere Sostituzione dei serbatoi di inchiostro

Se anche dopo la sostituzione del serbatoio di inchiostro il problema persiste, probabilmente la testina di stampa è usurata. Contattare il servizio assistenza Canon.

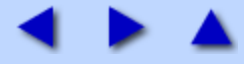

## Sostituzione dei serbatoi di inchiostro

Quando si sostituisce un serbatoio di inchiostro, è necessario controllare attentamente il numero del modello. La stampante non funzionerà correttamente se viene utilizzato un modello sbagliato oppure se il serbatoio viene installato in posizione errata.

In questa stampante i serbatoi di inchiostro devono essere installati a partire da destra e nell'ordine indicato di seguito.

Colori: BCI-24 Color

Nero: BCI-24 Black

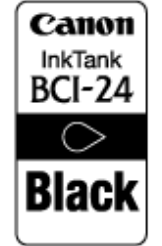

Canon InkTank BCI-24 Color

Vedere Sostituzione dei serbatoi di inchiostro

Vedere Ripristino del rilevatore di inchiostro

Vedere Low Ink Warning Setting [Impostazione avviso inchiostro insufficiente]

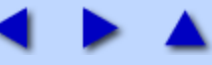

## Sostituzione di un serbatoio di inchiostro

Se i serbatoi di inchiostro sono esauriti, è necessario sostituirli attenendosi alla seguente procedura.

# **1** Controllare che la stampante sia accesa e aprire il coperchio anteriore.

Il supporto della testina di stampa si sposta a sinistra.

## **2** Rimuovere il serbatoio inchiostro vuoto.

Tirare la linguetta posta sul serbatoio di inchiostro per sbloccarlo.

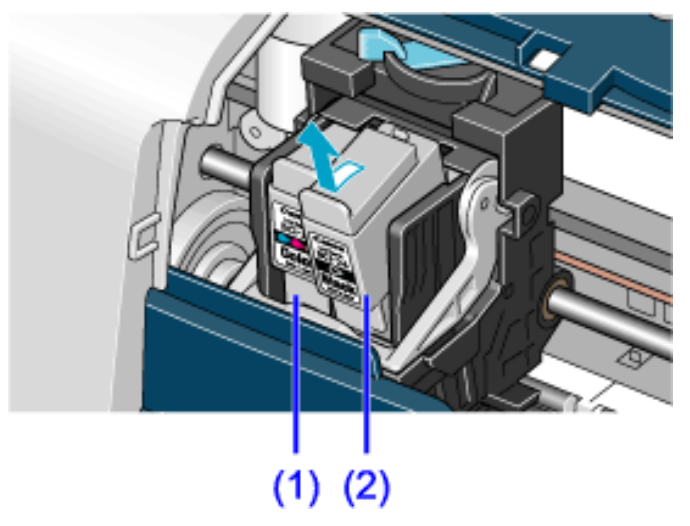

(1) colore

**(2)** nero

Estrarlo dall'alloggiamento.

Non toccare la leva di bloccaggio. Rimuovere solo il serbatoio di inchiostro.

# **Importante** • Maneggiare con cura i serbatoi di inchiostro per evitare di macchiare gli abiti o la zona circostante.

• Eliminare i serbatoi inchiostro vuoti in conformità alle norme e alle leggi locali riguardanti lo smaltimento dei materiali di consumo.

## **3** Preparare il serbatoio sostitutivo.

(1) Estrarre dalla confezione il serbatoio nuovo e togliere il cappuccio protettivo arancione.

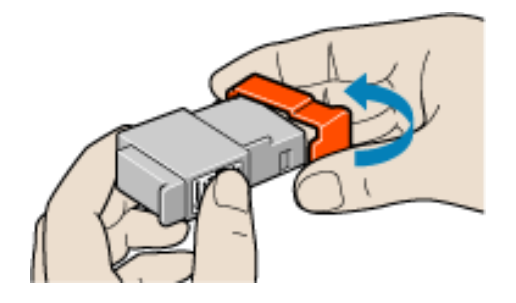

### Importante

- Una volta rimosso, non riapplicare il coperchio protettivo.
- Dopo che è stato rimosso il cappuccio protettivo, non toccare l'imboccatura del serbatoio aperta.

## **4** Inserire il serbatoio di inchiostro.

- (1) Inserire il serbatoio di inchiostro nell'alloggiamento.
- (2) Premere sulla linguetta finché il serbatoio inchiostro non scatta in posizione.

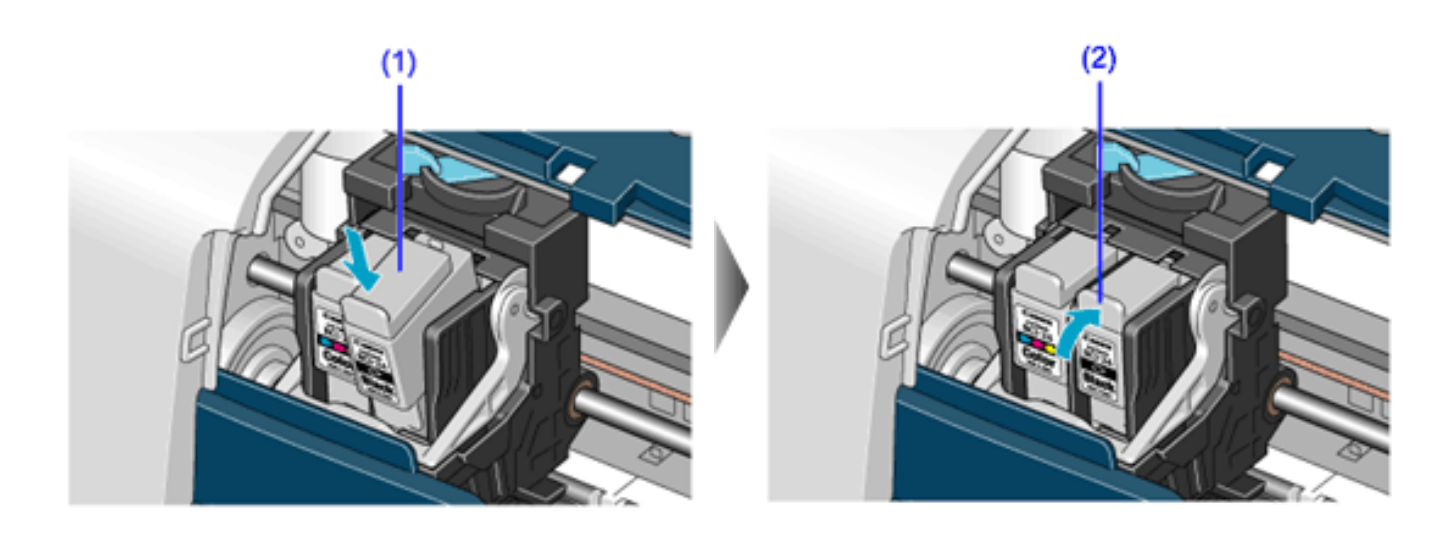

## **5** Chiudere il coperchio anteriore.

Il supporto della testina di stampa si sposta verso destra.

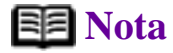

• Per una migliore qualità di stampa, utilizzare il serbatoio di inchiostro entro sei mesi dal primo uso.

• Non rimuovere dalla stampante un serbatoio inchiostro utilizzato lasciandolo poi esposto all'aria, in quanto l'inchiostro potrebbe asciugare. Se venisse reinstallato, la stampante potrebbe non funzionare correttamente.

• Anche quando vengono richieste stampe in bianco e nero o in scala dei grigi potrebbe verificarsi un consumo dell'inchiostro a colori.

L'inchiostro a colori viene consumato durante le procedure di pulizia della testina, necessarie per mantenere pienamente operativa la stampante.

• Sostituire immediatamente i serbatoi di inchiostro esauriti. Se si continua a stampare senza inchiostro nel serbatoio, potrebbe verificarsi un guasto.

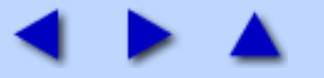

## Ripristino del rilevatore di inchiostro

Quando si sostituisce un serbatoio di inchiostro, è necessario ripristinare il rilevatore. In caso contrario, l'avviso di inchiostro insufficiente non verrà visualizzato al momento giusto.

## Windows

# • Richiesta di conferma della sostituzione del serbatoio di inchiostro

Se il coperchio anteriore resta aperto per un determinato periodo di tempo, la stampante visualizza un messaggio in cui si richiede la conferma della sostituzione del serbatoio di inchiostro all'inizio del successivo lavoro di stampa.

Quando si sostituisce un serbatoio di inchiostro seguire la procedura qui indicata per ripristinare il rilevatore. In caso contrario, l'avviso di inchiostro insufficiente non verrà visualizzato al momento giusto.

# **1** Leggere il messaggio e fare clic su Yes [Sì] o su OK.

Nota Se per errore si fa clic su No o su Cancel [Annulla], l'avviso di inchiostro insufficiente non verrà visualizzato al momento giusto. In questo caso, aprire la finestra di dialogo Properties [Proprietà] del driver e ripristinare manualmente il rilevatore di inchiostro nella scheda Maintenance [Manutenzione].

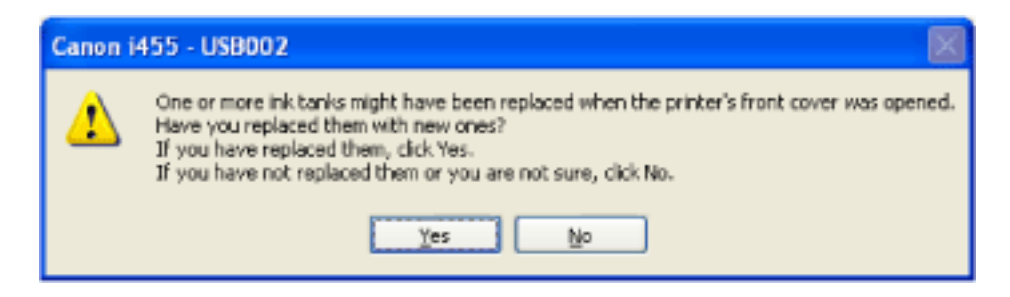

# 2 Selezionare il serbatoio inchiostro sostituito e fare clic su OK.

Nella finestra di dialogo è possibile selezionare il serbatoio di inchiostro sostituito.

Se sono stati sostituiti entrambi i serbatoi, del nero e a colori, selezionare sia Black [Nero] sia Color [Colori].

Se non è stata effettuata nessuna sostituzione, fare clic su **Cancel** [Annulla].

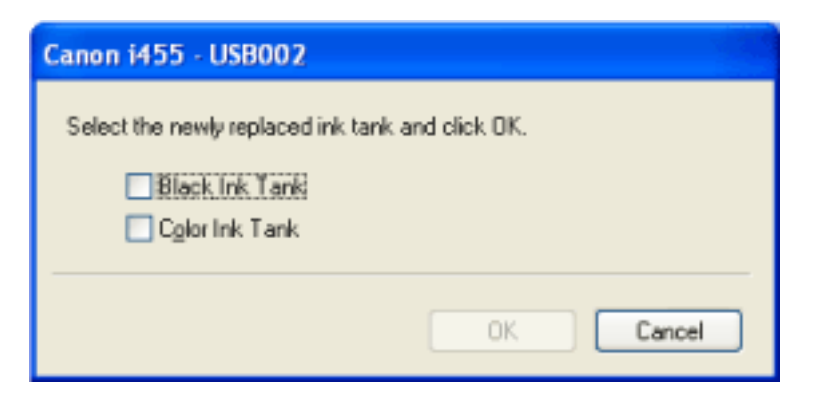

### **Importante** Ripristino del rilevatore di inchiostro nella finestra di dialogo Printer Properties [Proprietà stampante]:

### Windows

 Aprire la finestra di dialogo Printer Properties [Proprietà stampante] e fare clic sulla scheda Maintenance [Manutenzione].

2. Fare clic su **Ink Counter Reset** [Ripristina rilevatore inchiostro].

3. Selezionare il serbatoio di inchiostro appena installato e fare clic su **OK**.

### Macintosh

1. Fare doppio clic sulla cartella **Applications** [Applicazioni] sul disco rigido, sulla cartella **Utilities** [Utility] e infine sull'icona **Print Center**.

2. Scegliere i455 dall'elenco **Name** [Nome] e fare clic su **Configure** [Configura].

3. Scegliere i455 dall'elenco **Product** [Prodotto] e fare clic su **Select** [Seleziona].

4. Selezionare **Ink Level Information** [Informazioni sul livello di inchiostro] dal menu di scelta rapida.

5. Fare clic su **Ink Counter Reset** [Ripristina rilevatore inchiostro].

6. Selezionare il serbatoio di inchiostro appena installato e fare clic su **OK**.

| Ink Counter Reset                                                                                                |
|----------------------------------------------------------------------------------------------------|
| Select the newly replaced ink tank and click the [OK]<br>button.                                                 |
| The ink counter will return to full.<br>This operation ensures the proper display of the<br>remaining ink level. |
| Black Ink Tank                                                                                                   |
| Color Ink Tank                                                                                                   |
| Cancel OK                                                                                                    |

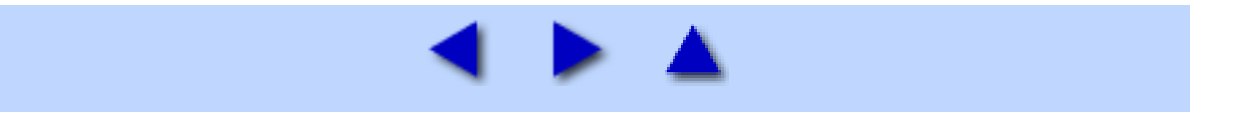

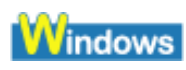

# Low Ink Warning Setting [Impostazione avviso inchiostro insufficiente]

L'avviso di inchiostro insufficiente informa se il livello dell'inchiostro si riduce in modo eccessivo durante la stampa. Questo avviso è impostato in modo da essere visualizzato automaticamente.

Se il rilevatore di inchiostro viene ripristinato, il relativo serbatoio verrà considerato pieno, a prescindere dall'effettiva quantità di inchiostro rimanente. La funzione di ripristino rappresenta l'unico modo per ottenere una corrispondenza fra il valore indicato dal rilevatore e la quantità di inchiostro presente nel serbatoio. Quando si installa un nuovo serbatoio, ripristinare il rilevatore.

• Low Ink Warning Display [Visualizza avviso inchiostro insufficiente] Il segno '!' indica un basso livello di inchiostro nel serbatoio.

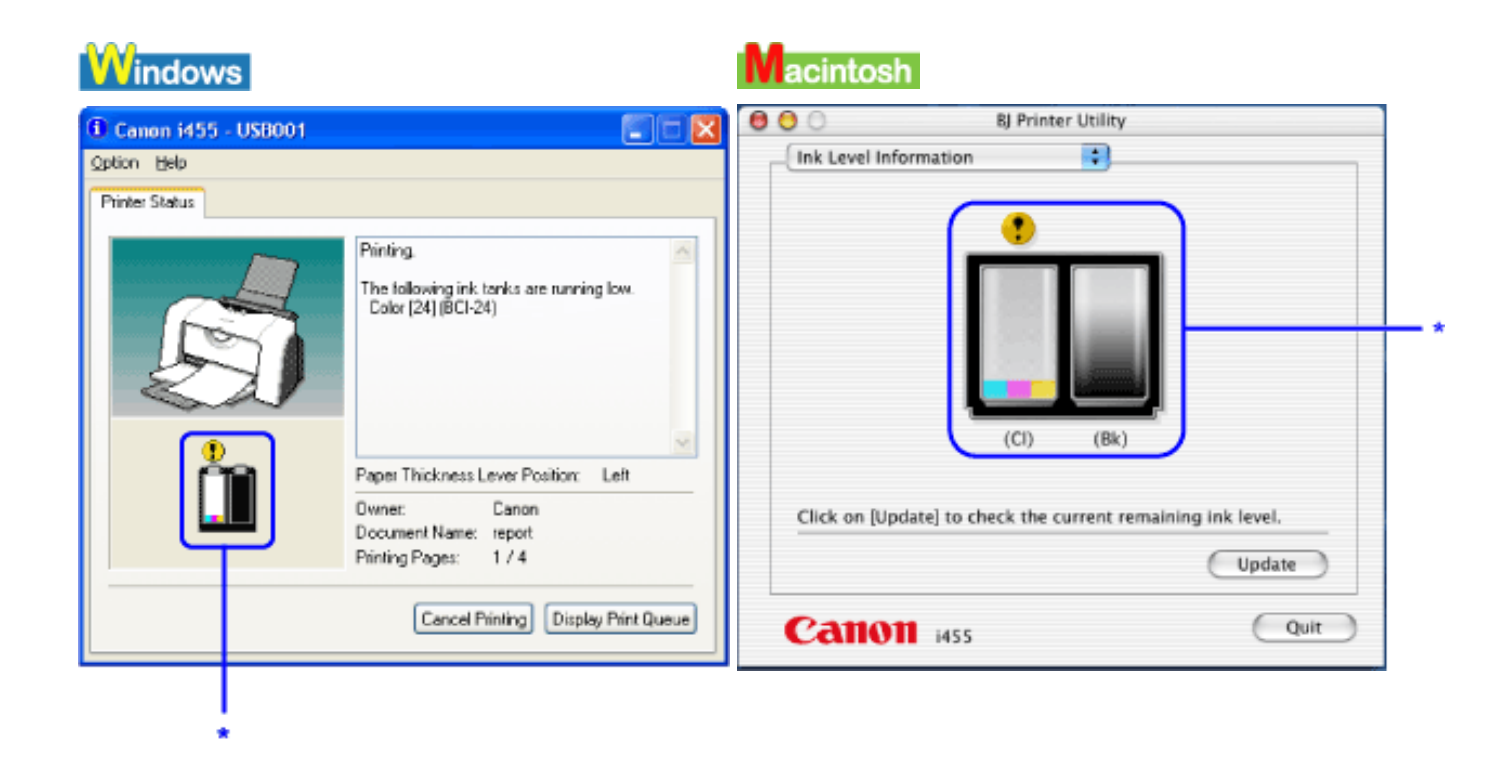

\* L'inchiostro a colori è in esaurimento.

- Visualizzazione corretta dell'avviso di inchiostro insufficiente
- Ripristinare il rilevatore di inchiostro ogni volta che si installa un serbatoio nuovo

Il rilevatore di inchiostro non può funzionare correttamente se non è sincronizzato con l'effettiva quantità di inchiostro. Il rilevatore può essere regolato solo al momento del ripristino, in occasione dell'installazione di un nuovo serbatoio.

• Non ripristinare il rilevatore di inchiostro mentre il serbatoio è in uso.

Questa azione interrompe la sincronizzazione fra il rilevatore e il livello effettivo di inchiostro.

**Importante** Se il rilevatore non è stato ripristinato al momento dell'installazione dei serbatoi correntemente in uso, l'avviso di inchiostro insufficiente potrebbe funzionare in modo non corretto fino a quando i serbatoi non verranno sostituiti. I due rilevatori devono essere regolati separatamente.

Consultare la sezione Avviso di inchiostro insufficiente con '?'

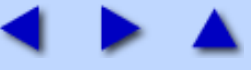

## Sullo schermo viene visualizzato un messaggio di errore

- Errore durante la scrittura/uscita su USBnnn o USBPRNnn (Windows)
- <u>Viene visualizzato il messaggio Have you replaced an ink tank with a new one?</u> [È stato sostituito un serbatoio inchiostro?] (Windows)
- Avviso di inchiostro insufficiente con '?' (Windows)
- Altri messaggi di errore (Windows)
- Messaggi di errore (Macintosh)

### Windows

### Errore durante la scrittura/uscita su USBnnn o USBPRNnn

• Verificare che la stampante sia accesa.

Se la spia di accensione è spenta, accendere la stampante.

Se la spia di **accensione** lampeggia in verde, la stampante è in fase di inizializzazione. Attendere finché la spia non smette di lampeggiare.

• Verificare che la carta sia stata caricata.

Probabilmente non è stato ripristinato il funzionamento in seguito ad errore dovuto ad assenza carta. Caricare la carta e premere il pulsante Riprendi della stampante.

• Assicurarsi che l'impostazione della porta della stampante corrisponda a quella della connessione dell'interfaccia della stampante.

 (1) Aprire la finestra di dialogo Printer Properties [Proprietà stampante].
Vedere <u>Apertura della finestra di dialogo Printer Properties [Proprietà stampante] direttamente dal menu</u> <u>Start</u>

(2) Nella scheda Ports [Porte] o Details [Dettagli], selezionare USBPRNnn (Canon i455) o USBnnn (Canon i455) ("n" rappresenta un numero) in Print to the following port [Stampa sulla seguente porta].

• Assicurarsi che la stampante sia collegata correttamente al computer.

**Nota** Se si sta utilizzando una scatola di commutazione o un altro dispositivo, collegare la stampante direttamente al computer e riprovare a stampare.

Se la stampa è corretta, il problema potrebbe risiedere nel dispositivo.

Tuttavia, il problema potrebbe anche essere nei cavi. Sostituirli e riprovare a stampare.

## • Se lo spooling non risulta corretto, disattivarlo per inviare i dati di stampa direttamente alla stampante e riprovare (In Windows Me o Windows 98).

(1) Aprire la finestra di dialogo Printer Properties [Proprietà stampante].

Vedere <u>Apertura della finestra di dialogo Printer Properties [Proprietà stampante] direttamente dal menu</u> <u>Start</u>

(2) Fare clic sulla scheda Details [Dettagli].

(3) Fare clic su Spool Settings [Impostazioni dello spooler] e quindi selezionare Print directly to the

printer [Invia direttamente alla stampante].

• Controllare lo stato della porta della stampante.

(1) Fare clic con il tasto destro del mouse su Risorse del computer e scegliere Proprietà.

(2) Fare clic sulla scheda Hardware, Gestione periferiche e doppio clic su Controller USB (Universal serial bus), USB Printing Support.

In Windows Me o Windows 98, fare clic su **Controller USB** (**Universal serial bus**) nella scheda **Gestione periferiche** e quindi fare doppio clic su **Canon i455**.

(3) Nella scheda General [Generale], controllare se viene segnalato un problema del dispositivo.

• Il problema potrebbe dipendere dal driver della stampante. Disinstallare il driver e reinstallarlo.

Vedere Disinstallazione dei driver della stampante

### Windows

# ■ Viene visualizzato il messaggio Have you replaced an ink tank with a new one? [È stato sostituito un serbatoio inchiostro?]

Se il coperchio anteriore è rimasto aperto per un certo periodo di tempo, prima del successivo lavoro di stampa potrebbe venire visualizzata una richiesta di conferma dell'avvenuta sostituzione del serbatoio di inchiostro.

• Se il serbatoio di inchiostro è stato sostituito:

Fare clic su Yes [Sì] per ripristinare il rilevatore di inchiostro.

### • Se il serbatoio di inchiostro è stato sostituito:

Fare clic su No [No] per chiudere la finestra di dialogo.

È possibile disattivare la visualizzazione del messaggio di conferma.

(1) Verificare che la stampante sia accesa.

Aprire la finestra delle proprietà della stampante.

(2)Apertura della finestra di dialogo Printer Properties [Proprietà stampante] direttamente dal menu di avvio

(3) Fare clic sulla scheda Maintenance [Manutenzione] e successivamente sull'icona Low Ink Warning Setting [Impostazione avviso di inchiostro insufficiente].

(4) Deselezionare la casella di controllo Display a confirmation message of Ink tank replacement off [Visualizza messaggio di conferma della sostituzione del serbatoio di inchiostro] e fare clic su Send [Invia].

### Windows

### Avviso di inchiostro insufficiente con '?'

Se in BJ Status Monitor appaiono le seguenti icone, significa che il livello di inchiostro e il relativo rilevatore non sono sincronizzati.

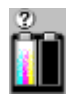

• Quando si sostituisce il serbatoio di inchiostro, ripristinare il rilevatore dal driver

### della stampante.

Vedere Ripristino del rilevatore di inchiostro

#### **Nota** Quando si seleziona **Display a confirmation message of Ink tank replacement**

[Visualizza messaggio di conferma di sostituzione serbatoio inchiostro], ogni volta che si sostituisce un serbatoio inchiostro viene automaticamente visualizzato un messaggio che chiede se il serbatoio è stato effettivamente sostituito.

(1) Verificare che la stampante sia accesa.

 (2) Aprire la finestra di dialogo Printer Properties [Proprietà stampante].
Vedere <u>Apertura della finestra di dialogo Printer Properties [Proprietà stampante] direttamente dal menu</u> <u>Start</u>

(3) Fare clic sulla scheda Maintenance [Manutenzione] e successivamente sull'icona Ink Counter Reset [Ripristina rilevatore inchiostro].

(4) Selezionare il serbatoio di inchiostro sostituito e fare clic su OK.

• Disattivare la visualizzazione dell'avviso inchiostro insufficiente finché non si è proceduto alla sostituzione del serbatoio.

(1) Verificare che la stampante sia accesa.

(2) Aprire la finestra di dialogo Printer Properties [Proprietà stampante].

Vedere <u>Apertura della finestra di dialogo Printer Properties [Proprietà stampante] direttamente dal menu</u> <u>Start</u>

(3) Fare clic sulla scheda Maintenance [Manutenzione] e successivamente sull'icona Low Ink Warning Setting [Impostazione avviso di inchiostro insufficiente].

(4) Deselezionare la casella di controllo Display low ink warning [Visualizza avviso inchiostro insufficiente] e fare clic su Send [Invia].

### Windows

### Altri messaggi di errore

• Se viene visualizzato BJ Status Monitor, seguire le istruzioni sullo schermo.

Se si verifica un errore durante la stampa, BJ Status Monitor lo visualizza nella scheda Printer Status [Stato stampante]. Seguire le istruzioni sullo schermo.

In Windows Me o Windows 98 fare clic sulla scheda **Guide** [Guida] per informazioni su come procedere per risolvere l'errore.

Vedere "Avviso di inchiostro insufficiente con '?".

• Se uno dei seguenti messaggi viene visualizzato al di fuori di BJ Status Monitor:

• Could not spool successfully due to insufficient disk space [Impossibile eseguire lo spooling a causa di spazio su disco insufficiente]

Aumentare lo spazio libero su disco eliminando i file non necessari.

## • Could not spool successfully due to insufficient memory [Impossibile eseguire lo spooling a causa di memoria insufficiente]

Aumentare la memoria disponibile chiudendo le altre applicazioni in esecuzione. Se il problema persiste, riavviare Windows e riprovare a stampare.

#### • Printer driver could not be found [Impossibile trovare il driver della stampante]

Disinstallare il driver della stampante e reinstallarlo.

Vedere Disinstallazione dei driver della stampante

• Background printing failed [Stampa in background non riuscita] (In Windows Me o Windows 98)

Riavviare Windows e riprovare.

## • Could not print Application name - File name [Impossibile stampare (nome applicazione) - (nome file)]

Riprovare al termine del lavoro di stampa in corso.

### Macintosh

### Messaggi di errore

• Se viene visualizzato un messaggio con il formato "N. errore: Xn" (dove "X" rappresenta una lettera e "n" rappresenta un numero):

#### Errore n.: X300

Assicurarsi che la stampante sia accesa e che sia collegata correttamente al computer. Se il problema persiste, controllare le impostazioni in Print Center.

(1) Aprire il Print Center Vedere <u>Print Center</u>

(2) Verificare che nell'elenco stampanti sia visualizzato i455.

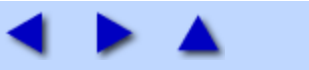

## Macintosh Disinstallazione dei driver della stampante

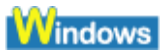

Utilizzare il programma di disinstallazione per eliminare i driver della stampante non richiesti. Questa operazione elimina tutti i file associati ai driver.

Importante In Windows XP e Windows 2000, per eliminare i driver della stampante è necessario accedere amministratore del computer o come Amministratori.

Fare clic sul pulsante Start e selezionare Tutti i programmi (o Programmi) e quindi Canon i455, Uninstall [Disinstalla].

**2** Quando viene visualizzato il messaggio di conferma, fare clic su Yes [Sì].

## **3** Dopo che tutti i file sono stati eliminati, fare clic su OK.

L'eliminazione dei driver della stampante è completata.

Se un messaggio lo richiede, riavviare il computer facendo clic su OK.

Nota In Windows Me/Windows 98 è possibile avviare il programma di disinstallazione facendo doppio clic su Uninstall [Disinstalla] nella cartella Canon i455 sul desktop.

### Macintosh

Per eliminare i driver della stampante non richiesti procedere come di seguito indicato.

**Nota** Per eliminare i driver della stampante è necessario accedere come Amministratore. Per ulteriori informazioni in proposito consultare la documentazione di Macintosh.

## **1** Aprire il Print Center

Vedere Print Center

**2** Dalla finestra Printer List [Elenco stampanti] selezionare tutte le stampanti BJ registrate e fare clic su **S** (Elimina).

**3** Fare doppio clic sull'icona del disco rigido in cui è installato il driver della stampante, sulle cartelle Library, Printers, Canon e spostare la cartella BJPrinter nel Cestino.

**4** Fare doppio clic sulla cartella Receipts della cartella Library e spostare i455.210.pkg nel Cestino.

**5** Riavviare il computer.

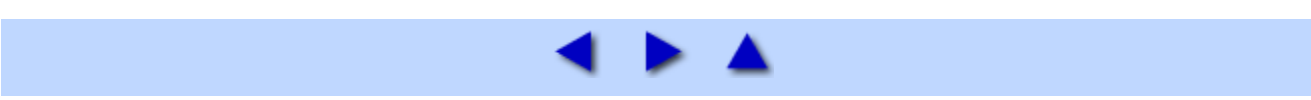

## Macintosh Print Center

Print Center consente di controllare l'avanzamento dei lavori di stampa.

### ■ Apertura del Print Center

• Apertura da Finder

### **1** Selezionare Applications [Applicazioni] dal menu Go [Vai].

## f2 Fare doppio clic sulla cartella Utilities [Utility] e doppio clic sull'icona Print Center.

Si apre il Printer List [Elenco stampanti].

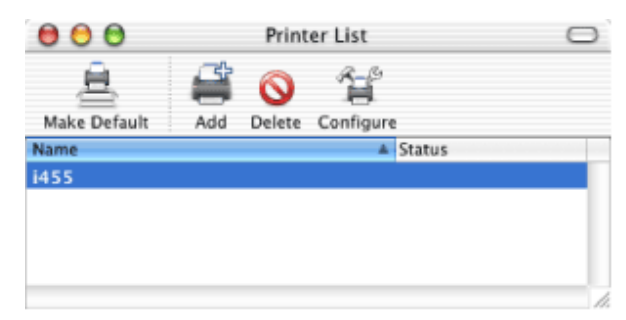

• Apertura da un'applicazione

### Aprire la finestra di dialogo Print [Stampa].

Vedere Apertura della finestra di dialogo Print [Stampa]

# **2** Selezionare Edit Printer List [Modifica elenco stampanti] dal menu di scelta rapida Printer [Stampante].

Si apre il Printer List [Elenco stampanti].

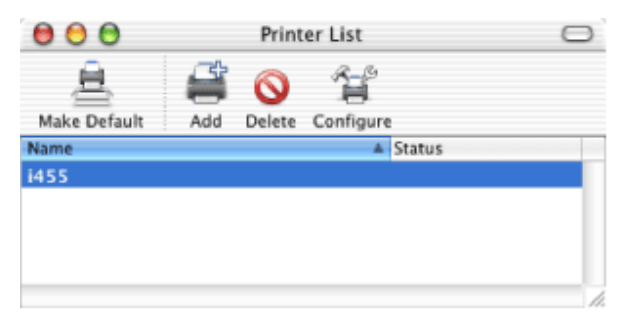

### ■ Controllo dello stato di avanzamento dei lavori di stampa

Fare doppio clic sul nome della stampante visualizzato nell'elenco dei nomi per controllare l'avanzamento dei lavori di stampa.

| 00                 | i455                                    | $\ominus$ |
|--------------------|-----------------------------------------|-----------|
| Oelete Hold        | Resume Stop Jobs                        |           |
| \$                 | sample<br>Page 1 of 2<br>Processing job | (1)       |
| Status<br>Printing | Name sample                             | (2)       |
|                    |                                         | ``        |

- (1) Vengono visualizzati lo stato della stampante ed informazioni sul documento in fase di stampa.
- (2) Vengono visualizzate informazioni sui documenti in fase di stampa e su quelli in attesa.
- S ... Annulla la stampa del documento specificato.

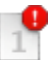

... Sospende la stampa del documento specificato.

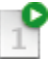

If ... Riprende la stampa del documento specificato.

Sospende la stampa di tutti i documenti. Al clic, l'icona diventa 💕 (Avvia lavori) e viene ripresa la stampa di tutti i documenti.

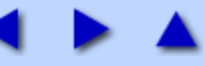

### Macintosh Funzioni dei driver della stampante

### ■ Apertura della finestra di dialogo Page Setup [Impostazione pagina]

Per aprire la finestra di dialogo **Page Setup** [Impostazione pagina], selezionare **Page Setup** [Impostazione pagina] dal menu **File** [File] dell'applicazione.

| Page Setup                |  |
|---------------------------|--|
| Settings: Page Attributes |  |
| Format for: i455          |  |
| Canon i455                |  |
| Paper Size: A4            |  |
| 21.0 cm x 29.70 cm        |  |
| Orientation:              |  |
| Scale: 100 %              |  |
| (?) Cancel OK             |  |

Nella finestra di dialogo **Page Setup** [Impostazione pagina] appaiono menu di scelta rapida a scorrimento. Dal menu di scelta rapida **Settings** [Impostazioni] è possibile selezionare le voci di seguito indicate.

Vedere Page Attributes [Attributi pagina] (finestra di dialogo Page Setup [Impostazione pagina])

Vedere <u>Custom Paper Size [Personalizza formato carta] (finestra di dialogo Page Setup [Impostazione pagina])</u>

Vedere Summary [Riepilogo] (finestra di dialogo Page Setup [Impostazione pagina])

### Apertura della finestra di dialogo Print [Stampa]

Per aprire la finestra di dialogo **Print** [Stampa], selezionare **Print** dal menu **File** dell'applicazione.

| Print                                |
|--------------------------------------|
| Printer: (i455                       |
| Presets: Standard                    |
| Copies & Pages                       |
| Copies: 🔳 🗹 Collated<br>Pages: 💿 All |
| O From: 1 to: 1                      |
| Preview Save As PDF Cancel Print     |

Nella finestra di dialogo **Print** [Stampa] appaiono menu di scelta rapida a scorrimento, dai quali è possibile selezionare le voci di seguito indicate.

Vedere Copies & Pages [Copie e pagine] (finestra di dialogo Print [Stampa])

Vedere Layout (finestra di dialogo Print [Stampa])

Vedere Output Options [Opzioni stampe] (finestra di dialogo Print [Stampa])

Vedere Quality & Media [Qualità e supporti] (finestra di dialogo Print [Stampa])

- Vedere Color Options [Opzioni colore] (finestra di dialogo Print [Stampa])
- Vedere Special Effects [Effetti speciali] (finestra di dialogo Print [Stampa])
- Vedere Borderless Printing [Stampa senza bordo] (finestra di dialogo Print [Stampa])
- Vedere Summary [Riepilogo] (finestra di dialogo Print [Stampa])

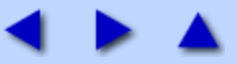

# Page Attributes [Attributi pagina] (finestra di dialogo Page Setup [Impostazione pagina])

Selezionando **Page Attributes** [Attributi pagina] da **Settings** [Impostazioni] nella finestra di dialogo **Page Setup** [Impostazione pagina] è possibile modificare il formato della carta e le opzioni di ridimensionamento.

|   | Page Setup                |       |
|---|---------------------------|-------|
|   | Settings: Page Attributes |       |
|   | Format for: i455          | —(1)  |
|   | Canon i455                |       |
|   | Paper Size: A4            | —(2)  |
|   | 21.0 cm x 29.70 cm        |       |
|   | Orientation:              | — (3) |
|   | Scale: 100 %              | -(4)  |
| ? | Cancel OK                 |       |

### (1) Format for [Formato per]

Selezionare il nome della stampante in uso.

### (2) Paper Size [Formato carta]

Selezionare il formato carta per il lavoro di stampa. Per inserire manualmente i valori selezionare Custom Paper Size [Personalizza formato carta] da Settings [Impostazioni].

### (3) Orientation [Orientamento]

Selezionare la direzione del lavoro di stampa. Con orientamento Landscape [Orizzontale] è possibile effettuare ulteriori selezioni per fare in modo che il lavoro di stampa si adegui al formato della carta in uso.

### (4) Scale [Scala]

Specificare la percentuale di scala per ridimensionare il documento per la stampa.

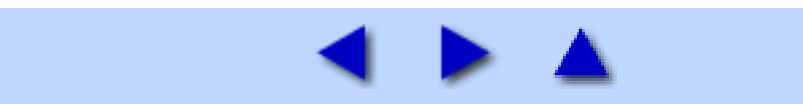

## Custom Paper Size [Personalizza formato carta] (finestra di dialogo Page Setup [Impostazione pagina])

Selezionando **Custom Paper Size** [Personalizza formato carta] da **Settings** [Impostazioni] nella finestra di dialogo **Page Setup** [Impostazione pagina] è possibile specificare formati carta non standard.

|           | Page         | e Setup    |             |    |   |
|-----------|--------------|------------|-------------|----|---|
| Sett      | ings: Custom | Paper Size | •           |    |   |
|           |              |            |             |    |   |
|           |              |            | New         | )  |   |
|           |              |            | (Duplicate) |    | _ |
|           |              |            | Delete      |    |   |
|           |              |            | Save        |    |   |
| aper Size | Printer      | margins    |             |    |   |
| Height:   | cm           | Top:       | cm          |    |   |
| Width:    | cm Left:     | cm         | Right:      | cm |   |
|           |              | Bottom:    | cm          |    |   |
| _         |              |            |             |    |   |
| ?)        |              | Ca         | incel) (    | ОК |   |

### (1) Summary [Riepilogo]

Viene visualizzato un elenco di tutti i formati carta memorizzati.

### (2) New [Nuovo]

Fare clic per immettere il nome del nuovo formato carta.

In un primo tempo viene inserita in **Summary** [Riepilogo] una voce **Untitled** [Senza nome], quindi è possibile inserire altri nomi di formato carta.

### (3) Duplicate [Duplica]

Fare clic per duplicare un nome di formato carta esistente.

### (4) Delete [Elimina]

Fare clic per eliminare nomi di formato carta non desiderati. Selezionare il nome da eliminare da **Summary** [Riepilogo] e fare clic su **Delete** [Elimina].

### (5) Save [Salva]
Fare clic per salvare le impostazioni specificate in questa finestra di dialogo.

Il nome del formato carta memorizzato viene registrato come opzione **Paper Size** [Formato carta] nella finestra di dialogo **Page Setup** [Impostazione pagina].

## (6) Paper Size [Formato carta]

Impostare altezza e larghezza del formato carta personalizzato.

Le dimensioni che la stampante può gestire vanno da 120 a 584,2 mm per l'altezza e da 90 a 215,9 mm per la larghezza.

## (7) Printer Margins [Margini stampante]

Impostare i margini per il formato carta personalizzato.

Le dimensioni minime sono:

superiore 0, 3 cm, inferiore 0,5 cm, sinistro 0,34 cm, destro 0,34 cm.

Impostare i margini a valori superiori a quelli indicati.

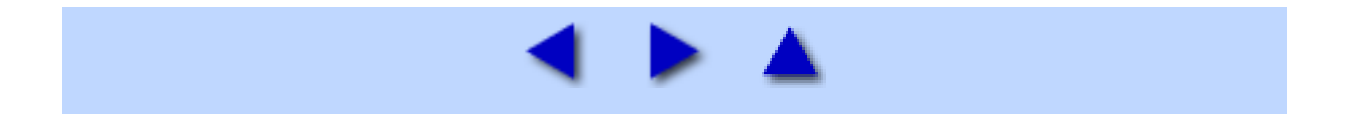

## Summary [Riepilogo] (finestra di dialogo Page Setup [Impostazione pagina])

Selezionando **Summary** [Riepilogo] da **Settings** [Impostazioni] nella finestra di dialogo **Page Setup** [Impostazione pagina] è possibile verificare le impostazioni degli attributi della pagina.

| Page Attributes<br>Format for: Canon i455<br>Document Size: A4<br>Paper Dimensions: 21.0 cm x 29.70 cm<br>Orientation: Portrait<br>Scale: 100%<br>Paper Margins:<br>Top: 0.30 cm<br>Left: 0.34 cm |  |
|----------------------------------------------------------------------------------------------------|--|
|----------------------------------------------------------------------------------------------------|--|

## (1) Page Attributes Summary [Riepilogo attributi pagina]

Visualizza il contenuto delle impostazioni specificate nella finestra di dialogo **Page Setup** [Impostazione pagina].

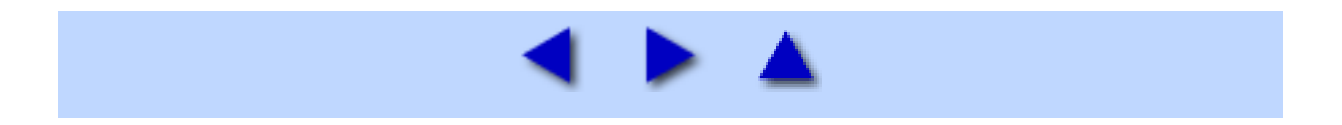

## Copies & Pages [Copie e pagine] (finestra di dialogo Print [Stampa])

Selezionand **Copies & Pages** [Copie e pagine] dal menu di scelta rapida nella finestra di dialogo **Print** [Stampa] è possibile impostare il numero di copie, la stampa fascicolata e l'intervallo di pagine da stampare.

| Print                            |                |
|----------------------------------|----------------|
| Printer:                         | — (1)          |
| Presets: Standard                | — (2)          |
| Copies & Pages                   | (3)            |
| Copies: T Collated               | — (3)<br>— (4) |
| Pages: O All                     | (5)            |
| C Prom: 1 to: 1                  |                |
|                                  | — (6)          |
| Preview Save As PDF Cancel Print | <u> </u>       |

## (1) Printer [Stampante]

Selezionare il nome della stampante in uso.

Se si seleziona **Edit Printer List** [Modifica elenco stampanti], si avvia il Print Center.

## (2) Presets [Preimpostazioni]

Per salvare o eliminare impostazioni della finestra di dialogo **Print** [Stampa].

## (3) Copies [Copie]

Inserire il numero di copie da stampare.

## (4) Collated [Fascicolata]

Selezionare questa opzione per stampare più copie del documento una copia alla volta.

## (5) Pages [Pagine]

Per stampare tutte le pagine di un documento selezionare All [Tutte].

Per stampare un certo numero di pagine inserire il numero di pagina iniziale e finale in **From** [Da] e **To** [A].

## (6) Preview [Anteprima di stampa]

Visualizza in anteprima l'aspetto del documento da stampare, prima della stampa.

## (7) Save as PDF [Salva come PDF]

Salva il documento come file PDF (Portable Document Format).

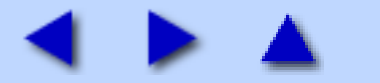

## Layout (finestra di dialogo Print [Stampa])

Selezionando **Layout** dal menu di scelta rapida nella finestra di dialogo **Print** [Stampa] è possibile specificare le impostazioni di stampa del layout di pagina.

|                      | Print                                |               |
|----------------------|--------------------------------------|---------------|
| Printer:<br>Presets: | i455<br>Standard                     | •             |
| Layout               |                                      |               |
| 1                    | Pages per Sheet: 1 Layout Direction: | )<br><u> </u> |
| 2 Proview            | Save As PDE                          | Cancel        |

## (1) Pages per Sheet [Pagine per foglio]

Selezionare il numero di pagine del documento che devono apparire su una pagina.

## (2) Layout Direction [Direzione layout]

Se si selezionano più di 2 pagine da stampare in formato ridotto su una pagina si deve selezionare la sequenza delle pagine.

## (3) Border [Bordo]

Selezionare il tipo e la larghezza della linea per creare bordi attorno alle pagine.

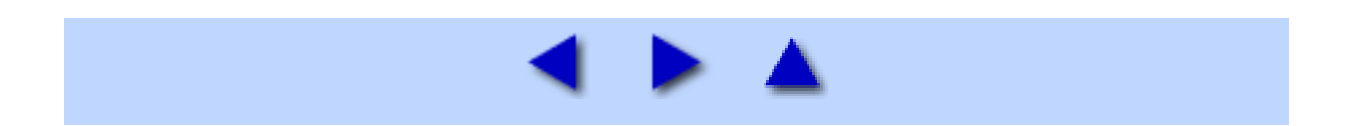

# Output Options [Opzioni stampe] (Finestra di dialogo Print [Stampa])

Selezionado **Output Options** [Opzioni stampe] dal menu di scelta rapida nella finestra di dialogo **Print** [Stampa] è possibile salvare il documento come file PDF (Portable Document Format).

| Print                   |             |      |
|-------------------------|-------------|------|
| Printer: i455           | •           |      |
| Presets: Standard       | ;           |      |
| Output Options          |             |      |
| Save as File Format PDF |             | —(1) |
| ? Preview Save As PDF   | Cancel Save |      |

## (1) Save as File [Salva come file]

Selezionando la casella di controllo **Save as File** [Salva come file] è possibile selezionare **PDF** come **Format** [Formato]. Quando si fa clic su **Save** [Salva] appare una finestra di dialogo nella quale devono essere specificati nome e percorso del file.

Per salvare i documenti come file PDF è anche possibile fare clic su **Save as PDF** [Salva come PDF] nella finestra di dialogo **Print** [Stampa].

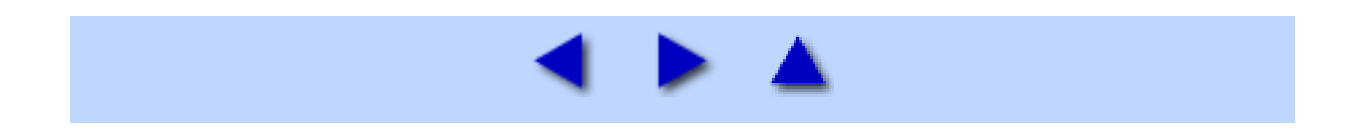

# Quality & Media [Qualità e supporti] (finestra di dialogo Print [Stampa])

Selezionando **Quality & Media** dal menu di scelta rapida nella finestra di dialogo **Print** [Stampa] è possibile specificare le idonee impostazioni di stampa base per la stampante in uso.

| Print                                                                      |    |
|----------------------------------------------------------------------------|----|
| Printer: i455                                                              | :  |
| Presets: Standard                                                          | :  |
| Quality & Media                                                            |    |
| BJ Cartridge : Color                                                       |    |
| Media Type : Plain Paper                                                   | (1 |
| Paper Source : Auto Feeder                                                 | •  |
| Print Mode :<br>Printing a top-quality photo<br>Printing tables and charts |    |
| Printing a composite document O Detailed Setting                           | (2 |
| Print Quality :                                                            | (3 |
| Halftoning : O Dither O Diffusion                                          | (4 |
|                                                                            | -  |

## (1) Media Type [Tipo di supporto]

Controllare che questa impostazione corrisponda al supporto caricato nella stampante.

## (2) Print Mode [Modalità di stampa]

Selezionare la modalità di stampa adatta al documento. Selezionando Detailed Setting [Impostazioni dettagliate] è possibile impostare Print Quality [Qualità di stampa] e Halftoning [Mezzi toni].

## (3) Print Quality [Qualità di stampa]

Spostare la barra di scorrimento per regolare il rapporto fra la qualità di stampa e la velocità.

Spostandola verso destra si migliora la qualità di stampa, verso sinistra si aumenta la velocità.

## (4) Halftoning [Mezzi toni]

Impostare il metodo per i mezzi toni.

Selezionare una configurazione di retinatura tra **Dither**[Dithering] e **Diffusion**[Diffusione].

**Dither** [Dithering] è un metodo adatto per la stampa di immagini e grafica in quanto la differenza tra i colori è definita chiaramente.

**Diffusion** [Diffusione] è un metodo adatto per la stampa di grafici e foto con gradazioni di colore leggere.

## (5) Grayscale Printing [Stampa in scala di grigi]

Selezionare questa opzione per stampare una versione in scala di grigi (bianco e nero) di un documento a colori.

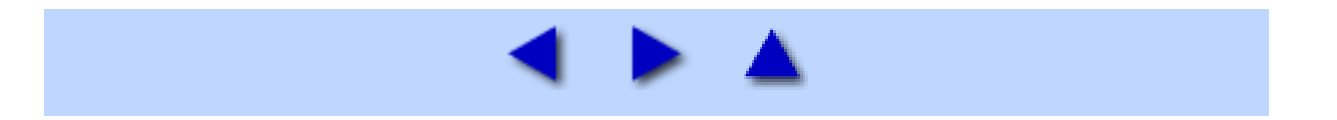

# Color Options [Opzioni colore] (Finestra di dialogo Print [Stampa])

Selezionado **Color Options** [Opzioni colore] dal menu di scelta rapida nella finestra di dialogo **Print** [Stampa] è possibile regolare a piacere i colori del documento.

| r                  | Print               |                |     |
|--------------------|---------------------|----------------|-----|
| Printer: i455      | 5                   | \$             |     |
| Presets: Star      | Idard               | •              |     |
| Color Options      |                     |                |     |
| Color Correction : | BJ Standard         | ]              | (1) |
| Prin               | t Type : Photo      | ;              | (2) |
| Printer            | Profile : Recommend | led by Canon 🛟 | (3) |
| Brig               | htness : Normal     | •              | (4) |
| Color Balance :    | 0                   | Cyan           |     |
|                    | 0                   | Magenta        | (5) |
|                    | 0                   | Yellow         | (5) |
|                    | 0 -50               | Black          |     |
| Intensity :        | 0                   | so             | (6) |
| ? Preview Save     | As PDF              | Cancel Print   | •   |

## (1) Color Correction [Correzione colore]

Selezionare un metodo di correzione del colore: **BJ Standard**, **ColorSync** o **None** [Nessuno].

**BJ Standard** è il metodo ottimale di correzione del colore disponibile per questa stampante. Si consiglia di utilizzare questo metodo.

Se si seleziona **ColorSync** verrà utilizzato il metodo di correzione del colore corrispondente. Se si seleziona Nessuno non verrà utilizzato nessun metodo di correzione del colore.

## (2) Print Type [Tipo di stampa]

Selezionare **Photo** [Foto] o **Graphic** [Grafica], a seconda del tipo di documento.

## (3) Printer Profile [Profilo stampante]

Se si selezione **ColorSync** come metodo di correzione del colore, la corrispondenza del colore avverrà sulla base del profilo fornito da Canon.

## (4) Brightness [Luminosità]

Selezionare il livello di luminosità da utilizzare per stampare il documento.

## (5) Color Balance [Bilanciamento colore]

Spostare la barra di scorrimento per regolare i singoli colori. Spostando la barra a destra si accentua il colore, spostandola a sinistra lo si attenua.

## (6) Intensity [Intensità]

Spostare la barra di scorrimento per regolare l'intensità di stampa. Spostando la barra a destra si rende più scura l'immagine, a sinistra più chiara.

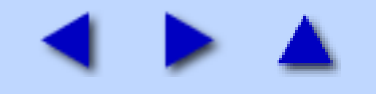

# Special Effects [Effetti speciali] (finestra di dialogo Print [Stampa])

Selezionando **Special Effects** [Effetti speciali] dal menu di scelta rapida nella finestra di dialogo **Print** [Stampa] è possibile modificare o ottimizzare le foto ed altri elementi grafici.

|                 | Print                 |    |
|-----------------|-----------------------|----|
| Printer: i49    | \$5                   |    |
| Presets: Sta    | andard 😯              |    |
| Special Effects | •                     | _  |
|                 | Simulate Illustration | ,  |
|                 | Contrast : O          | (  |
| NY STAN         | Monochrome Effects    |    |
| H               | 💿 Sepia 💦 Blue        |    |
|                 | O Pink O Green        | (  |
|                 |                       |    |
|                 |                       | ,  |
|                 | Vivid Photo           | (  |
|                 | Photo Noise Reduction |    |
|                 | Norman                | `` |

## (1) Simulate Illustration [Simula illustrazione]

Questa funzione elabora le immagini a colori aggiungendo determinati effetti. Regolare la luminosità dell'immagine con la barra di scorrimento Contrast [Contrasto].

## (2) Monochrome Effects [Effetti monocromatici]

Stampa un'immagine a colori con un unico colore. Scegliere un colore oppure utilizzarne uno personalizzato con **Select Color** [Seleziona colore].

## (3) Vivid Photo [Foto vivace]

Questa funzione consente di riprodurre scenari mozzafiato in cui i colori, in particolare il blu e il verde, appaiono ancora più intensi. Una delle principali caratteristiche di questa funzione è quella di creare sfondi vivaci con campi, alberi, oceani e cielo, mantenendo al contempo toni pastello naturali per le persone.

## (4) Photo Noise Reduction [Riduzione rumore di foto]

Quando si stampano immagini riprese tramite fotocamere digitali, i cieli blu potrebbero apparire chiazzati o le zone più scure risultare poco nitide. È possibile ridurre questo effetto grazie alla funzione Photo Noise Reduction [Riduzione rumore di foto]. Se la si utilizza con fotografie non riprese con una fotocamera digitale, queste potrebbero risultare disturbate.

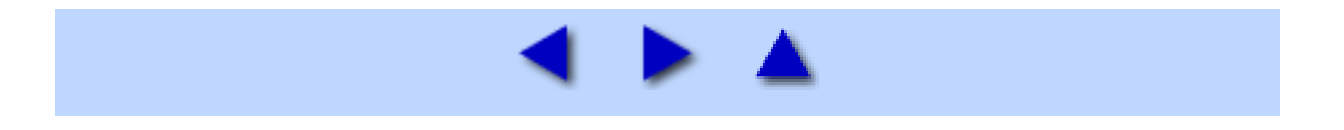

## Borderless Printing [Stampa senza bordo] (finestra di dialogo Print [Stampa])

Selezionado **Borderless Printing** [Stampa senza bordo] dal menu di scelta rapida nella finestra di dialogo **Print** [Stampa] è possibile stampare sull'intera superficie del foglio, senza lasciare margini sui quattro lati.

| Presets: Standard     |
|-----------------------|
| riesets. Standard     |
| rless Printing        |
|                       |
| Amount of Extension : |
| Min Max               |

## (1) Amount of Extension [Quantità estensione]

Quando si seleziona la stampa senza bordo, le sezioni che fuoriescono dal foglio non vengono stampate perché l'immagine viene ingrandita a un formato leggermente superiore rispetto a quello del foglio. È possibile utilizzare la barra di scorrimento per regolare tale fuoriuscita. Se si sposta la barra verso sinistra per ridurre il livello di fuoriuscita, si potrebbe generare un bordo.

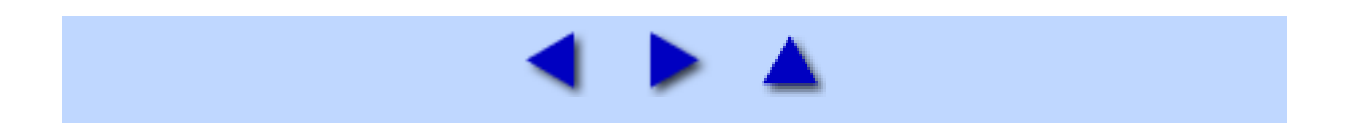

## Summary [Riepilogo] (finestra di dialogo Print [Stampa])

Selezionando **Summary** [Riepilogo] dal menu di scelta rapida nella finestra di dialogo **Print** [Stampa] è possibile confermare le impostazioni di **Print** [Stampa] indicate nella stessa finestra.

|                                                                                                    | Print                                                                                       |   |  |
|----------------------------------------------------------------------------------------------------|---------------------------------------------------------------------------------------------|---|--|
| Printer:                                                                                                    | i455                                                                                        | : |  |
| Presets:                                                                                                    | Standard                                                                                    | : |  |
| Summary                                                                                                    | •                                                                                           |   |  |
| Output Options<br>Print to: Prin<br>Layout<br>Layout Direct<br>Pages Per She<br>Copies & Pages<br>Copies: 1, C<br>Page Range:<br>Quality & Media<br>Version: 2.1<br>BJ Cartridge:<br>Media Type: | nter<br>ion: Left-Right-Top-Bottom<br>et: 1<br>ollated<br>All<br>.0<br>Color<br>Plain Paper |   |  |

## (1) Summary [Riepilogo]

Viene visualizzato un riepilogo delle impostazioni di stampa.

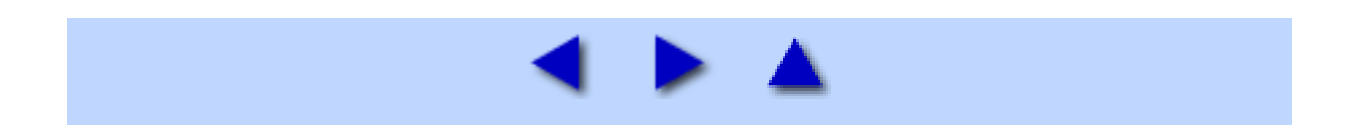

## ■ Apertura della BJ Printer Utility

Per aprire l'BJ Printer Utility procedere come di seguito indicato.

**1** Fare doppio clic sull'icona del disco rigido in cui è installato il driver della stampante, la cartella Applications [Applicazioni] e la cartella Utilities [Utility].

**2** Fare doppio clic sull'icona Print Center.

Si apre il Printer List [Elenco stampanti].

**3** Selezionare il nome della stampante dall'elenco dei nomi e fare clic su Configure [Configura].

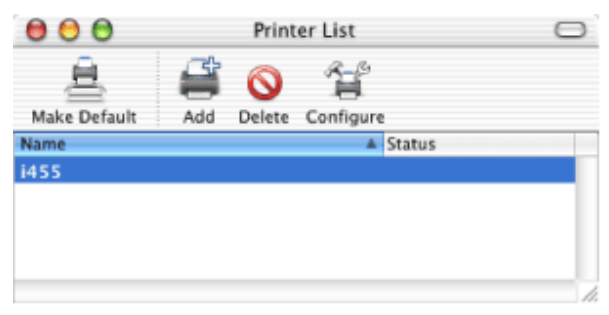

**4** Selezionare il nome della stampante dall'elenco dei prodotti e fare clic su Select [Seleziona].

| 00      | Printer List |               |
|---------|--------------|---------------|
|         | USB          | •             |
| Product | .▲ Tγ        | pe            |
| 1455    | Ca           | non           |
|         |              |               |
|         |              |               |
|         |              |               |
|         |              |               |
|         |              |               |
|         |              |               |
|         |              |               |
|         |              |               |
|         | _            |               |
|         |              | Cancel Select |

#### La **BJ Printer Utility** si avvia.

Nella finestra di dialogo **BJ Printer Utility** appaiono menu di scelta rapida a scorrimento, dai quali è possibile selezionare le voci di seguito indicate.

Vedere Cleaning [Pulizia]

Vedere Test Print [Stampa di prova].

Vedere Ink Level Information [Informazioni sul livello di inchiostro]

Vedere <u>Remaining ink level setting</u> [Impostazione livello di inchiostro rimanente]

Vedere Quiet Mode [Modalità silenziosa]

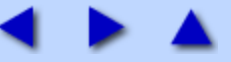

## Cleaning [Pulizia]

Fare clic per iniziare la pulizia delle testine di stampa. Quando le stampe diventano sbiadite o mostrano colori non corretti, la pulizia delle testine di stampa può eliminare i problemi.

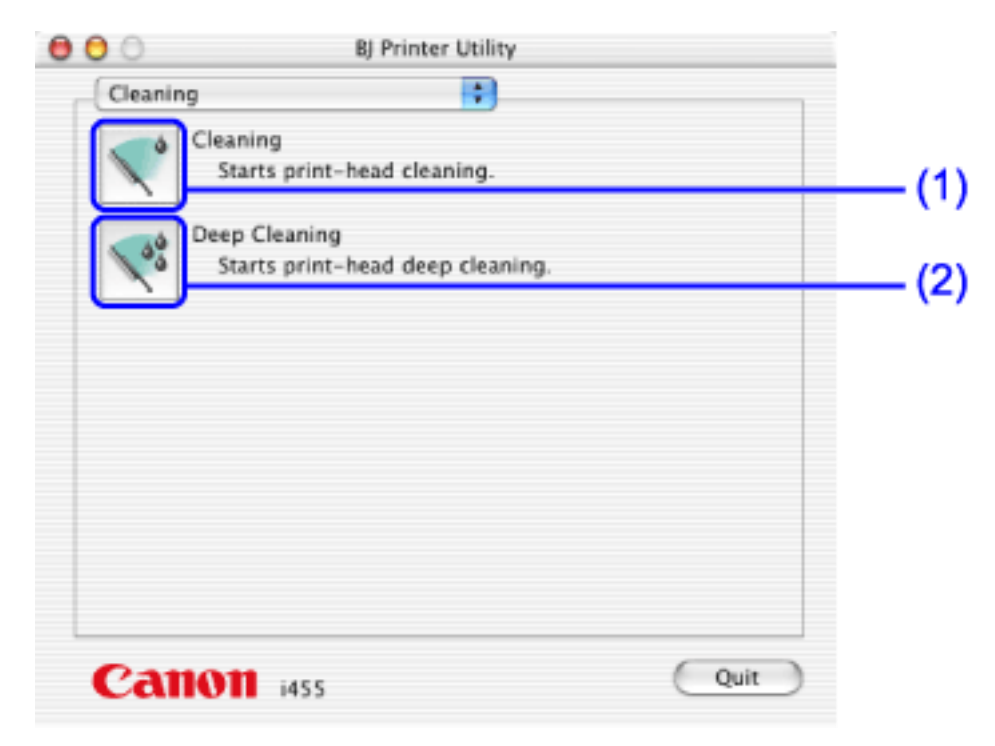

## (1) Cleaning [Pulizia]

Fare clic per eseguire la pulizia della testina di stampa.

Vedere Pulizia della testina di stampa

## (2) Deep Cleaning [Pulizia accurata]

Fare clic per eseguire una pulizia accurata della testina di stampa.

Utilizzare questa funzione solo se la funzione **Cleaning** [Pulizia] non migliora la qualità di stampa.

Vedere Pulizia accurata della testina di stampa

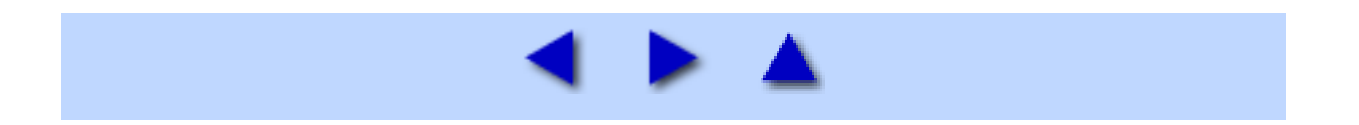

L'allineamento della testina di stampa consente di stampare senza consente di stampare senza sfasamento del registro dei colori.

#### Windows

- **1** Accendere la stampante e caricare un foglio A4 o Letter.
- 2 Aprire la finestra di dialogo Printer Properties [Proprietà stampante].

Vedere <u>Apertura della finestra di dialogo Printer Properties [Proprietà stampante] direttamente dal menu</u> <u>Start</u>

## **3** Stampare il test.

- (1) Fare clic sulla scheda Maintenance [Manutenzione].
- (2) Fare clic su Print Head Alignment [Allineamento della testina di stampa].
- (3) Quando viene visualizzato il messaggio di conferma, fare clic su OK.

| Canon i | 455 🛛 🔀                                                                                                    |
|---------|----------------------------------------------------------------------------------------------------|
| 1       | Starting Print Head Alignment to compensate for print head installation positioning error.<br>Since alignment involves printing, make sure the printer is ready (cable connected and printer power on), move the<br>printer's paper thickness lever left, and load a sheet of paper in the sheet feeder. Head alignment patterns will be<br>printed. |
|         | Start print head alignment?                                                                                                    |
|         |                                                                                                    |
|         |                                                                                                    |

(4) Dopo avere stampato il test, fare clic su Yes [Sì].

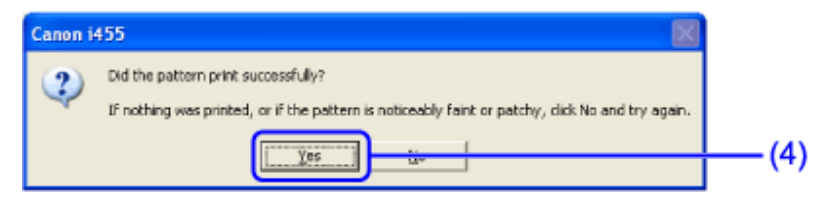

## **4** Allineare la testina di stampa.

(1) Controllare le pagine di prova stampate e selezionare il numero corrispondente al test più uniforme e regolare.

(2) Fare clic su OK.

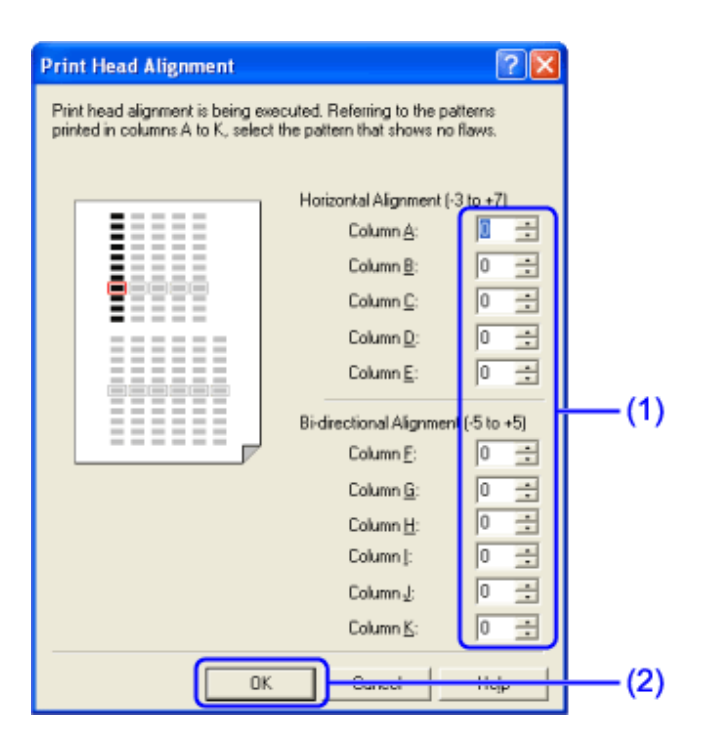

**Nota** In caso di difficoltà nell'individuare le trame migliori nella colonna H, prelevare l'impostazione che produce le strisce bianche verticali meno significative.

Strisce bianche meno evidenti Strisce bianche più evidenti

(3) Quando viene visualizzato il messaggio di conferma, fare clic su OK.

#### Macintosh

Accendere la stampante e caricare un foglio A4 o Letter.

## 2 Aprire la finestra di dialogo Printer Utility [Utility stampante].

(1) Fare doppio clic sull'icona del disco rigido in cui è installato il driver della stampante, la cartella **Applications** [Applicazioni] e la cartella **Utilities** [Utility].

- (2) Fare doppio clic sull'icona **Print Center**.
- (3) Scegliere i455 dall'elenco Name [Nome] e fare clic su Configure [Configura].
- (4) Scegliere i455 dall'elenco Product [Prodotto] e fare clic su Select [Seleziona].

## **3** Stampare il test.

- (1) Selezionare Test Print [Stampa di prova] dal menu di scelta rapida.
- (2) Fare clic su Print Head Alignment [Allineamento della testina di stampa].
- (3) Quando viene visualizzato il messaggio di conferma, fare clic su OK.

## **4** Allineare la testina di stampa.

(1) Controllare le pagine di prova stampate e selezionare il numero corrispondente al test più uniforme e regolare.

(2) Fare clic su **Send** [Invia].

| A B C D E               | Adjust sideways(-3~+7)    |
|-------------------------|---------------------------|
|                         | Column A :                |
|                         | Column B : 0              |
|                         | Column C : 0              |
|                         | Column D : 0 (1)          |
|                         | Column E : 0 (\$          |
|                         | K Adjust both ways(-5~+5) |
|                         | Column F : 0              |
|                         | Column G : 0 🗘            |
| = ? = ? = ? = ? = ? = ? | Column H : 0              |
|                         | Column I : 0 🕏            |
|                         | Column J : 0 🗘            |
|                         | Column K : 0              |

**Nota** In caso di difficoltà nell'individuare le trame migliori nella colonna H, prelevare l'impostazione che produce le strisce bianche verticali meno significative.

Strisce bianche meno evidenti Strisce bianche più evidenti

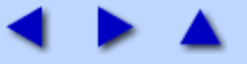

## Test Print [Stampa di prova]

Stampando un test di controllo degli ugelli è possibile verificare se gli ugelli della testina di stampa rilasciano l'inchiostro in modo corretto. Se i colori non vengono stampati correttamente, l'allineamento della testina di stampa può risolvere il problema.

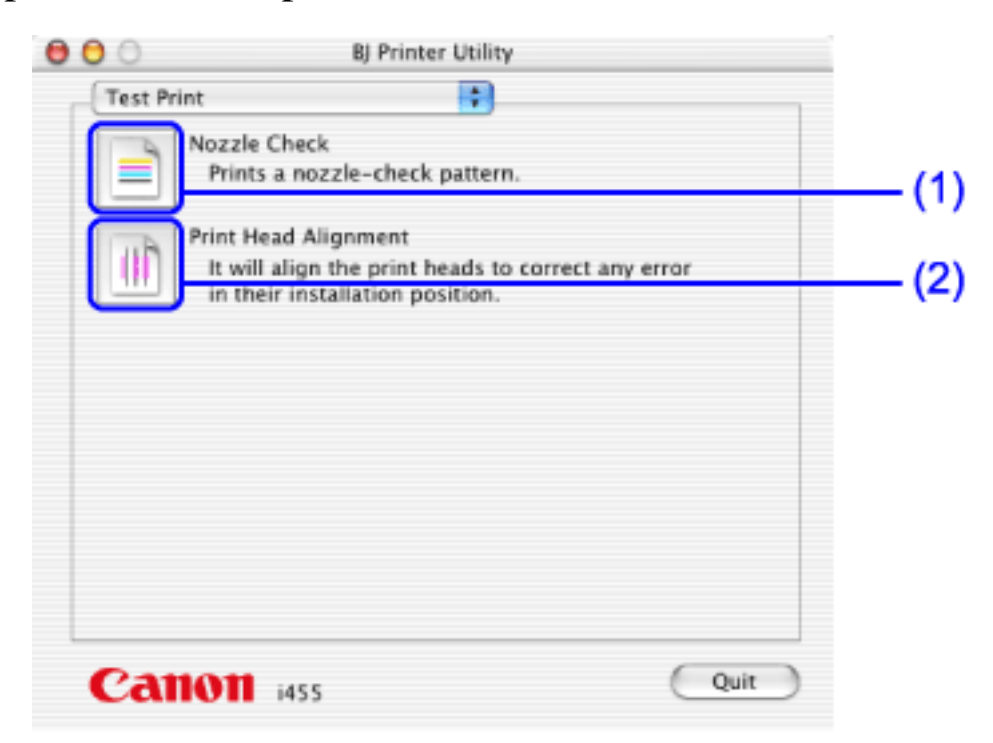

## (1) Nozzle Check [Controllo degli ugelli]

Stampa il test degli ugelli per verificare che gli ugelli della testina di stampa rilascino l'inchiostro in modo corretto.

Vedere Stampa del test di controllo degli ugelli

(2) Print Head Alignment [Allineamento della testina di stampa]

Allinea la testina di stampa.

Vedere Allineamento della testina di stampa

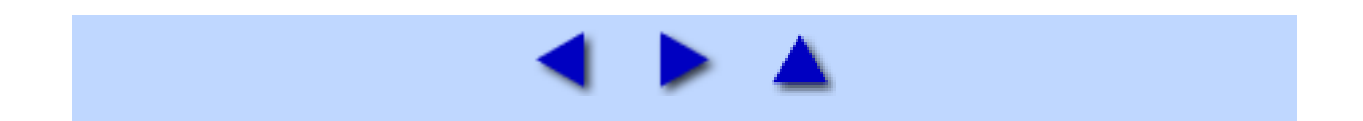

# Ink Level Information [Informazioni sul livello di inchiostro]

Visualizza il livello di inchiostro rimanente nella stampante in uso.

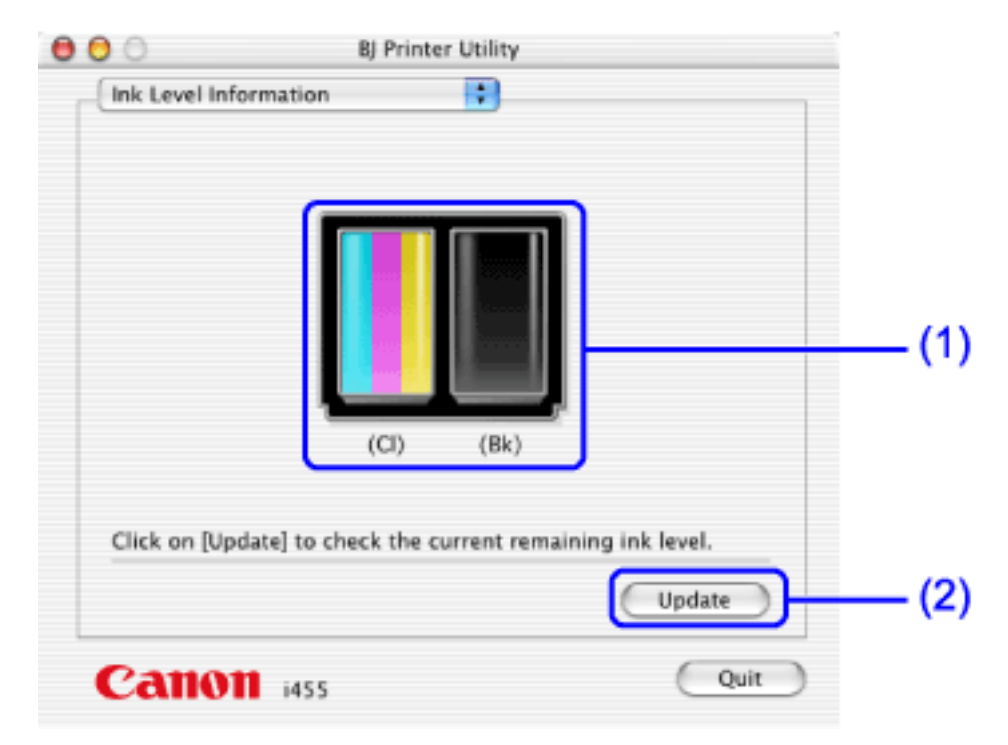

## (1) Ink Level [Livello di inchiostro]

Visualizza il livello di inchiostro.

## (2) Update [Aggiorna]

Fare clic per verificare il livello di inchiostro rimanente.

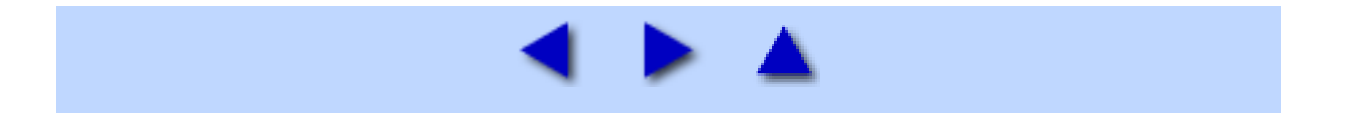

## Remaining ink level setting [Impostazione livello di inchiostro rimanente]

Per sostituire il serbatoio di inchiostro o visualizzare le informazioni sul livello di inchiostro procedere come di seguito indicato.

| 00    | BJ Printer Utility                                                                                                 |               |
|-------|----------------------------------------------------------------------------------------------------|---------------|
| Remai | ning ink level setting 🛃                                                                                           |               |
| P     | Ink Counter Reset<br>Reset the ink counter. Perform this operation<br>whenever replacing an ink tank with new one. | <b>— (1</b> ) |
| فقفة  | Remaining Ink Level Indicator Setting<br>Open the Remaining Ink Level Indicator Setting<br>dialog box.             | (2)           |
| _     |                                                                                                    |               |
|       |                                                                                                    |               |
|       |                                                                                                    |               |
|       |                                                                                                    |               |
|       |                                                                                                    |               |
| Ca    | IQUIT i455 Quit                                                                                                    |               |

(1) Ink Counter Reset [Ripristina rilevatore inchiostro]

Ripristina il valore iniziale del rilevatore di inchiostro. Fare clic qui per aprire il riquadro **Ink Counter Reset** [Ripristina rilevatore inchiostro]. Quindi, fare clic sulle caselle di controllo **Black Ink Tank** [Serbatoio inchiostro nero] o **Color Ink Tank** [Serbatoio inchiostro a colori] e fare clic su **OK**.

Importante Ripristinare il contatore di inchiostro ogni volta che si installa un nuovo serbatoio di inchiostro. In caso contrario, le Ink Level Information [Informazioni sul livello di inchiostro] visualizzate non sarebbero corrette.

## (2) Remaining Ink Level Indication Setting [Impostazione indicazione livello di inchiostro rimanente]

Imposta se le informazioni sul livello livello di inchiostro devono essere visualizzate o no.

Importante Come impostazione predefinita è selezionata Display the Remaining Ink Level [Visualizza il livello di inchiostro rimanente]. Se si seleziona questa opzione, non è necessario ripristinare il contatore di inchiostro, tuttavia il livello di inchiostro rimanente non appare in Ink Level Information [Informazioni sul livello di inchiostro].

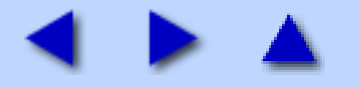

## Quiet Mode [Modalità silenziosa]

È possibile ridurre il rumore della stampa.

| Do not use quiet mode        |           |
|------------------------------|-----------|
| Use quiet mode               |           |
| Use quiet mode within specif | fied time |
| Start time : 9:00            | pm 🔅      |
| End time : 7:00 a            | am 🗘      |
|                              |           |
|                              |           |
|                              |           |
|                              |           |

## (1) Do not use quiet mode [Non usare modalità silenziosa]

Il rumore della stampa rimane a livello normale.

## (2) Use quiet mode [Usare modalità silenziosa]

Riduce il rumore della stampa.

## (3) Use quiet mode within specified time [Usare modalità silenziosa in un orario determinato]

È possibile impostare le ore in cui la modalità silenziosa deve essere attiva.

**Nota** La riduzione del suono non è tanto efficace quando sono selezionate certe opzioni di stampa. Se si usa la modalità silenziosa, la velocità di stampa potrebbe risultare un po' inferiore al normale.

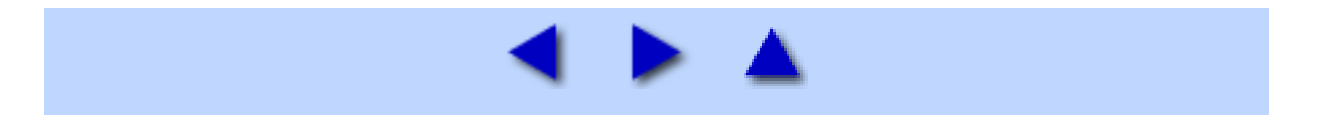

## Custom Settings [Impostazioni personalizzate]

Modifica la modalità di stampa.

| 00         | BJ Pri     | nter Utility       |      |
|------------|------------|--------------------|------|
| Custom S   | ettings    | •                  |      |
| Auto Powe  | er :       |                    |      |
|            | Auto Power | Off 5 min. 🗘<br>On |      |
| Ink Drying | Short      | Long               |      |
|            |            |                    |      |
|            |            |                    |      |
|            |            | Send Default       | ts   |
| Can        | i455       |                    | Quit |

## (1) Auto Power [Accensione/Spegnimento automatici]

Consente di spegnere la stampante se non si inviano dati per un certo periodo di tempo, e di riaccenderla appena saranno inviati dei dati.

## (2) Ink Drying Wait Time [Tempo di attesa asciugatura inchiostro]

Per impostare il periodo di attesa tra le pagine in stampa spostare la barra di scorrimento a destra per aumentare la durata del periodo, a sinistra per ridurla.

**Nota** Se la pagina stampata non è asciutta quando la pagina successiva fuoriesce dalla stampante, il retro del foglio potrebbe macchiarsi. In tal caso, è utile allungare il periodo tra le pagine in stampa. Se invece si diminuisce il periodo, la stampa procede più rapidamente.

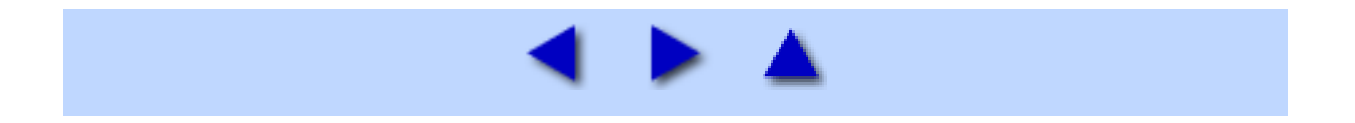

## Supporti di stampa

## Tipi di supporti compatibili

È possibile utilizzare i seguenti tipi di carta e altri supporti.

### Formato

- Carta standard: da A5 (148 x 210 mm) a Legal (215,9 x 355,6 mm)
- Carta non standard: da 90 x 120 mm a 215,9 x 584,2 mm
- Altri supporti: Buste (DL europea o comm. USA n. 10)

Importante Non utilizzare i seguenti tipi di carta. L'uso di questi tipi di carta non solo non darà risultati soddisfacenti, ma potrebbe causare inceppamenti o malfunzionamenti.

- Fogli piegati, arrotolati o arricciati
- Carta assorbente
- Carta troppo sottile (con un peso inferiore a 64 g/m2)
- Carta troppo pesante (con un peso superiore a 105 g/m2)
- Cartoline illustrate
- Cartoline con adesivi o foto incollate
- Buste con doppio lembo
- Buste con chiusura a pressione
- Buste con superficie in rilievo o trattata
- Carta forata (ad es. fogli per raccoglitori ad anelli)
- \* carta non fornita da Canon

### Peso

64 - 105 g/m2

Non utilizzare carta di grammatura superiore (fatta eccezione per la carta Canon supportata) poiché potrebbe causare inceppamenti nella stampante.

### ■ Tipi

È possibile utilizzare i seguenti tipi di supporto di stampa.

Per ulteriori informazioni sui supporti di stampa e altri metodi di stampa, consultare le sezioni specifiche.

Carta comune

Per istruzioni su come stampare su carta comune, vedere la Guida rapida all'installazione.

Vedere Carta fotografica professionale PR-101

Vedere Carta fotografica professionale PC-101S

Vedere Carta fotografica lucida Plus PP-101

Vedere Carta fotografica opaca MP-101

Vedere Carta lucida per fotografie GP-401

Vedere Carta ad alta risoluzione HR-101N

Vedere Trasferibili per T-Shirt TR-301

Vedere Lucidi CF-102

Vedere <u>Buste</u>

**Importante** Riporre i fogli inutilizzati nel pacco e conservarli in un luogo non esposto a temperature elevate, umidità e luce solare diretta.

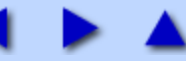

Si tratta di carta pesante con una superficie trattata in modo da aumentare la lucidità e fornire una perfetta riproduzione dei colori. È l'ideale per la stampa di foto di alta qualità. Questo tipo di carta può essere utilizzato quando si stampa direttamente da una fotocamera digitale collegata ed è disponibile nei formati A4/Letter e 101,6 x 152,4 mm.

#### Caricamento

• Caricare la carta con il lato più lucido rivolto verso l'alto.

• È possibile caricare in una sola volta fino a un massimo di 10 fogli di formato A4/Letter e a un massimo di 20 fogli di formato 101,6 x 152,4 mm.

• Posizionare la leva dello spessore della carta sulla sinistra.

• Per evitare che i fogli di formato A4/Letter restino attaccati gli uni agli altri, separarli uno per uno prima di caricarli nell'alimentatore automatico. Caricare nell'alimentatore il numero necessario di fogli (10 al massimo), uno alla volta.

• Se la carta è incurvata, appiattirla prima di caricarla.

#### Impostazioni del driver della stampante

- Media Type [Tipo di supporto]: Photo Paper Pro [Carta fotografica professionale]
- **Page Size** [Formato pagina]: verificare che l'impostazione corrisponda alle dimensioni specificate nell'applicazione.

#### ■ Gestione delle stampe

• Non lasciare nel vassoio di consegna più di 10 fogli di formato A4/Letter e 20 di formato 101,6 x 152,4 mm.

• Non toccare la superficie di stampa per circa 30 minuti, per consentire all'inchiostro di fissarsi. I colori delle immagini scure potrebbero inizialmente risultare indistinti, ma diverranno più chiari dopo circa 30 minuti.

• Le immagini potrebbero rilasciare colore se riposte in un album prima che l'inchiostro sia completamente asciutto. Si consiglia di lasciare asciugare l'inchiostro per almeno 24 ore.

• Non tentare di asciugare l'inchiostro con un asciugacapelli o esponendo i fogli stampati alla luce diretta del sole.

### ■ Conservazione delle stampe

• Non riporre o conservare le stampe in ambienti estremamente caldi o umidi. Non esporle al calore o alla luce diretta del sole.

• Conservare le stampe in album per fotografie, cornici o raccoglitori, per proteggerle dall'esposizione diretta all'aria o alla luce del sole.

- Non conservare le stampe in album con pagine adesive, perché potrebbe risultare difficile rimuoverle.
- Alcuni tipi di album e di cartelline in plastica potrebbero causare l'ingiallimento dei bordi della carta.

### Area stampabile

Vedere Area di stampa

Nota Quando si seleziona Borderless Printing [Stampa senza bordo], creare i dati utilizzando lo stesso formato della carta e incollarli in modo che riempiano la schermata di modifica senza lasciare alcun margine. Se si utilizza un'applicazione che consente di specificare i margini, impostarli tutti su 0 mm. Per istruzioni sull'impostazione dei margini, consultare il Manuale dell'utente dell'applicazione.

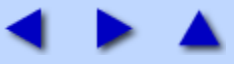

## Appendice

## Area di stampa

Per garantire la migliore qualità di stampa, la stampante lascia un margine lungo i bordi del supporto. L'area di stampa effettiva è costituita dalla superficie senza i bordi. Selezionando la stampa senza bordi\*, è possibile eliminare i margini.

\*Questa opzione è disponibile solo per fogli di formato A4/Letter, 101,6 x 152,4 mm e 127,0 x 177,8 mm.

Area di stampa consigliata (blu scuro):

Canon consiglia di stampare all'interno di questa area. (

Area di stampa (azzurro chiaro): L'area in cui è possibile eseguire la stampa. Tuttavia, l'uso di tale area potrebbe incidere negativamente sulla qualità di stampa o sulla precisione con cui i fogli vengono alimentati. (

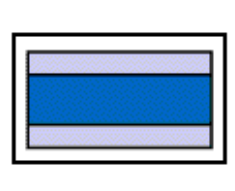

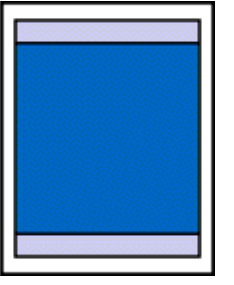

Vedere <u>A4, B5, A5, 101,6 x 152,4 mm, 127,0 x</u> 177,8 mm

Vedere Letter, Legal

Vedere Buste

### ■ A4, B5, A5, 101,6 x 152,4 mm, 127,0 x 177,8 mm

| Dimensioni       | Area di stampa (larghezza x altezza) |
|------------------|--------------------------------------|
| A4               | 203,2 x 289 mm                       |
| B5               | 175,2 x 249 mm                       |
| A5               | 141,2 x 202 mm                       |
| 101,6 x 152,4 mm | 94,8 x 144,4 mm                      |
| 127,0 x 177,8 mm | 120,2 x 169,8 mm                     |

Nota Quando si stampa su carta fotografica professionale PR-101, carta fotografica lucida GP-401, carta fotografica lucida Plus PP-101 e carta fotografica opaca MP-101 e si selezione l'opzione "Borderless" (Senza bordi) si ottengono stampe senza margini.

Questa modalità, tuttavia, può ridurre la qualità di stampa nelle parti superiore ed inferiore della carta o macchiare i fogli.

Quando si stampa con una fotocamera digitale collegata, è possibile utilizzare carta di formato 101,6 x 152,4 mm e 127,0 x 177,8 mm.

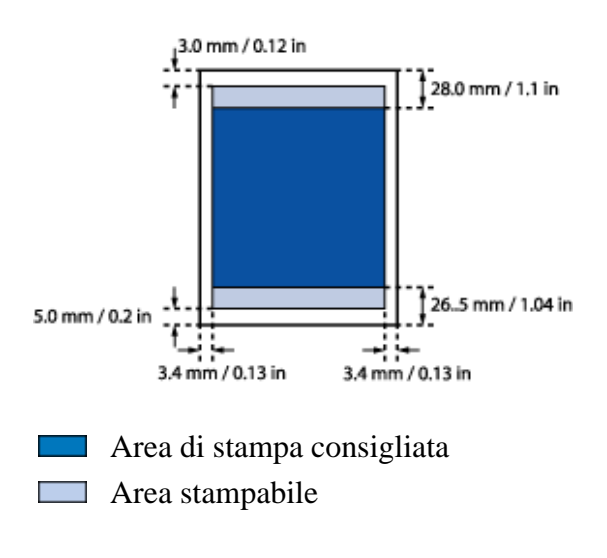

## ■ Letter, Legal

| Dimensioni | Area di stampa (larghezza x altezza) |
|------------|--------------------------------------|
| Letter     | 203,2 x 271,4 mm                     |
| Legal      | 203,2 x 347,6 mm                     |

Nota Quando si stampa su carta fotografica professionale PR-101, carta fotografica lucida GP-401, carta fotografica lucida Plus PP-101 e carta fotografica opaca MP-101 e si selezione l'opzione "Borderless" (Senza bordi) si ottengono stampe senza margini.

La stampa senza bordo potrebbe ridurre la qualità di stampa in prossimità dei bordi superiore e inferiore.

Inoltre, in circostanze particolari, il retro del foglio potrebbe risultare macchiato ai bordi.

Quando si stampa con una fotocamera digitale collegata è possibile utilizzare carta in formato Letter.

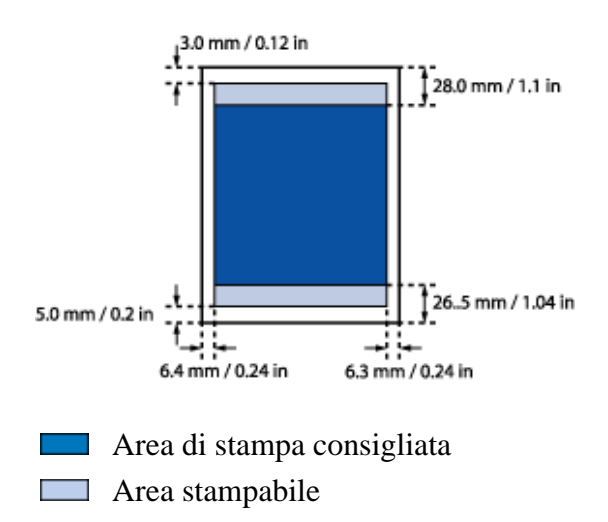

### Buste

| Dimensioni     | Area di stampa (larghezza x altezza) |
|----------------|--------------------------------------|
| DL europea     | 188,0 x 103,2 mm                     |
| Com. USA n. 10 | 209,3 x 98,0 mm                      |

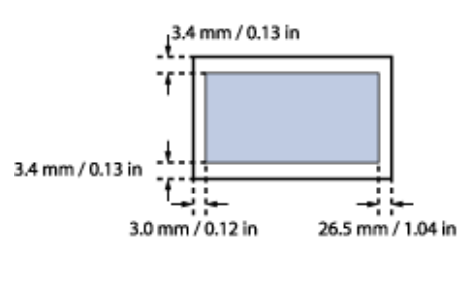

Area stampabile

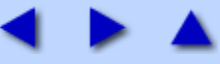

## ■ Testo o grafica a scalini, o gradazioni a strisce

### • Verificare che l'applicazione supporti Quick Draw.

Se si sta utilizzando un'applicazione compatibile PostScript, linee e tasto possono apparire nella stampa a scalini e le gradazioni a strisce. Poiché la i455 non è una stampante PostScript ma una Quick Draw, utilizzare per la stampa un'applicazione compatibile con Quick Draw.

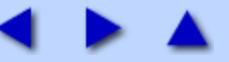

Windows Problemi con Windows

## BJ Status Monitor non viene visualizzato

#### • Con Windows Me o Windows 98 verificare l'impostazione bidirezionale.

(1) Aprire la finestra di dialogo Printer Properties [Proprietà stampante].

Vedere <u>Apertura della finestra di dialogo Printer Properties [Proprietà stampante] direttamente dal menu</u> Start

(2) Nella scheda Details [Dettagli], fare clic su Spool Settings [Impostazioni dello spooler] e verificare che sia selezionata l'opzione Enable bi-directional support [Attiva supporto bidirezionale] per la stampante in uso.

• Con Windows XP o Windows 2000 verificare che sia selezionata l'opzione Enable Status Monitor [Abilita Status Monitor].

(1) Aprire la finestra di dialogo Printer Properties [Proprietà stampante]. Vedere <u>Apertura della finestra di dialogo Printer Properties [Proprietà stampante] direttamente dal menu</u> <u>Start</u>

(2) Fare clic sulla scheda Maintenance [Manutenzione] e quindi su Start Status Monitor [Avvia monitor di stato].

(3) Verificare che nel menu Options [Opzioni] sia selezionata la casella di controllo Enable Status Monitor [Abilita Status Monitor].

### ■ Impossibile stampare in background (in Windows Me o Windows 98)

• Controllare lo spazio libero disponibile sul disco rigido.

La stampa in background richiede una certa quantità di spazio libero su disco. Può essere necessario eliminare i file non necessari o disattivare la stampa in background.

• Verificare che la stampa in background sia attivata.

(1) Aprire la finestra di dialogo Printer Properties [Proprietà stampante]. Vedere <u>Apertura della finestra di dialogo Printer Properties [Proprietà stampante] direttamente dal menu</u> <u>Start</u>

(2) Nella scheda Page Setup [Impostazione pagina], fare clic su Printer control [Controllo stampante] e selezionare Background printing [Stampa in background].

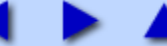

Nei display di fotocamere digitali o videocamere digitali, quando le immagini vengono stampate direttamente da queste ultime, possono apparire i seguenti messaggi. Adottare la soluzione idonea per correggere l'errore. Questa sezione descrive i messaggi di errore visualizzati da fotocamere o videocamere digitali "Bubble Jet Direct" compatibili.

#### 🗐 Nota

• Le immagini possono essere stampate direttamente da fotocamere e videocamere digitali "PictBridge" compatibili o Canon "Bubble Jet Direct" compatibili collegate alla stampante. Per ulteriori informazioni su "PictBridge" consultare "Stampa diretta per fotocamere digitali compatibili con PictBridge".

• Se la fotocamera digitale o la videocamera digitale collegate non supportano "PictBridge" o "Bubble Jet Direct", la spia di ACCENSIONE della stampante lampeggia undici volte. In tal caso, scollegare il cavo e premere il pulsante **RIPRENDI/ANNULLA**.

• Se il tempo dell'operazione o il tempo di trasmissione dati è troppo lungo quando la fotocamera digitale o la videocamera digitale sono collegate alla stampante, può verificare un errore relativo al tempo di comunicazione che impedisce la stampa di altre immagini. In tal caso, premere il pulsante **RIPRENDI/ANNULLA**.

• Sulla fotocamera digitale non viene visualizzato l'avviso di inchiostro insufficiente.

• Dopo aver sostituito un serbatoio di inchiostro, annullare il collegamento con la fotocamera digitale e ripristinare il rilevatore di inchiostro. Vedere Ripristino del rilevatore di inchiostro

Se il rilevatore di inchiostro non viene ripristinato, il livello di inchiostro rimanente potrebbe non venire visualizzato correttamente.

• Per scollegare il cavo tra la fotocamera digitale e la stampante procedere come di seguito indicato.

- 1. Scollegare il cavo dalla stampante.
- 2. Spegnere la fotocamera digitale.
- 3. Scollegare il cavo dalla fotocamera digitale.

Quando si scollegano i cavi fare attenzione a tenere il connettore dai lati.

• Per ulteriori dettagli consultare anche il manuale dell'utente della fotocamera digitale o della videocamera digitale.

In caso di problemi con queste ultime, contattare il servizio assistenza Canon.

#### • Stampante in uso

Le immagini vengono stampate dal computer.

Attendere la fine dell'operazione di stampa. Al termine, la stampante inizia automaticamente a stampare le immagini provenienti dalla fotocamera.

#### • Stampante in fase di riscaldamento

Attendere la fine della fase di riscaldamento. Al termine, la stampante inizia a stampare automaticamente.

#### Assenza di carta

Caricare la carta nella stampante e premere il pulsante **RIPRENDI/ANNULLA** sulla stampante.

#### • Inceppamenti della carta
Togliere la carta inceppata, caricarne dell'altra e premere il pulsante **RIPRENDI/ANNULLA**.

### • Coperchio stampante aperto

Chiudere il coperchio anteriore.

### • Testina di stampa mancante

• La testina di stampa non è installata (la spia di **ACCENSIONE** sulla stampante lampeggia sei volte). Installare una testina di stampa seguendo le istruzioni della *Guida rapida all'installazione*.

• La testina di stampa è difettosa (la spia di **ACCENSIONE** sulla stampante lampeggia sette volte). Contattare il servizio assistenza Canon.

### • Serbatoio di inchiostro di scarto pieno

Il serbatoio di inchiostro di scarto è quasi pieno.

Premere il pulsante **RIPRENDI/ANNULLA** sulla stampante per uscire dalla condizione di errore. È possibile stampare ancora per un po' finché il serbatoio non è completamente carico. Contattare appena possibile il servizio assistenza Canon.

### • Errore leva della spessore della carta

Posizione sbagliata della leva dello spessore della carta. Aprire il coperchio anteriore e regolare la leva dello spessore della carta sulla sinistra.

### • Errore stampante

Si è verificato un errore per il quale è necessario l'intervento dell'assistenza tecnica. (La spia di **ACCENSIONE** sulla stampante lampeggia alternativamente di arancio e verde).

Spegnere e riaccendere la stampante. Se l'errore persiste contattare l'assistenza tecnica Canon.

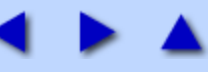

# Trasporto della stampante

Quando la stampante viene spostata o non utilizzata per un lungo periodo di tempo, deve essere imballata con i materiali di imballaggio originali.

Se questa non fosse più disponibile, imballare la stampante utilizzando imbottiture protettive e una scatola resistente.

## **1** Spegnere la stampante e scollegare il cavo di alimentazione.

Importante Per evitare danni alla stampante, non scollegarla quando la spia di ACCENSIONE è accesa o lampeggiante.

**2** Togliere il supporto per la carta e richiudere il vassoio di consegna.

**3** Scollegare il cavo della stampante dal computer e dalla stampante, quindi scollegare il cavo di alimentazione.

**4** Fissare la stampante con nastro adesivo in modo che il coperchio anteriore e il vassoio di uscita della carta non si aprano ed inserirla in una busta di plastica.

 $m{5}$  Durante l'imballaggio, porre del materiale protettivo ad entrambi i lati della stampante.

**Nota** Se ci si avvale di un'impresa di trasporti, apporre un'etichetta "Fragile" in una posizione ben visibile.

### ■ Spedizione della stampante

Prima di procedere alla spedizione della stampante:

- Richiudere accuratamente il coperchio della confezione con nastro resistente.
- Sulla confezione scrivere chiaramente "FRAGILE" o "MANEGGIARE CON CURA".

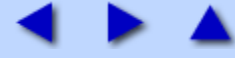

# **Risoluzione dei problemi**

# Impossibile installare il driver della stampante

- Seguire la procedura di installazione.
- Prima di procedere all'installazione, chiudere tutte le altre applicazioni.
- Se il programma di installazione del driver della stampante non si avvia automaticamente quando si inserisce il CD-ROM Setup Software & User's Guide, fare clic su Start, selezionare Risorse del computer e quindi fare doppio clic sull'icona del CD-ROM.
- Controllare che il CD-ROM Setup Software & User's Guide funzioni correttamente.

### ■ Seguire la procedura di installazione.

Per installare il driver della stampante, attenersi scrupolosamente alla procedura descritta nella *Guida rapida all'installazione*.

Se il driver della stampante non è stato installato correttamente, eseguire nuovamente l'installazione. Se si utilizza Windows, eliminare il driver prima di reinstallarlo.

Vedere Disinstallazione dei driver della stampante

**Nota** Se il programma di installazione è stato interrotto a causa di un errore di Windows, il sistema operativo potrebbe essere diventato instabile, impedendo di conseguenza l'installazione del driver della stampante.

Riavviare il computer prima di installare nuovamente il driver della stampante.

### ■ Prima di procedere all'installazione, chiudere tutte le altre applicazioni.

In alcuni casi non è possibile installare il driver con altre applicazioni in esecuzione.

### Windows

■ Se il programma di installazione del driver della stampante non si avvia automaticamente quando si inserisce il CD-ROM Setup Software & User's Guide (Software di installazione e manuale dell'utente), fare clic su Start, selezionare Risorse del computer e quindi fare doppio clic sull'icona del CD-ROM.

Per gli utenti di sistemi operativi diversi da Windows XP, aprire la finestra **Risorse del computer** e fare doppio clic sull'icona del **CD-ROM**.

**Nota** Se si immette il nome del file è necessario specificare la lettera dell'unità CD-ROM e il programma di installazione ("MSetup.exe"). La lettera dell'unità CD-ROM dipende dal computer.

### correttamente.

In Windows, utilizzare Esplora risorse per assicurarsi che il CD-ROM sia leggibile. In Macintosh, verificare che l'icona del CD-ROM sia visualizzata. In caso di problemi del CD-ROM, contattare il servizio di assistenza Canon.

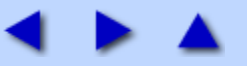

# Controllo dello stato della stampante

Windows

# Funzioni di BJ Status Monitor

Il monitor di stato BJ consente di controllare lo stato della stampante.

Se si verifica un errore, il monitor di stato indica di che tipo di errore si tratta e suggerisce la soluzione più idonea.

Il monitor di stato verifica inoltre i serbatoi di inchiostro e visualizza i relativi messaggi di errori quando l'inchiostro sta per finire.

## Avvio di BJ Status Monitor

Il monitor di stato BJ si avvia automaticamente quando si inviano dati alla stampante. All'avvio, il monitor di stato BJ viene visualizzato come icona sulla barra delle applicazioni.

# I Fare clic su 1 o sull'icona Canon i455 (o BJ Status Monitor) nella barra delle applicazioni.

| 🏄 start 🚽         | 🧭 😂 🧐 🎽 🦉 sample - Paint                         | 🔦 🛈 🎍 🖉 🖏 5:24 PM |
|-------------------|--------------------------------------------------|-------------------|
| Viene visualiz    | zato il monitor di stato BJ.                     |                   |
| Canon 1455 - USBO | 02                                               |                   |
| Printer Status    |                                                  |                   |
| S                 | Pinking                                          |                   |
|                   | Paper Thickness Lever Position: Left             |                   |
|                   | Document Name: Document<br>Printing Pages: 1 / 1 |                   |
|                   | Cancel Printing Display Print Queue              |                   |

**E** Nota Per aprire il monitor di stato BJ quando la stampante non è in funzione, fare clic sulla scheda Maintenance [Manutenzione] nella finestra di dialogo delle proprietà della stampante e fare clic sul pulsante Start Status Monitor[Avvia monitor di stato].

## Se si verifica un errore

BJ Status Monitor viene automaticamente visualizzato se si verifica un errore, ad esempio in caso di esaurimento della carta o di inchiostro insufficiente.

In questi casi, adottare le misure adeguate come descritto.

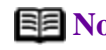

**Image:** Nota Per ulteriori dettagli sul monitor di stato BJ, fare clic sul menu Help [Guida] e selezionare gli argomenti desiderati.

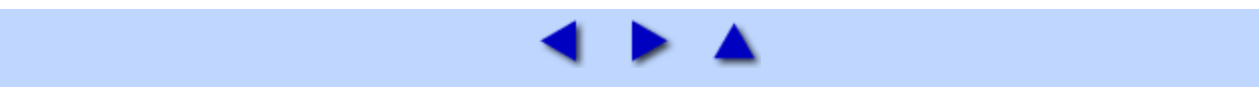

# **Buste**

Utilizzare buste di dimensione DL europea o com. USA n. 10.

## ■ Preparazione per la stampa

**1** Premere verso il basso i quattro angoli e i bordi delle buste per appiattirli, come mostrato di seguito.

# **2** Se le buste sono piegate, prendere gli angoli opposti e piegarli delicatamente nella direzione contraria.

Assicurarsi che il lembo della busta sia perfettamente dritto.

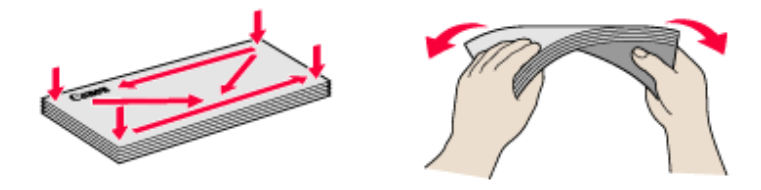

# **3** Se il lato corto di una busta è leggermente gonfio o incurvato, appiattirlo facendo pressione con una penna.

Appiattire completamente la busta, procedendo dal centro verso i bordi.

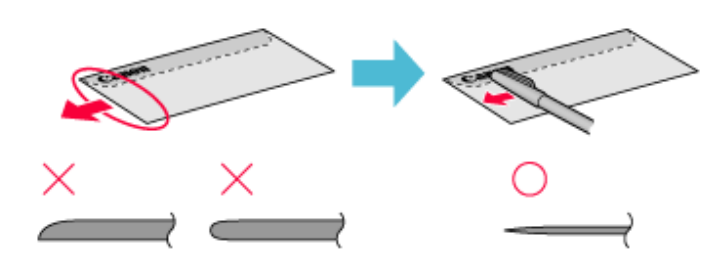

\* Le illustrazioni in alto mostrano la vista laterale del lato corto della busta.

Le buste potrebbero incepparsi nella stampante se non sono completamente appiattite e se i bordi non sono allineati.

Assicurarsi che pieghe o rigonfiamenti non superino i 3 mm.

### Buste non adatte

- Buste con superficie in rilievo o trattata
- Buste con doppio lembo o chiusura a pressione

### ■ Caricamento

• Collocare le buste nel senso della lunghezza con il lembo a sinistra e il lato per l'indirizzo rivolto verso l'alto.

- Possono essere caricate fino a 10 buste per volta.
- Posizionare la leva dello spessore della carta sulla destra.

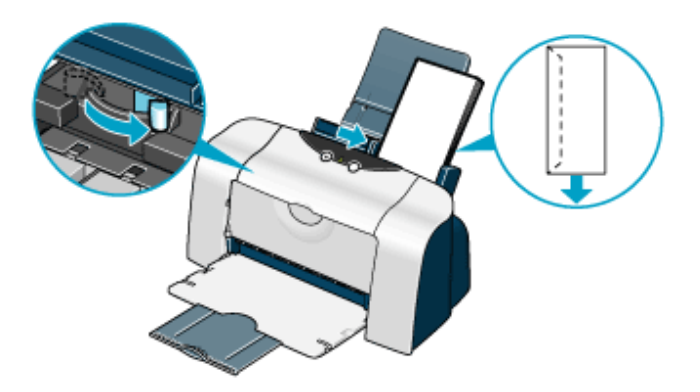

**Nota** Se, anche dopo la rimozione delle pieghe, le buste non vengono alimentate correttamente, pulire il rullo di alimentazione della carta.

Vedere La carta viene alimentata in modo non corretto o si inceppa

Per risolvere il problema è anche possibile provare a ridurre la quantità caricata.

### Impostazioni del driver della stampante

- Media Type [Tipo di supporto]: Envelope [Busta]
- Page Size [Formato pagina]: Selezionare DL Env [Busta DL] o #10 Env [Busta n.10] in base al formato utilizzato
- Orientation [Orientamento]: Landscape [Orizzontale]

### ■ Gestione delle stampe

Il vassoio di uscita della carta può contenere un numero massimo di 10 fogli.

# Area di stampa

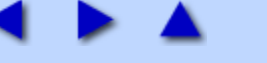

# La carta viene alimentata in modo non corretto o si inceppa

- La carta viene alimentata in modo non corretto
- La carta si inceppa

### La carta viene alimentata in modo non corretto

Controllare le seguenti condizioni della carta.

• Se si utilizzano supporti non forniti da Canon, verificare che la carta non sia troppo spessa (meno di 105g/m2).

- Controllare che il numero di fogli caricati non superi il limite indicato.
- Assicurarsi che la carta non sia increspata, piegata o arricciata.

Vedere Tipi di supporti compatibili

- Controllare che il bordo sinistro dei fogli sia a contatto della guida della carta.
- Per stampare una busta, vedere "<u>Buste</u>" e preparare la busta prima della stampa.

Dopo avere preparato le buste, inserirle nella stampante con l'orientamento verticale. Se le buste vengono caricate con l'orientamento orizzontale, il prelevamento non avviene correttamente.

• Se si usano lucidi, caricare prima un foglio di carta comune e quindi porre i lucidi sopra di esso.

In assenza del foglio di carta, l'ultimo lucido potrebbe essere alimentato in modo non corretto.

• Potrebbe essere necessario pulire i rulli di alimentazione carta. A tale scopo, attenersi alla procedura riportata di seguito.

(1) Accertarsi che la stampante sia accesa. Rimuovere eventuali fogli ancora caricati nella stampante.

(2) Premere il tasto RIPRENDI/ANNULLA finché la spia di accensione non lampeggia tre volte, quindi rilasciare.

Durante la fase di pulizia il rullo della carta ruota.

(3) Ripetere questa operazione due volte.

(4) Inserire nella stampante una risma di carta comune.

(5) Premere il tasto RIPRENDI/ANNULLA finché la spia di accensione non lampeggia tre volte, quindi rilasciare.

La carta caricata viene prelevata ed espulsa dalla stampante.

(6) Ripetere questa operazione due volte.

### La carta si inceppa

Rimuovere la carta attenendosi alla procedura seguente.

(1) Estrarre lentamente il foglio dall'alimentatore fogli oppure dalla fessura di uscita dei fogli.

Se la carta si strappa e un frammento rimane all'interno della stampante, aprire il coperchio anteriore e rimuoverlo.

Attenzione Fare attenzione a non toccare i componenti all'interno della stampante.

Se non si riesce ad estrarre la carta, spegnere la stampante e riaccenderla. La carta verrà espulsa automaticamente.

- (2) Una volta rimossa tutta la carta, chiudere il coperchio anteriore.
- (3) Ricaricare la carta nella stampante e premere il pulsante RIPRENDI/ANNULLA.

**Nota** Quando si carica la carta nella stampante, vedere "<u>La stampante non viene alimentata</u> <u>correttamente</u>" e assicurarsi che il tipo di carta e la modalità di caricamento siano corrette.

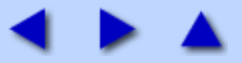

Realizzata con lo stesso materiale della carta fotografica professionale PR-101, questa carta è stata studiata per la stampa di immagini che coprono l'intera superficie del foglio, senza bordo bianco.

Durante la stampa, usare l'applicazione originale, Easy-PhotoPrint o ImageBrowser (per Macintosh).

### ■ Caricamento

- Caricare i fogli con il lato lucido rivolte verso l'alto e l'angolo tagliato in alto a sinistra.
- Possono essere caricati fino a 20 fogli per volta.
- Posizionare la leva dello spessore della carta sulla sinistra.

### ■ Gestione delle stampe

Vedere Carta fotografica professionale PR-101

### ■ Conservazione delle stampe

Vedere Carta fotografica professionale PR-101

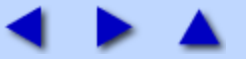

Si tratta di carta spessa con superficie lucida, rivestita e resistente all'acqua che fornisce una perfetta riproduzione dei colori. È l'ideale per la stampa di foto di alta qualità. Questo tipo di carta può essere utilizzato quando si stampa direttamente da una fotocamera digitale collegata ed è disponibile nei formati A4/Letter, 101,6 x 152,4 mm e 127,0 x 177,8 mm.

### ■ Caricamento

• Caricare la carta con il lato più lucido rivolto verso l'alto.

• È possibile caricare in una sola volta fino a un massimo di 10 fogli di formato A4/Letter e a un massimo di 20 fogli di formato 101,6 x 152,4 mm.

• Posizionare la leva dello spessore della carta sulla sinistra.

• Per evitare che i fogli di formato A4/Letter restino attaccati gli uni agli altri, separarli uno per uno prima di caricarli nell'alimentatore automatico. Caricare nell'alimentatore il numero necessario di fogli (10 al massimo), uno alla volta.

• Se la carta è incurvata, appiattirla prima di caricarla.

### Impostazioni del driver della stampante

- Media Type [Tipo di supporto]: Photo Paper Plus Glossy [Carta fotografica lucida]
- **Page Size** [Formato pagina]: verificare che l'impostazione corrisponda alle dimensioni specificate nell'applicazione.

### ■ Gestione delle stampe

- Rimuovere i fogli non appena sono stati stampati.
- Se i fogli vengono impilati prima che l'inchiostro sia completamente asciutto, i colori potrebbero alterarsi leggermente. Si consiglia di lasciare asciugare l'inchiostro per almeno 24 ore.

• Non tentare di asciugare l'inchiostro con un asciugacapelli o esponendo i fogli stampati alla luce diretta del sole.

### ■ Conservazione delle stampe

• Non riporre o conservare le stampe in ambienti estremamente caldi o umidi. Non esporle al calore o alla luce diretta del sole.

• Conservare le stampe in album per fotografie, cornici o raccoglitori, per proteggerle dall'esposizione diretta all'aria o alla luce del sole.

- Non conservare le stampe in album con pagine adesive, perché potrebbe risultare difficile rimuoverle.
- Alcuni tipi di album e di cartelline in plastica potrebbero causare l'ingiallimento dei bordi della carta.

• Se le stampe vengono conservate impilate, si consiglia di sovrapporre un foglio di carta comune sul lato stampato.

### Area stampabile

Nota Quando si seleziona Borderless Printing [Stampa senza bordo], creare i dati utilizzando lo stesso formato della carta e incollarli in modo che riempiano la schermata di modifica senza lasciare alcun margine. Se si utilizza un'applicazione che consente di specificare i margini, impostarli tutti su 0 mm. Per istruzioni sull'impostazione dei margini, consultare il Manuale dell'utente dell'applicazione.

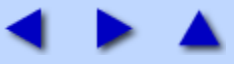

# Carta fotografica opaca MP-101

Si tratta di carta spessa con una patinatura opaca e impermeabile che garantisce una perfetta riproduzione dei colori. Questo tipo di carta è adatto per molte attività di stampa, come ad esempio calendari e foto con finitura opaca.

È disponibile nei formati A4/ Letter.

### ■ Caricamento

- Caricare la carta con il lato più bianco rivolto verso l'alto.
- Possono essere caricati fino a 10 fogli per volta.
- Posizionare la leva dello spessore della carta sulla sinistra.

### Impostazioni del driver della stampante

• Media Type [Tipo di supporto]: Matte Photo Paper [Carta fotografica opaca]

• **Page Size** [Formato pagina]: Assicurarsi che l'impostazione corrisponda alle dimensioni specificate nell'applicazione.

### Gestione delle stampe

- Rimuovere i fogli non appena sono stati stampati.
- Se i fogli vengono impilati prima che l'inchiostro sia completamente asciutto, i colori potrebbero alterarsi leggermente. Si consiglia di lasciare asciugare l'inchiostro per almeno 24 ore.

• Non tentare di asciugare l'inchiostro con un asciugacapelli o esponendo i fogli stampati alla luce diretta del sole.

### ■ Conservazione delle stampe

• Non riporre o conservare le stampe in ambienti estremamente caldi o umidi. Non esporle al calore o alla luce diretta del sole.

• Conservare le stampe in album per fotografie, cornici o raccoglitori, per proteggerle dall'esposizione diretta all'aria o alla luce del sole.

- Non conservare le stampe in album con pagine adesive, perché potrebbe risultare difficile rimuoverle.
- Alcuni tipi di album e di cartelline in plastica potrebbero causare l'ingiallimento dei bordi della carta.

### Area stampabile

Vedere Area di stampa

**Nota** Quando si seleziona Borderless Printing [Stampa senza bordo], creare i dati utilizzando lo stesso formato della carta e incollarli in modo che riempiano la schermata di modifica senza lasciare alcun margine. Se si utilizza un'applicazione che consente di specificare i margini, impostarli tutti su 0 mm. Per istruzioni sull'impostazione dei margini, consultare il Manuale dell'utente dell'applicazione.

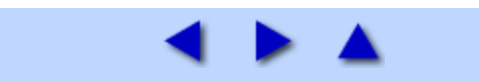

Questa carta è più spessa di quella ad alta risoluzione ed ha una superficie di stampa lucida in grado di produrre stampe di qualità simile a quella fotografica. È disponibile nei formati A4/Letter e 101,6 x 152,4 mm.

## ■ Caricamento

- Caricare la carta con il lato più bianco rivolto verso l'alto.
- È possibile caricare in una sola volta fino a un massimo di 10 fogli di formato A4/Letter e a un massimo di 20 fogli di formato 101,6 x 152,4 mm.
- Posizionare la leva dello spessore della carta sulla sinistra.
- Quando si stampa su carta lucida per fotografie, non utilizzare il foglio di supporto per il caricamento.

• Per evitare che i fogli di formato A4/Letter restino attaccati gli uni agli altri, separarli uno per uno prima di caricarli nell'alimentatore automatico. Caricare nell'alimentatore il numero necessario di fogli (10 al massimo), uno alla volta.

### Impostazioni del driver della stampante

- Media Type [Tipo di supporto]: Glossy Photo Paper [Carta lucida per fotografie]
- **Page Size** [Formato pagina]: verificare che l'impostazione corrisponda alle dimensioni specificate nell'applicazione.

### ■ Gestione delle stampe

- •Non lasciare che nel vassoio di consegna si accumulino più di 10 fogli.
- Non toccare il lato stampato fino a quando l'inchiostro non si è asciugato (circa due minuti).

## Area stampabile

Vedere Area di stampa

**Nota** Quando si seleziona Borderless Printing [Stampa senza bordo], creare i dati utilizzando lo stesso formato della carta e incollarli in modo che riempiano la schermata di modifica senza lasciare alcun margine. Se si utilizza un'applicazione che consente di specificare i margini, impostarli tutti su 0 mm. Per istruzioni sull'impostazione dei margini, consultare il Manuale dell'utente dell'applicazione.

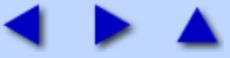

Questo tipo di carta consente una riproduzione migliore dei colori rispetto alla carta comune. È adatto alla stampa di fotografie e di documenti commerciali che includono immagini. È disponibile nel formato A4/Letter.

## ■ Caricamento

- Caricare la carta con il lato più bianco rivolto verso l'alto.
- Durante il caricamento della carta, non superare il limite contrassegnato. È possibile caricare un massimo di 80 fogli.
- Posizionare la leva dello spessore della carta sulla sinistra.

### Impostazioni del driver della stampante

- Media Type [Tipo di supporto]: High Resolution Paper [Carta per alta risoluzione]
- **Page Size** [Formato pagina]: verificare che l'impostazione corrisponda alle dimensioni specificate nell'applicazione.

### ■ Gestione delle stampe

Il vassoio di uscita della carta può contenere un numero massimo di 50 fogli. Se la carta in uscita è incurvata potrebbe impedire l'uscita del foglio successivo. Se ciò accade o se l'inchiostro impiega troppo tempo ad asciugare, rimuovere i fogli uno alla volta, appena espulsi dalla stampante.

## Area stampabile

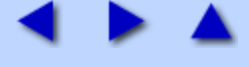

Questa carta viene utilizzata per creare trasferibili mediante stiratura. L'immagine viene stampata a rovescio impostando **Media Type** [Tipo di supporto] su **T-Shirt Transfer** [Trasferibili per T-Shirt] nel driver della stampante.

### ■ Caricamento

- Se i trasferibili per T-Shirt sono piegati, appiattirli piegando in senso inverso.
- Caricare la carta con il lato senza righe verdi rivolto verso l'alto.
- Caricare solo un foglio alla volta.
- Posizionare la leva dello spessore della carta sulla destra.

### Impostazioni del driver della stampante

- Media Type [Tipo di supporto]: T-Shirt Transfer [Trasferibili per T-Shirt]
- **Page Size** [Formato pagina]: verificare che l'impostazione corrisponda alle dimensioni specificate nell'applicazione.

### ■ Gestione delle stampe

- Rimuovere i fogli non appena sono stati stampati.
- I trasferibili per T-shirt devono essere utilizzati quanto prima possibile. Per informazioni sull'utilizzo della carta, consultare le istruzioni fornite.

## Area stampabile

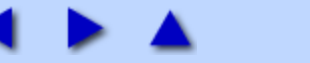

# Lucidi CF-102

Questa pellicola è ideale per stampare materiale per presentazioni da utilizzare con lavagne luminose.

### ■ Caricamento

- Nell'alimentatore posizionare un foglio di carta comune di formato A4/Letter sotto il lucido.
- Possono essere caricati fino a 30 fogli per volta.
- Posizionare la leva dello spessore della carta sulla sinistra.

• Per evitare che i fogli restino attaccati gli uni agli altri, separarli uno per uno prima di caricarli nell'alimentatore automatico. Caricare nell'alimentatore il numero necessario di fogli (30 al massimo), uno alla volta.

### Impostazioni del driver della stampante

• Media Type [Tipo di supporto]: Transparency [Lucido]

• **Page Size** [Formato pagina]: verificare che l'impostazione corrisponda alle dimensioni specificate nell'applicazione.

### ■ Gestione delle stampe

- Rimuovere i fogli non appena sono stati stampati.
- Non toccare il lato stampato fino a quando l'inchiostro non si è asciugato (circa 15 minuti).

### Area stampabile

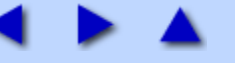

# La stampante non si avvia o si interrompe durante i lavori di stampa

- <u>La stampa non si avvia</u>
- La stampa si interrompe prima del completamento
- La stampante si attiva, ma non stampa
- Il supporto della testina di stampa non si sposta verso sinistra

### ■ La stampa non si avvia

• Verificare che la stampante sia accesa.

Se la spia di accensione è spenta, premere il tasto POWER.

La sia di **accensione** si accende di luce verde.

Se la spia di **ACCENSIONE** lampeggia in verde, la stampante è in fase di inizializzazione. Attendere finché la spia non smette di lampeggiare.

**Nota** Se si stampano grandi quantità di dati, ad esempio fotografie o grafica, l'avvio della stampa richiede più tempo. Mentre la spia di **ACCENSIONE** lampeggia, il computer elabora i dati e li invia alla stampante. Attendere il completamento del processo.

• Assicurarsi che la stampante sia collegata correttamente al computer.

Nota Se si utilizza una scatola di commutazione o un altro dispositivo, collegare la stampante direttamente al computer e riprovare a stampare.

Se la stampa viene eseguita correttamente, il dispositivo potrebbe essere difettoso. In alternativa, il problema potrebbe essere costituito dai cavi. Sostituirli e riprovare a stampare.

### • Verificare che non vi siano problemi di sistema.

Riavviare il computer. Il problema potrebbe risolversi.

Eliminare gli eventuali lavori di stampa non desiderati. A tale scopo, utilizzare BJ Status Monitor in Windows o Print Center in Macintosh.

### Windows

 (1) Aprire la finestra di dialogo Printer Properties [Proprietà stampante].
 Vedere <u>Apertura della finestra di dialogo Printer Properties [Proprietà stampante] direttamente dal menu</u> <u>Start</u>

(2) Fare clic sulla scheda Maintenance [Manutenzione] e quindi su Start Status Monitor [Avvia monitor di stato].

(3) Fare clic su Display Print Queue [Visualizza coda di stampa].

(4) Selezionare Cancel All Document [Elimina tutti i documenti] dal menu Printer [Stampante].

Quando viene visualizzato il messaggio di conferma, fare clic su Yes [Sì].

Il lavoro di stampa viene eliminato.

**Nota** In Windows Me o Windows 98

Fare clic per selezionare il documento da eliminare e scegliere **Purge Print Documents** [Elimina documenti di stampa] dal menu **Printer** [Stampante].

### Macintosh

(1) Aprire il Print Center e visualizzare l'elenco dei lavori di stampa in corso. Vedere <u>Print Center</u>

(2) Selezionare un documento non necessario e fare clic su  $\bigotimes$  (Elimina).

Il lavoro di stampa viene eliminato.

• Controllare di avere selezionato il driver della stampante corretto.

In Windows, assicurarsi di avere selezionato Canon i455 nella finestra di dialogo Print [Stampa].

In Macintosh, assicurarsi di avere selezionato i455 nel Print Center.

**Nota** In Windows, è possibile impostare **Canon i455** come stampante predefinita.

• Assicurarsi di avere impostato correttamente la porta della stampante.

### Windows

Impostare "USBnnn" o "USBPRNnn" ("n" rappresenta un numero) come porta della stampante.

 (1) Aprire la finestra di dialogo Printer Properties [Proprietà stampante].
 Vedere <u>Apertura della finestra di dialogo Printer Properties [Proprietà stampante] direttamente dal menu</u> <u>Start</u>

(2) Fare clic sulla scheda Ports [Porte] o sulla scheda Details [Dettagli] e impostare la porta della stampante.

## ■ La stampa si interrompe prima del completamento

### • Controllare lo stato della spia di ACCENSIONE.

Se la spia di **ACCENSIONE** lampeggia in verde, la stampante sta elaborando i dati. La stampa di ingenti quantità di dati, come una foto o un'immagine, richiede un lungo tempo di elaborazione da parte del computer e in questo intervallo la stampante potrebbe sembrare non in funzione.

Inoltre, quando si stampano più documenti che richiedono il consumo di grandi quantità di inchiostro nero o carta comune, la stampante ogni tanto entra in pausa. In entrambi i casi, è sufficiente attendere il completamento del processo.

# • Interrompere il lavoro di stampa e spegnere la stampante per almeno 15 minuti per lasciare raffreddare la testina di stampa.

La testina di stampa può surriscaldarsi se si stampano molti documenti in successione. Per proteggere la testina, la stampante entra in pausa automaticamente a una interruzione di linea, quindi riprende la stampa.

In questo caso, interrompere il lavoro di stampa in un momento opportuno e spegnere la stampante per almeno 15 minuti.

Durante la stampa in successione di fotografie con colori intensi o grafica, è inoltre possibile che la stampa si interrompa per proteggere la testina. In questo caso la stampa non riprende. Spegnere la stampante e attendere

almeno 15 minuti.

Attenzione All'interno della stampante la zona attorno alla testina può raggiungere una temperatura molto elevata. Non toccare la testina di stampa o i componenti circostanti.

### La stampante si attiva, ma non stampa

• Stampare il test degli ugelli per assicurarsi che l'inchiostro venga rilasciato in modo corretto.

Se la stampa del test di controllo degli ugelli non avviene correttamente, pulire la testina di stampa.

Vedere Stampa del test di controllo degli ugelli

Se il problema persiste anche dopo avere eseguito la pulizia della testina di stampa più volte, sostituire un serbatoio di inchiostro. Se la qualità di stampa non migliora, la testina di stampa potrebbe essere usurata. Contattare il servizio assistenza Canon.

### ■ Il supporto della testina di stampa non si sposta verso sinistra

• Verificare che la stampante sia accesa.

Il supporto della testina di stampa si muove solo se la stampante è accesa. Se la spia di **ACCENSIONE** è spenta, chiudere il coperchio anteriore e accendere la stampante.

Se la spia di ACCENSIONE lampeggia in verde, la stampante è in fase di inizializzazione.

Quando la spia ACCENSIONE cessa di lampeggiare, aprire nuovamente il coperchio anteriore.

• Se il coperchio anteriore è stato lasciato aperto a lungo, chiuderlo e riaprirlo.

Se si lascia aperto il coperchio anteriore per più di 10 minuti, il supporto della testina di stampa si sposta verso destra per evitare che la testina si asciughi. Chiudere e riaprire il coperchio per fare tornare il supporto al centro.

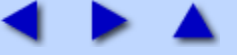

# La qualità di stampa non è soddisfacente

- Impossibile completare il lavoro di stampa
- I colori sono confusi
- Stampa sfocata/colori errati
- Le linee rette non sono allineate
- I fogli stampati si incurvano o l'inchiostro macchia
- Il retro della carta è macchiato
- La superficie di stampa è graffiata
- Strisce bianche
- Colori non uniformi o con strisce

## ■ Impossibile completare il lavoro di stampa

• Verificare che le impostazioni in Page Size [Formato pagina] corrispondano a quelle della carta caricata nella stampante.

Per prima cosa, controllare le dimensioni della pagina nell'applicazione.

Successivamente, controllare l'impostazione di **Page Size** [Formato pagina] nella finestra di dialogo **Printer Properties** [Proprietà stampante] in Windows o nella finestra di dialogo **Page Setup** [Impostazione pagina] in Macintosh.

• Controllare lo spazio libero disponibile sul disco rigido.

È possibile aumentare lo spazio libero su disco eliminando i file non necessari.

### I colori sono confusi

• Controllare che le impostazioni in Media Type [Tipo di supporto] del driver della stampante corrispondano al supporto caricato.

Se si sta stampando una fotografia o un'immagine in Windows, aumentare anche la **Print Quality** [Qualità di stampa] nella scheda **Main** [Principale]. In Macintosh, selezionare **Quality & Media** [Qualità e supporti] dal menu di scelta rapida nella finestra di dialogo Print [Stampa] e fare clic su **Printing a top-quality photo** [Stampa di foto di massima qualità] o **Printing tables and charts** [Stampa di tabelle e grafici].

• Verificare che il serbatoio di inchiostro specificato sia installato.

Quando un serbatoio di inchiostro si esaurisce, sostituirlo con uno nuovo.

**Nota** I colori stampati potrebbero non riprodurre con assoluta fedeltà quelli visualizzati sullo schermo a causa delle differenze di base nei metodi utilizzati per la loro creazione. Anche le impostazioni per il controllo del colore e l'uso di ambienti operativi diversi possono incidere sull'aspetto dei colori visualizzati sullo schermo.

### Stampa sfocata/colori errati

• Accertarsi che il serbatoio di inchiostro sia installato in modo corretto.

Aprire il coperchio anteriore e spingere il lato superiore del serbatoio fino a installarlo correttamente.

• Controllare che nel driver della stampante sia stata selezionata una carta adeguata.

Verificare che la carta selezionata in **Media Type** [Tipo di supporto] della scheda **Main** [Principale] di Windows o della finestra di dialogo Print [Stampa] di Macintosh corrisponda alla carta caricata nella stampante.

# • Stampare il test degli ugelli per assicurarsi che l'inchiostro venga rilasciato in modo corretto.

Se la stampa del test di controllo degli ugelli non avviene correttamente, pulire la testina di stampa.

Vedere Stampa del test di controllo degli ugelli

Se il problema persiste anche dopo avere eseguito più volte la pulizia della testina di stampa, sostituire un serbatoio di inchiostro. Se la qualità di stampa non migliora, la testina potrebbe essere usurata. Contattare il servizio assistenza Canon.

### • Accertarsi di stampare sul lato corretto del supporto.

Con alcuni tipi di supporto è possibile stampare su un solo lato.

### ■ Le linee rette non sono allineate

• Allineare la testina di stampa.

### Windows

(1) Aprire la finestra di dialogo Printer Properties [Proprietà stampante].

Vedere <u>Apertura della finestra di dialogo Printer Properties [Proprietà stampante] direttamente dal menu</u> <u>Start</u>

(2) Fare clic sulla scheda Maintenance [Manutenzione].

(3) Fare clic su Print Head Alignment [Allineamento testina di stampa].

Seguire le istruzioni visualizzate.

### acintosh

(1) Aprire la BJ Printer Utility.

Vedere Apertura della BJ Printer Utility

(2) Selezionare Test Print [Stampa di prova] dal menu di scelta rapida e fare clic su Print Head Alignment [Allineamento della testina di stampa].

Seguire le istruzioni visualizzate.

**Nota** Le linee rette possono non essere allineate se la leva dello spessore della carta è stata spostata. L'allineare la testina di stampa può anche risolvere questo problema.

• Nelle impostazioni del driver della stampante, selezionare una qualità di stampa superiore.

### Windows

(1) Aprire la finestra di dialogo Printer Properties [Proprietà stampante]. Vedere <u>Apertura della finestra di dialogo Printer Properties [Proprietà stampante] dall'applicazione</u> (2) Nella scheda Main [Principale], impostare la qualità di stampa su High [Alta].

### acintosh

(1) Aprire la finestra Print [Stampa]. Vedere <u>Apertura della finestra di dialogo Print [Stampa]</u>

(2) Selezionare Quality & Media [Qualità e supporti] dal menu di scelta rapida e fare clic su Detailed Setting [Impostazioni dettagliate].

(3) Trascinare la barra di scorrimento Print Quality [Qualità di stampa] all'estremità Fine [Fine].

• Verificare che la leva di regolazione dello spessore della carta sia posizionata correttamente.

### ■ I fogli stampati si incurvano o l'inchiostro macchia

• Utilizzare carta ad alta risoluzione o carta fotografica professionale per stampare immagini che richiedono una grande quantità di inchiostro, quali illustrazioni con colori intensi o foto.

• Ridurre l'impostazione Intensity [Intensità] del driver della stampante e riprovare a stampare.

### Windows

(1) Aprire la finestra di dialogo Printer Properties [Proprietà stampante]. Vedere <u>Apertura della finestra di dialogo Printer Properties [Proprietà stampante] dall'applicazione</u>

(2) Nella scheda Main [Principale], selezionare Manual [Manuale] in Color Adjustment [Regolazione colore] e quindi fare clic su Set [Imposta].

(3) Trascinare il cursore Intensity [Intensità] per regolare l'impostazione.

### acintosh

(1) Aprire la finestra Print [Stampa]. Vedere <u>Apertura della finestra di dialogo Print [Stampa]</u>

(2) Selezionare Color Options [Opzioni colore] dal menu di scelta rapida.

(3) Trascinare il cursore Intensity [Intensità] per regolare l'impostazione.

### ■ Il retro della carta è macchiato

• Se la pagina successiva viene stampata prima che l'inchiostro sia asciutto, attivare l'impostazione del driver della stampante Pause Page [Pausa pagina].

È anche possibile rimuovere ogni foglio stampato dal vassoio di uscita appena esso è stato stampato, oppure attivare Pause Page [Pausa pagina] per inserire una pausa dopo la stampa di ogni foglio.

### Windows

 (1) Aprire la finestra di dialogo Printer Properties [Proprietà stampante].
 Vedere <u>Apertura della finestra di dialogo Printer Properties [Proprietà stampante] direttamente dal menu</u> <u>Start</u>

(2) Fare clic sulla scheda Maintenance [Manutenzione].

(3) Fare clic su Custom Settings [Impostazioni personalizzate] per aprire la finestra di dialogo Custom Setting [Impostazione personalizzata].

(4) Trascinare la barra di scorrimento Ink Drying Wait Time [Tempo di attesa asciugatura inchiostro] e quindi fare clic su Send [Invia].

(5) Quando viene visualizzato il messaggio di conferma, fare clic su OK.

### acintosh

(1) Aprire la BJ Printer Utility. Vedere <u>Apertura della BJ Printer Utility</u>

(2) Selezionare Color Settings [Impostazioni colore] dal menu di scelta rapida.

(3) Trascinare la barra di scorrimento Ink Drying Wait Time [Tempo di attesa asciugatura inchiostro] e quindi fare clic su Send [Invia].

(4) Quando viene visualizzato il messaggio di conferma, fare clic su OK.

# • Potrebbe essere necessario pulire i rulli di alimentazione carta. A tale scopo, attenersi alla procedura riportata di seguito.

(1) Verificare che la stampante sia accesa.

Se nella carta stampante è stata caricata della carta, toglierla.

(2) Premere il tasto RIPRENDI/ANNULLA finché la spia di accensione non lampeggia tre volte, quindi rilasciare.

Durante la fase di pulizia il rullo della carta ruota.

(3) Ripetere questa operazione due volte.

(4) Inserire nella stampante una risma di carta comune.

(5) Premere il tasto RIPRENDI/ANNULLA finché la spia di accensione non lampeggia tre volte, quindi rilasciare.

La carta caricata viene prelevata ed espulsa dalla stampante.

(6) Ripetere questa operazione due volte.

# La superficie di stampa è graffiata

• Assicurarsi di utilizzare carta di tipo adeguato.

• Il peso della carta deve essere inferiore a 105 g/m2.

Se si utilizza carta senza il marchio Canon di peso superiore a 105 g/m2, la testina potrebbe graffiare la superficie di stampa.

Pulire la testina e utilizzare un tipo corretto di carta.

Vedere anche Tipi di supporti compatibili e selezionare il tipo corretto di carta per la stampa.

• La carta non deve essere spiegazzata.

Se si utilizza carta stampabile su entrambi i lati, è possibile risolvere questo problema stampando sull'altro lato del foglio.

• Se si stampa su carta spessa, spostare la leva di regolazione dello spessore della carta verso destra. In questo modo aumenta lo spazio tra la testina di stampa e la carta. Se la carta è graffiata anche stampando su carta comune, provare questa soluzione. Se il messaggio comunica che la posizione della leva non è visualizzata correttamente, continuare a stampare.

# • Ridurre l'impostazione Intensity [Intensità] del driver della stampante e riprovare a stampare.

Stampando immagini con intensità elevate, specialmente su carta comune, la carta potrebbe assorbire troppo

inchiostro e diventare ondulata. Ciò può essere la causa dei graffi.

### Windows

(1) Aprire la finestra di dialogo Printer Properties [Proprietà stampante]. Vedere <u>Apertura della finestra di dialogo Printer Properties [Proprietà stampante] dall'applicazione</u>

(2) Nella scheda Main [Principale], selezionare Manual [Manuale] in Color Adjustment [Regolazione colore] e quindi fare clic su Set [Imposta].

(3) Trascinare il cursore Intensity [Intensità] per regolare l'impostazione.

### acintosh

(1) Aprire la finestra Print [Stampa]. Vedere <u>Apertura della finestra di dialogo Print [Stampa]</u>

(2) Selezionare Color Options [Opzioni colore] dal menu di scelta rapida.

(3) Trascinare il cursore Intensity [Intensità] per regolare l'impostazione.

• Assicurarsi di stampare all'interno dell'area di stampa consigliata.

Vedere Area di stampa

## Strisce bianche

• Stampare il test degli ugelli per verificare il rilascio di inchiostro.

Se nel test di controllo degli ugelli un colore non è stampato correttamente, pulire la testina di stampa.

Vedere Stampa del test di controllo degli ugelli

È inoltre possibile risolvere il problema allineando la testina di stampa. Per ulteriori informazioni sull'allineamento della testina, vedere "Le linee rette non sono allineate".

• Controllare che nel driver della stampante sia stata selezionata la corretta qualità di stampa.

Specificare **Print Quality** [Qualità di stampa] nella schermata delle impostazioni del driver della stampante.

### Windows

(1) Aprire la finestra di dialogo Printer Properties [Proprietà stampante]. Vedere <u>Apertura della finestra di dialogo Printer Properties [Proprietà stampante] dall'applicazione</u>

(2) Nella scheda Main [Principale], impostare la qualità di stampa su High [Alta].

### Macintosh

(1) Aprire la finestra di dialogo Print [Stampa]. Vedere <u>Apertura della finestra di dialogo Print [Stampa]</u>

(2) Selezionare Quality & Media [Qualità e supporti] dal menu di scelta rapida e fare clic su Detailed Setting [Impostazioni dettagliate].

(3) Trascinare la barra di scorrimento Print Quality [Qualità di stampa] all'estremità Fine [Fine].

## Colori non uniformi o con strisce

• Specificare una qualità di stampa superiore nelle impostazioni del driver della

#### stampante.

### Windows

(1) Aprire la finestra di dialogo Printer Properties [Proprietà stampante]. Vedere <u>Apertura della finestra di dialogo Printer Properties [Proprietà stampante] dall'applicazione</u>

(2) Nella scheda Main [Principale], impostare la qualità di stampa su High [Alta].

### Macintosh

(1) Aprire la finestra di dialogo Print [Stampa]. Vedere <u>Apertura della finestra di dialogo Print [Stampa]</u>

(2) Selezionare Quality & Media [Qualità e supporti] dal menu di scelta rapida e fare clic su Detailed Setting [Impostazioni dettagliate].

(3) Trascinare la barra di scorrimento Print Quality [Qualità di stampa] all'estremità Fine [Fine].

• Nelle impostazioni del driver della stampante, selezionare Diffusion [Diffusione] come metodo per i mezzitoni.

### Windows

(1) Aprire la finestra di dialogo Printer Properties [Proprietà stampante]. Vedere <u>Apertura della finestra di dialogo Printer Properties [Proprietà stampante] dall'applicazione</u>

(2) Nella scheda Main [Principale], selezionare Custom [Personalizzata] in Print Quality [Qualità di stampa] e fare clic su Set [Imposta].

(3) Fare clic su Diffusion [Diffusione] nelle impostazioni Halftoning [Mezzitoni].

### Macintosh

(1) Aprire la finestra di dialogo Print [Stampa]. Vedere <u>Apertura della finestra di dialogo Print [Stampa]</u>

(2) Selezionare Quality & Media [Qualità e supporti] dal menu di scelta rapida e fare clic su Detailed Setting [Impostazioni dettagliate].

(3) Fare clic su Diffusion [Diffusione] nelle impostazioni Halftoning [Mezzitoni].

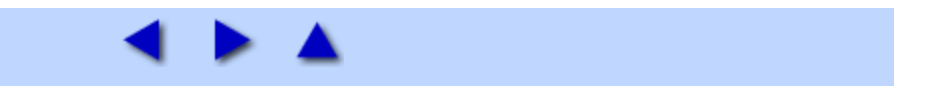

# La spia di ACCENSIONE lampeggia in arancione

Si è verificato un errore nella stampante. Il numero di lampeggiamenti segnala il tipo di errore, come riportato sotto. Controllare la causa ed eseguire le operazioni appropriate.

• Due segnali lampeggianti: carta esaurita oppure errore di alimentazione carta Ricaricare la carta e premere il pulsante **RIPRENDI/ANNULLA**.

• Tre segnali lampeggianti: inceppamento

Se si è verificato un inceppamento, eliminarlo, ricaricare la carta e premere il pulsante **RIPRENDI/ANNULLA**.

Vedere La carta si inceppa

• Sei segnali lampeggianti: testina di stampa mancante

Installare una testina di stampa.

• Sette segnali lampeggianti: testina di stampa difettosa

Contattare il servizio assistenza Canon.

• Otto segnali lampeggianti: serbatoio di inchiostro in eccesso quasi pieno

La stampante è dotata di un serbatoio per l'inchiostro in eccesso utilizzato durante la pulizia della testina di stampa. Otto lampeggiamenti indicano che questo serbatoio è quasi pieno. Premere il pulsante **RIPRENDI/ANNULLA** per annullare l'errore e riprendere la stampa. Prima che il serbatoio di inchiostro in eccesso si riempia completamente, contattare il servizio assistenza Canon.

**Nota** Canon consiglia di contattare il servizio assistenza non appena si verifica l'errore. Se il serbatoio si riempie completamente, sarà impossibile continuare a stampare.

• Undici segnali lampeggianti: è trascorso un determinato periodo di tempo senza che si sia ricevuta risposta dalla fotocamera digitale / La fotocamera digitale o la videocamera digitale non sono compatibili con questa stampante

Scollegare il cavo della fotocamera, premere il pulsante **RIPRENDI/ANNULLA** della stampante e ricollegare il cavo.

Se l'errore non è ancora risolto, è possibile che la fotocamera o la videocamera digitali in uso non siano supportate dalla stampante. Usare fotocamere o videocamere digitali compatibili con la stampante.

• La spia di ACCENSIONE alterna segnali lampeggianti verdi e arancioni:

Si è verificato un errore che richiede di contattare un rappresentate dei servizi Canon.

Scollegare il cavo della stampante dalla stampante, spegnere la stampante e scollegarla dalla presa di corrente. Dopo circa 10 minuti ricollegare la stampante ed accenderla.

Se il problema persiste, contattare un rappresentante dei servizi Canon.

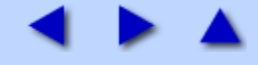

# Operazioni standard di manutenzione

# Le stampe diventano sbiadite o mostrano colori non corretti

Se le stampe diventano sbiadite o mostrano colori non corretti e nel serbatoio è ancora presente inchiostro, è probabile che gli ugelli della testina siano intasati. Per pulire gli ugelli, attenersi alle procedure riportate di seguito.

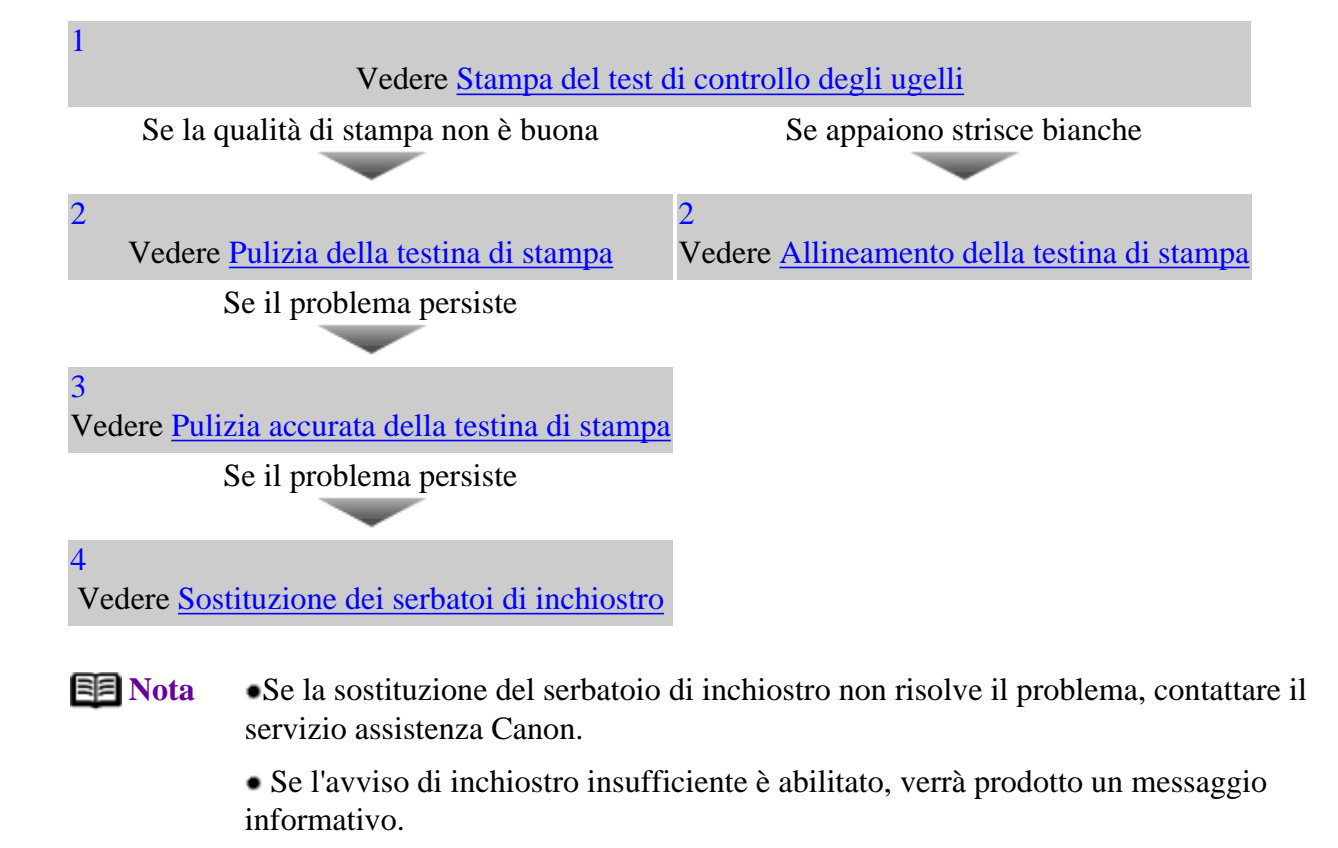

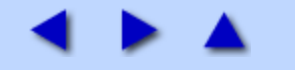

# Windows Disinstallazione del Manuale dell'utente

Per disinstallare dal computer il Manuale dell'utente e/o la Photo Application Guide [Manuale delle applicazioni fotografiche], attenersi alla procedura riportata di seguito.

Questa procedura disinstallerà entrambi i manuali.

# Disinstallazione del Manuale dell'utente

# **1** Fare clic su Start, selezionare Tutti i programmi (o Programmi), i455 Guide e infine Uninstall [Disinstalla].

# **2** Quando viene visualizzato il messaggio Confirm File Deletion [Conferma eliminazione file] fare clic su Yes [Sì].

Se viene visualizzato un messaggio in cui si chiede di riavviare il computer, fare clic su **OK** per eseguire tale operazione.

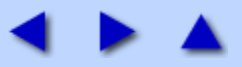

# Specifiche

| Printer [Stampante]                                                                                                    |                                                                                                    |  |  |
|----------------------------------------------------------------------------------------------------|----------------------------------------------------------------------------------------------------|--|--|
| Risoluzione di stampa:                                                                                                    | 4800 X 1200 dpi. max.<br>(Passo minimo per le gocce di inchiostro 1/4800 di<br>pollice.)                                                                                                    |  |  |
| Velocità di stampa *<br>*La velocità di stampa può variare a<br>seconda del contenuto del documento e<br>della velocità di elaborazione del computer<br>host. | Stampa in bianco e nero<br>Max Speed (Velocità massima) (Custom<br>Setting/Impostazione personalizzata 5): 18 ppm<br>Standard: 11,8 ppm<br>Stampa a colori<br>Max Speed (Velocità massima) (Custom<br>Setting/Impostazione personalizzata 5): 12 ppm<br>Standard: 4,9 ppm                                                                                                    |  |  |
| Larghezza di stampa:                                                                                                    | 203,2 mm max.<br>(per la stampa senza bordi: 216,0 mm)                                                                                                    |  |  |
| Modalità residente di controllo stampa:                                                                                                    | Modalità estesa Canon                                                                                                    |  |  |
| Buffer ricezione:                                                                                                    | 56 KB                                                                                                    |  |  |
| Interfaccia:                                                                                                    | USB/Direct Print Port (Porta USB/Direct Print)                                                                                                    |  |  |
| Livello di emissione acustica:                                                                                                    | Circa 45 dB (A) (con la migliore qualità di<br>stampa)                                                                                                    |  |  |
| Ambiente operativo:                                                                                                    | Temperatura: 5° - 35°C<br>Umidità: 10 - 90% UR (non condensante)                                                                                                    |  |  |
| Ambiente immagazzinaggio:                                                                                                    | Temperatura: 0 - 40°C<br>Umidità: 5 - 95% UR (non condensante)                                                                                                    |  |  |
| Alimentazione:                                                                                                    | CA 100-127 V, 50/60 Hz<br>CA 220-240 V, 50/60 Hz                                                                                                    |  |  |
| Assorbimento:                                                                                                    | Standby: circa 2 W<br>Stampa: circa 16 W                                                                                                    |  |  |
| Dimensioni<br>(senza supporto per la carta e con il vassoio<br>di consegna chiuso):                                                                           | 393 (L) x 258 (P) x 202 (H) mm                                                                                                    |  |  |
| Peso:                                                                                                    | circa 3,7 kg                                                                                                    |  |  |
| Testina di stampa:                                                                                                    | Nero: 320 ugelli (600 dpi)<br>Ciano, magenta, giallo: 256 ugelli per colore (600<br>dpi)                                                                                                    |  |  |
| Serbatoi di inchiostro:                                                                                                    | Capacità (pagine)<br>Nero (BCI-24 Black) circa 300 <sup>*1</sup> , circa 580 <sup>*2</sup><br>Colori (BCI-24 Color) circa 160 <sup>*2</sup><br><sup>*1</sup> 1500 caratteri per pagina, testo normale, in<br>modalità carta comune e standard con driver della<br>stampante Windows XP<br><sup>*2</sup> Basato sulla stampa del motivo n. 5 ISO JIS-<br>SCID in modalità carta comune e standard con<br>driver della stampante Windows XP |  |  |

| Stampa ''Bubble Jet Direct''      |                                                                                                    |  |  |
|-----------------------------------|----------------------------------------------------------------------------------------------------|--|--|
| Carta compatibile                 | Card #1 (Carta fotografica professionale 4'' X 6''/101,6 X<br>152,4 mm), Card #2 (Carta fotografica lucida Plus 4'' X<br>6''/101,6 X 152,4 mm), Card #3 (Carta fotografica lucida<br>Plus 5'' X 7''/127,0 X 177,8 mm), Lettera (Carta fotografica<br>professionale o Carta fotografica lucida Plus Lettera), A4<br>(Carta fotografica professionale o Carta fotografica lucida<br>Plus A4) |  |  |
| Stampa layout                     | Standard: senza bordo / con bordo, Stampa indice : 15-35<br>immagini                                                                                                    |  |  |
| Print Quality [Qualità di stampa] | Livello 1                                                                                                    |  |  |
| Effetto                           | Exif Print compatibile                                                                                                    |  |  |
| Versione DPOF                     | V. 1.00 compatibile<br>(stampa indice, numero di copie, selezione immagini, stampa<br>caratteri speciali (data/n. immagine))                                                                                                    |  |  |

| Requisiti di sistema del driver della stampante BJ                                                                                                    |                                                                                                    |  |  |
|----------------------------------------------------------------------------------------------------|----------------------------------------------------------------------------------------------------|--|--|
| <ul> <li>• Utilizzare un computer in cui sia possibile eseguire Windows XP, Windows 2000, Windows Me o Windows 98.</li> <li>• Interfaccia USB</li> <li>• Unità CD-ROM</li> <li>• Spazio libero su disco per l'installazione del driver della stampante (compresi file temporanei)</li> <li>Windows XP/Windows 2000: 65 MB</li> <li>Windows Me/Windows 98: 30 MB</li> <li>(comprensivo dello spazio necessario per il manuale elettronico)</li> <li>Il funzionamento delle porte USB può essere garantito solo con i computer in cui Windows XP, Windows 2000, Windows Me o Windows 98 sono preinstallati. Ciò vale anche per gli aggiornamenti a Windows XP, Windows 2000</li> <li>o Windows Me da una versione preinstallata di Windows 98 o successiva.</li> </ul> | <ul> <li>Utilizzare un computer Macintosh dotato<br/>di interfaccia USB in cui sia possibile<br/>eseguire Mac OS X v. 10.2.1 o sucessiva o<br/>OS 8.6-9.x.</li> <li>Spazio libero su disco per l'installazione<br/>del driver della stampante<br/>Mac OS X v.10.2.1 o successiva: 100 MB<br/>Mac OS 8.6-9.x: 30 MB</li> <li>Mac OS X v.10.2.1 o successiva non<br/>supportano le seguenti funzioni:</li> <li>Duplex Printing [Stampa fronte/retro]</li> <li>Photo Optimizer Pro</li> </ul> |  |  |

### Ulteriori requisiti di sistema per il manuale elettronico

- Processore Pentium®, 75 MHz o superiore (consigliato Pentium®, 133 MHz o superiore )
- Unità CD-ROM 2x o superiore (consigliato 4x o superiore)
- Microsoft Internet Explorer 5.0 o successiva

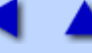

# ABCDEFGHILMNOPQRSTUV

#### A

Add to Profiles [Aggiungi a profili] Alimentatore fogli Allineamento della testina di stampa Amount of Extension [Quantità estensione] (Funzioni del driver della stampante (Macintosh)) Amount of Extension [Quantità estensione] (Funzioni del driver della stampante (Windows)) Apertura della finestra di dialogo Printer Properties [Proprietà stampante] Area di stampa Area di stampa Auto Power [Accensione/Spegnimento automatici] (Funzioni del driver della stampante (Macintosh)) Auto Power [Accensione/Spegnimento automatici] (Funzioni del driver della stampante (Windows)) B Background first page only [Sfondo solo sulla prima pagina] Background printing [Stampa in background] Background [Sfondo] **BJ** Printer Utility BJ Status Monitor (Funzioni di BJ Status Monitor) BJ Status Monitor (Problemi esclusivi di Windows) Booklet Printing [Stampa di opuscoli] Border [Bordo] Borderless Printing [Stampa senza bordo] (Funzioni del driver della stampante (Macintosh)) Borderless Printing [Stampa senza bordo] (Funzioni del driver della stampante (Windows)) Brightness [Luminosità] Buste С Carta ad alta risoluzione HR-101 Carta fotografica lucida Plus PP-101 Carta fotografica opaca MP-101 Carta fotografica professionale PC-101S Carta fotografica professionale PR-101

Carta lucida per fotografie GP-401

Cleaning [Pulizia] (BJ Printer Utility (Macintosh))

Cleaning [Pulizia] (Funzioni del driver della stampante (Windows))

Collate [Fascicola]

Collated [Fascicolata]

Collegamento del cavo d'alimentazione

Color Adjustment [Regolazione colore]

Color Balance [Bilanciamento colore]

Color Correction [Correzione colore]

Copies [Copie]

<u>Custom Settings [Impostazioni personalizzate] (BJ Printer Utility (Macintosh))</u> Custom Settings [Impostazioni personalizzate] (Funzioni del driver della stampante (Windows))

#### D

Deep Cleaning [Pulizia accurata] (BJ Printer Utility (Macintosh)) Deep Cleaning [Pulizia accurata] (Funzioni del driver della stampante (Windows)) Deep Cleaning [Pulizia accurata] (Pulizia accurata della testina di stampa) Define Stamp [Definisci timbro] Delete [Elimina] (Funzioni del driver della stampante (Macintosh)) Delete [Elimina] (Funzioni del driver della stampante (Windows)) Description [Descrizione] Details [Dettagli] Direct Print Port Disinstallazione dei driver della stampante Disinstallazione del Manuale dell'utente Driver della stampante (Macintosh) Driver della stampante (Windows) Duplex Printing [Stampa fronte/retro] Duplicate [Duplica]

### Ε

Easy-PhotoPrint

#### F

Fit-to-page Printing [Adatta alla pagina] Format for [Formato per] Fotocamera digitale

#### G

Grayscale Printing [Stampa in scala di grigi] (Funzioni del driver della stampante (Macintosh)) Grayscale Printing [Stampa in scala di grigi] (Funzioni del driver della stampante (Windows)) Guida della carta

### Η

Halftoning [Mezzitoni]

#### I

Image Optimizer [Ottimizza immagine] Ink Counter Reset [Ripristina rilevatore inchiostro] (Funzioni del driver della stampante (Macintosh)) Ink Counter Reset [Ripristina rilevatore inchiostro] (Funzioni del driver della stampante (Windows)) Ink Drying Wait Time [Tempo di attesa asciugatura inchiostro] Ink Level [Livello di inchiostro] Intensity [Intensità]

#### L

Layout Direction [Direzione layout] Le stampe diventano sbiadite o mostrano colori non corretti Leva di blocco testina Leva per la regolazione dello spessore della carta Low Ink Warning Setting [Impostazione avviso inchiostro insufficiente] Lucidi CF-102

#### Μ

Media Type [Tipo di supporto] (Funzioni del driver della stampante (Macintosh)) Media Type [Tipo di supporto] (Funzioni del driver della stampante (Windows)) messaggio di errore Monochrome effects [Effetti monocromatici] (Funzioni del driver della stampante (Macintosh)) Monochrome effects [Effetti monocromatici] (Funzioni del driver della stampante (Windows))

#### Ν

<u>New [Nuovo]</u> <u>Normal-size Printing [Stampa dimensioni normali]</u> <u>Nozzle Check [Controllo ugelli] (BJ Printer Utility (Macintosh))</u> Nozzle Check [Controllo ugelli] (Funzioni del driver della stampante (Windows))

#### 0

Orientation [Orientamento] (Funzioni del driver della stampante (Macintosh)) Orientation [Orientamento] (Funzioni del driver della stampante (Windows)) Page Attributes Summary [Riepilogo attributi pagina] Page Layout Printing [Stampa layout di pagina] Page Size [Formato pagina] Pages per Sheet [Pagine per foglio] Pages [Pagine] Pannello dei comandi Paper Size [Formato carta] (Custom Paper Size [Personalizza formato carta] (Macintosh)) Paper Size [Formato carta] (Page Attributes [Attributi pagina] (Macintosh)) Photo Noise Reduction [Riduzione rumore di foto] (Funzioni del driver della stampante (Macintosh)) Photo Noise Reduction [Riduzione rumore di foto] (Funzioni del driver della stampante (Windows)) Photo Optimizer PRO [Ottimizza foto PRO] Place stamp over text [Stampa timbro sul testo] Porta USB Poster Printing [Stampa di poster] Power Off [Spegni] Precauzioni per la sicurezza Presets [Preimpostazioni] Preview before printing [Anteprima di stampa] Preview [Anteprima di stampa] Print Advisor [Stampa guidata] Print Center Print Head Alignment [Allineamento testina di stampa] (BJ Printer Utility (Macintosh)) Print Head Alignment [Allineamento testina di stampa] (Funzioni del driver della stampante (Windows)) Print Mode [Modalità di stampa] Print Quality [Qualità di stampa] (Funzioni del driver della stampante (Macintosh)) Print Quality [Qualità di stampa] (Funzioni del driver della stampante (Windows)) Print Type [Tipo di stampa] Printer Margins [Margini stampante] Printer Profile [Profilo stampante] Printer [Stampante] Printing Profiles [Profili di stampa] Printing Type [Tipo di stampa] Pulizia accurata della testina di stampa Pulizia della testina di stampa Pulsante RIPRENDI/ANNULLA

#### Q

Quiet Mode [Modalità silenziosa] (BJ Printer Utility (Macintosh)) Quiet Mode [Modalità silenziosa] (Funzioni del driver della stampante (Windows))

#### R

Remaining Ink Level Indication Setting [Impostazione indicazione livello di inchiostro rimanente] Retrieve from Profiles [Recupera dai profili] Reverse Order [Ordine inverso]

#### S

Save as File [Salva come file] Save as PDF [Salva come PDF] Save [Salva] Scale [Scala] Scaled Printing [Stampa in scala] Scheda Effects [Effetti] Scheda Main [Principale] Scheda Maintenance [Manutenzione] Scheda Page Setup [Impostazione pagina] Scheda Profiles [Profili] Scheda Stamp/Background [Timbro/Sfondo]
Select Background [Seleziona sfondo] Serbatoio di inchiostro Simulate illustration [Simula illustrazione] (Funzioni del driver della stampante (Macintosh)) Simulate illustration [Simula illustrazione] (Funzioni del driver della stampante (Windows)) Specifiche Spia di alimentazione Stamp first page only [Timbro solo sulla prima pagina] Stamp first page only [Timbro solo sulla prima pagina] Stamp adel test di controllo degli ugelli Stampa del test di controllo degli ugelli Stampa di foto Start Status Monitor [Avvia monitor di stato] Summary [Riepilogo] (finestra di dialogo Page Setup [Impostazione pagina] (Macintosh)) Supporto della testina di stampa Supporto della testina di stampa

#### Т

<u>Tipi di supporti di stampa compatibili</u> <u>Trasferibili per T-Shirt TR-301</u> <u>Trasporto della stampante</u>

#### U

Update [Aggiorna]

#### V

Vassoio di consegna dei fogli Verifica del test di controllo degli ugelli Videocamera digitale Vivid Photo (Funzioni del driver della stampante (Macintosh)) Vivid Photo [Foto vivace] (Funzioni del driver della stampante (Windows))

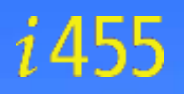

<u>Sommario</u> <u>Come utilizzare questo manuale</u> Precauzioni per la sicurezza

- V Parti della stampante e relative funzioni
  - Vista frontale
- Pannello dei comandi
- Vista posteriore
- Interno della stampante
- Altre tecniche di stampa
- Supporti di stampa
- Controllo dello stato della stampante
- Manutenzione periodica
- Risoluzione dei problemi
- Appendice Indice

# Parti della stampante e relative funzioni

### Vista frontale

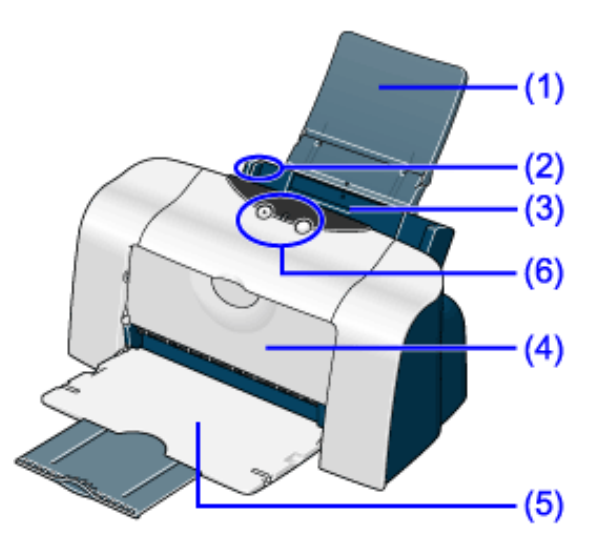

(1) Supporto per la carta

Da impostare prima della stampa per poter posizionare la carta.

#### (2) Guida della carta

Durante il caricamento della carta, controllare che il bordo sinistro sia a contatto della guida. Per spostare la guida della carta, afferrarla e scorrere nella direzione desiderata.

#### (3) Alimentatore fogli

Caricare qui la carta. La carta viene alimentata automaticamente, un foglio alla volta.

#### (4) Coperchio frontale

Aprirlo per sostituire i serbatoi dell'inchiostro o rimuovere la carta inceppata.

#### (5) Vassoio di consegna dei fogli

Estrarlo prima della stampa. I fogli stampati sono raccolti qui.

#### (6) Pannello dei comandi

Vedere Pannello dei comandi

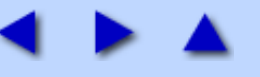

<u>Sommario</u>

Come utilizzare questo manuale Precauzioni per la sicurezza

- Parti della stampante e relative funzioni
- Altre tecniche di stampa
  - <u>Stampa di foto</u>
  - Funzioni dei driver della stampante (Windows)
  - Funzioni del driver della stampante (Macintosh)
- BJ Printer Utility
- Supporti di stampa
- Controllo dello stato della stampante
- Manutenzione periodica
- Risoluzione dei problemi
- Appendice

Indice

# Altre tecniche di stampa

### Stampa di foto

L'utilizzo di Easy-PhotoPrint consente di produrre facilmente stampe senza bordo (a pagina intera) di foto scattate con una fotocamera digitale.

#### Easy-PhotoPrint supporta Exif Print (Exif 2.2).

L'immagine catturata con una fotocamera digitale Exif Print compatibile può essere ottimizzata mediante utilizzo di dati, ad esempio le impostazioni della fotocamera (bilanciamento del bianco, tempo d'esposizione) etc., memorizzati contemporaneamente allo scatto, ottenendo così stampe di qualità estremamente elevata.

• Le applicazioni fotografiche sono contenute nel CD *Setup Software & User's Guide* (Software di installazione e manuale dell'utente) fornito con la stampante. È possibile installare Easy-PhotoPrint. Per le istruzioni consultare la *Guida rapida all'installazione*.

• In questo capitolo vengono descritte le fasi necessarie per stampare da Easy-PhotoPrint in modalità Borderless Printing [Stampa senza bordo].

• Easy-PhotoPrint è in grado di gestire solo file JPEG (file con estensione: jpg e Jpeg).

#### 📴 Nota Tipi di supporti adatti per la stampa senza bordo

I tipi di supporti compatibili con la stampa senza bordo sono la carta fotografica lucida Plus (LTR/A4, 101,6 x 152,4 mm, 127,0 x 177,8 mm), la carta fotografica professionale (LTR/A4, 101,6 x 152,4 mm), la carta fotografica opaca (LTR/A4) e la carta fotografica lucida (LTR/A4, 101,6 x 152,4 mm).

#### Windows

#### Stampa di foto con Windows

#### **1** Avviare Easy-PhotoPrint.

(1) Memorizzare le fotografie scattate con la fotocamera digitale nella carta del disco rigido.

Questa sezione descrive le modalità di stampa delle foto memorizzate nella cartella sul disco rigido.

(2) Fare clic su **Start**, selezionare **Tutti i programmi** (o **Programmi**), **Canon Utilities** [Utility Canon], **Easy-PhotoPrint** e infine **Easy-PhotoPrint**.

Viene visualizzato il foglio **U** Image Selection [Selezione immagine].

### **2** Selezionare le fotografie.

(1) Fare clic sulla cartella contenente la foto da stampare.

Vengono visualizzate tutte le foto della cartella selezionata.

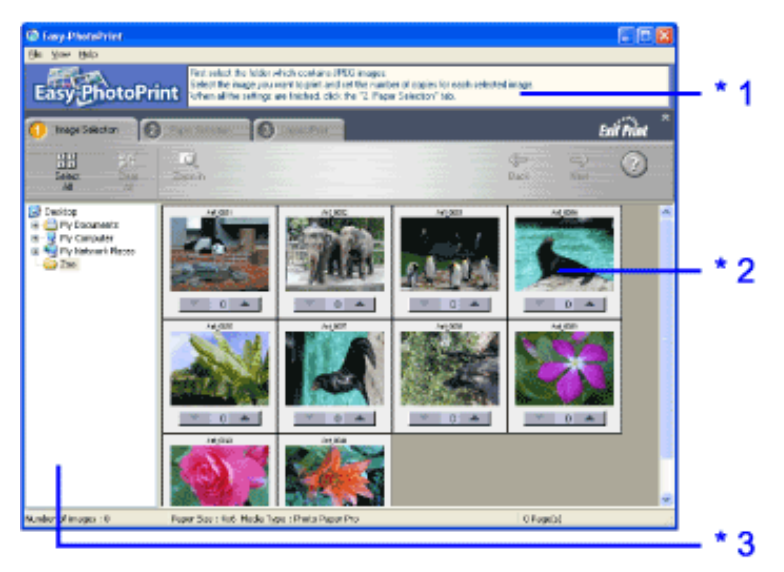

- \*1 Guida
- \*2 Anteprima
- \*3 Finestra delle cartelle

(2) Fare clic sul pulsante [ ] sull'anteprima della foto da stampare e indicare il numero di copie.

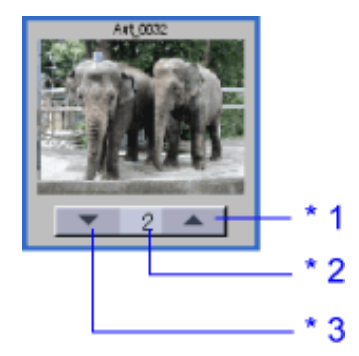

\*1 Aumenta il numero di copie.

\*2 Visualizza il numero di copie specificato.

\*3 Riduce il numero di copie.

#### **3** Selezionare la carta.

(1) Fare clic sulla scheda **2** Paper Selection [Selezione carta].

(2) In Paper Size [Formato carta], selezionare il formato della carta usata.

(3) In Media Type [Tipo di supporto], selezionare il tipo di carta.

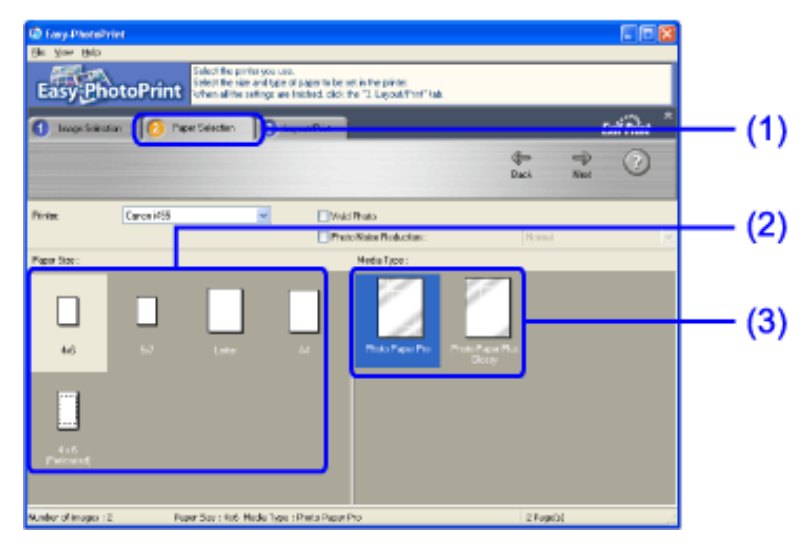

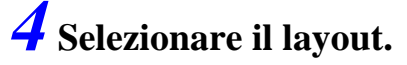

(1) Fare clic sulla scheda <sup>3</sup> Layout/Print [Layout/Stampa].

(2) Selezionare Borderless (full) [Senza bordo (intero)].

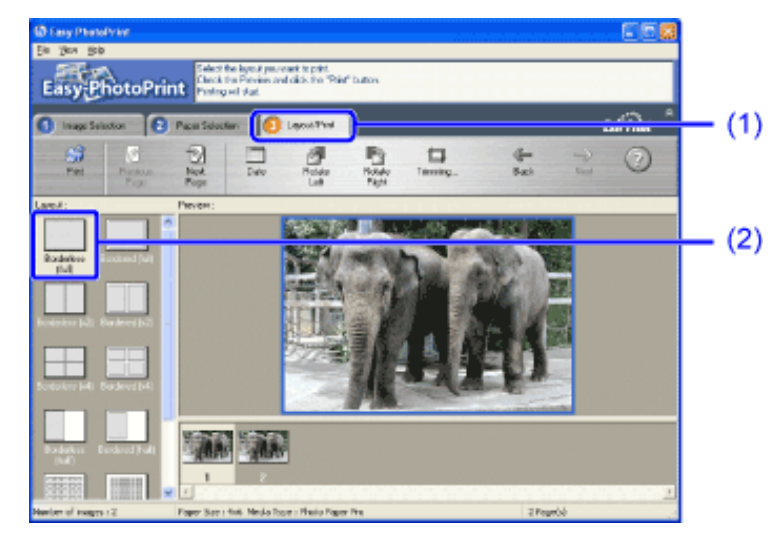

- **Paper Selection** [Selezione carta], indicare il tipo di supporto. (3) Nella scheda 🤘
- (4) Fare clic su **Print** [Stampa].

#### acintosh

#### Stampa di foto con Macintosh

#### **1** Avviare Easy-PhotoPrint.

(1) Memorizzare le fotografie scattate con la fotocamera digitale nella carta del disco rigido.

Questa sezione descrive le modalità di stampa delle foto memorizzate nella cartella sul disco rigido.

(2) Fare doppio clic sull'icona del disco rigido, la cartella Applicazioni e la cartella Easy-PhotoPrint, quindi fare doppio clic sull'icona Easy-PhotoPrint.

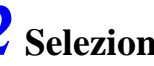

#### **2** Selezionare le fotografie.

(1) Fare clic sulla cartella contenente la foto da stampare.

Vengono visualizzate tutte le foto della cartella selezionata.

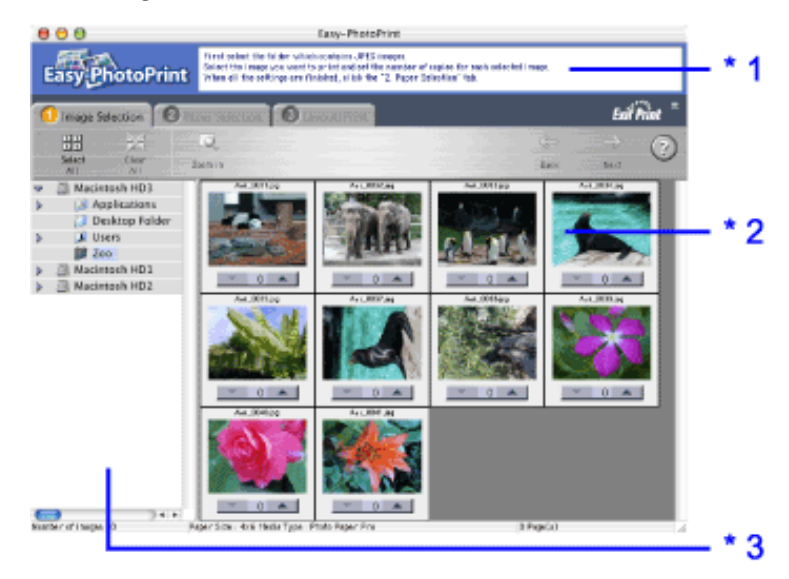

\*1 Guida

\*2 Anteprima

\*3 Finestra delle cartelle

(2) Fare clic sul pulsante [ ] sull'anteprima della foto da stampare e indicare il numero di copie.

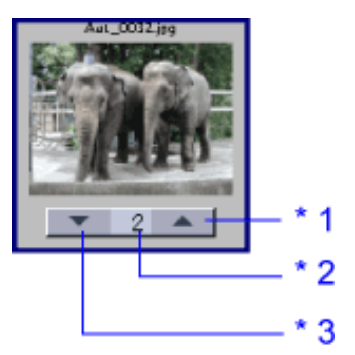

\*1 Aumenta il numero di copie.

\*2 Visualizza il numero di copie specificato.

\*3 Riduce il numero di copie.

**3** Selezionare la carta.

(1) Fare clic sulla scheda **2** Paper Selection [Selezione carta].

(2) Selezionare il formato di carta utilizzato da **Paper Size** [Formato carta]. I formati di carta disponibili per la stampa senza bordo sono: 4x6, 5x7, Letter e A4.

(3) Selezionare il tipo di carta utilizzato da Media Type [Tipo di supporto].

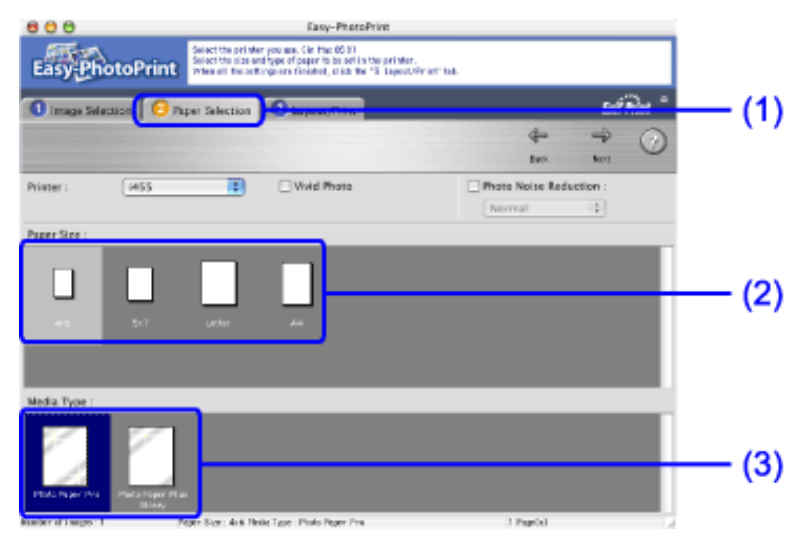

**Nota** In **Printer** [Stampante] è possibile selezionare il nome della stampante installata nel computer.

**4** Selezionare il layout.

(1) Fare clic sulla scheda <sup>3</sup> Layout/Print [Layout/Stampa].

(2) Selezionare Borderless (full) [Senza bordo (intero)].

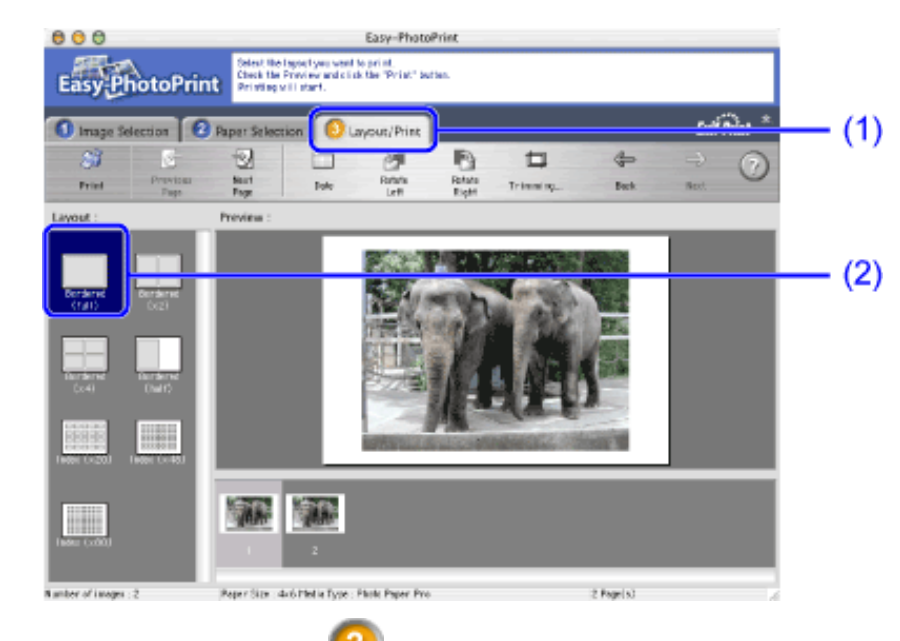

(3) Nella scheda Paper Selection [Selezione carta], indicare il tipo di supporto.

(4) Fare clic su **Print** [Stampa].

(5) Quando viene visualizzato il messaggio di conferma, fare clic su **OK**.

(6) Nella finestra di dialogo **Print** [Stampa] fare clic su **Print** [Stampa].

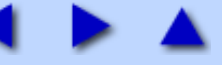

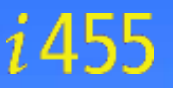

Sommario

<u>Come utilizzare questo manuale</u> Precauzioni per la sicurezza

- Parti della stampante e relative funzioni
- Altre tecniche di stampa
- ▼ <u>Supporti di stampa</u>
  - <u>Tipi di supporti di stampa compatibili</u>
  - Carta fotografica professionale PR-101
  - <u>Carta fotografica professionale PC-101S</u>
  - Carta fotografica lucida Plus PP-101
  - Carta fotografica opaca MP-101
  - Carta lucida per fotografie GP-401
  - Carta ad alta risoluzione HR-101
  - Trasferibili per T-Shirt TR-301
  - Lucidi CF-102
  - Buste
- Controllo dello stato della stampante
- Manutenzione periodica
- Risoluzione dei problemi
- Appendice
- Indice

# Supporti di stampa

### Tipi di supporti compatibili

È possibile utilizzare i seguenti tipi di carta e altri supporti.

#### Formato

- Carta standard: da A5 (148 x 210 mm) a Legal (215,9 x 355,6 mm)
- Carta non standard: da 90 x 120 mm a 215,9 x 584,2 mm
- Altri supporti: Buste (DL europea o comm. USA n. 10)

Importante Non utilizzare i seguenti tipi di carta. L'uso di questi tipi di carta non solo non darà risultati soddisfacenti, ma potrebbe causare inceppamenti o malfunzionamenti.

- Fogli piegati, arrotolati o arricciati
- Carta assorbente
- Carta troppo sottile (con un peso inferiore a 64 g/m2)
- Carta troppo pesante (con un peso superiore a 105 g/m2)
- Cartoline illustrate
- Cartoline con adesivi o foto incollate
- Buste con doppio lembo
- Buste con chiusura a pressione
- Buste con superficie in rilievo o trattata
- Carta forata (ad es. fogli per raccoglitori ad anelli)

\* carta non fornita da Canon

#### Peso

64 - 105 g/m2

Non utilizzare carta di grammatura superiore (fatta eccezione per la carta Canon supportata) poiché potrebbe causare inceppamenti nella stampante.

#### ∎ Tipi

È possibile utilizzare i seguenti tipi di supporto di stampa.

Per ulteriori informazioni sui supporti di stampa e altri metodi di stampa, consultare le sezioni specifiche.

Carta comune

Per istruzioni su come stampare su carta comune, vedere la Guida rapida all'installazione.

Vedere Carta fotografica professionale PR-101

Vedere Carta fotografica professionale PC-101S

Vedere Carta fotografica lucida Plus PP-101

Vedere Carta fotografica opaca MP-101

Vedere Carta lucida per fotografie GP-401

Vedere Carta ad alta risoluzione HR-101N

Vedere Trasferibili per T-Shirt TR-301

Vedere Lucidi CF-102

Vedere **Buste** 

**Importante** Riporre i fogli inutilizzati nel pacco e conservarli in un luogo non esposto a temperature elevate, umidità e luce solare diretta.

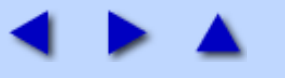

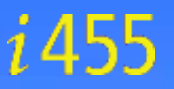

<u>Sommario</u> <u>Come utilizzare questo manuale</u>

Precauzioni per la sicurezza

- Parti della stampante e relative funzioni
- Altre tecniche di stampa
- Supporti di stampa
- Controllo dello stato della stampante
  - Funzioni di BJ Status Monitor
  - Print Center
- Manutenzione periodica
- Risoluzione dei problemi
- Appendice

Indice

### Controllo dello stato della stampante

Windows

#### Funzioni di BJ Status Monitor

Il monitor di stato BJ consente di controllare lo stato della stampante.

Se si verifica un errore, il monitor di stato indica di che tipo di errore si tratta e suggerisce la soluzione più idonea.

Il monitor di stato verifica inoltre i serbatoi di inchiostro e visualizza i relativi messaggi di errori quando l'inchiostro sta per finire.

#### Avvio di BJ Status Monitor

Il monitor di stato BJ si avvia automaticamente quando si inviano dati alla stampante. All'avvio, il monitor di stato BJ viene visualizzato come icona sulla barra delle applicazioni.

### **1** Fare clic su **0** o sull'icona Canon i455 (o BJ Status Monitor) nella barra delle

#### applicazioni.

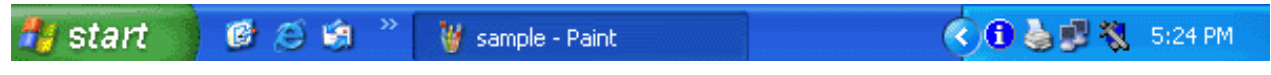

Viene visualizzato il monitor di stato BJ.

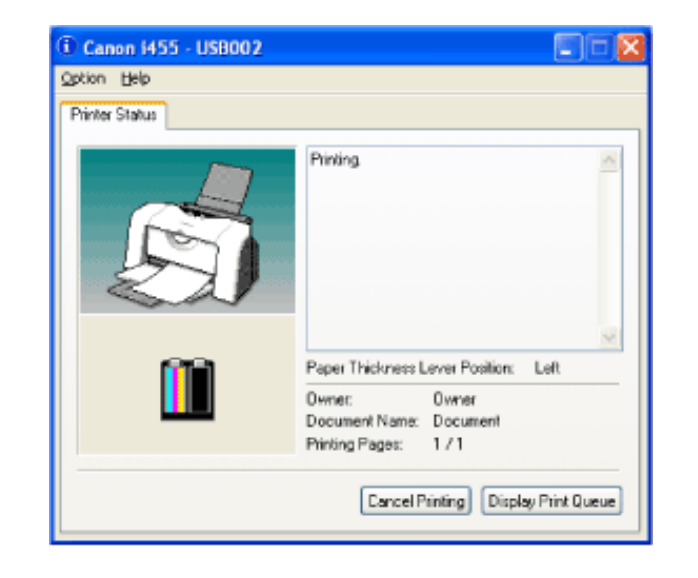

**Nota** Per aprire il monitor di stato BJ quando la stampante non è in funzione, fare clic sulla scheda Maintenance [Manutenzione] nella finestra di dialogo delle proprietà della stampante e fare clic sul pulsante Start Status Monitor[Avvia monitor di stato].

#### ■ Se si verifica un errore

BJ Status Monitor viene automaticamente visualizzato se si verifica un errore, ad esempio in caso di esaurimento della carta o di inchiostro insufficiente.

In questi casi, adottare le misure adeguate come descritto.

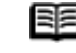

**Nota** Per ulteriori dettagli sul monitor di stato BJ, fare clic sul menu **Help** [Guida] e selezionare gli argomenti desiderati.

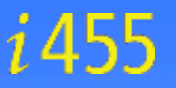

<u>Sommario</u>

Come utilizzare questo manuale Precauzioni per la sicurezza

- Parti della stampante e relative funzioni
- Altre tecniche di stampa
- Supporti di stampa
- Controllo dello stato della stampante
- Manutenzione periodica
  - Le stampe diventano sbiadite o mostrano colori non corretti
  - Stampa del test di controllo degli ugelli
  - Pulizia della testina di stampa
  - Pulizia accurata della testina di stampa
  - <u>Allineamento della testina di stampa</u>
  - Sostituzione dei serbatoi di inchiostro
- Trasporto della stampante
- Risoluzione dei problemi
- Appendice

Indice

# Operazioni standard di manutenzione

#### Le stampe diventano sbiadite o mostrano colori non corretti

Se le stampe diventano sbiadite o mostrano colori non corretti e nel serbatoio è ancora presente inchiostro, è probabile che gli ugelli della testina siano intasati. Per pulire gli ugelli, attenersi alle procedure riportate di seguito.

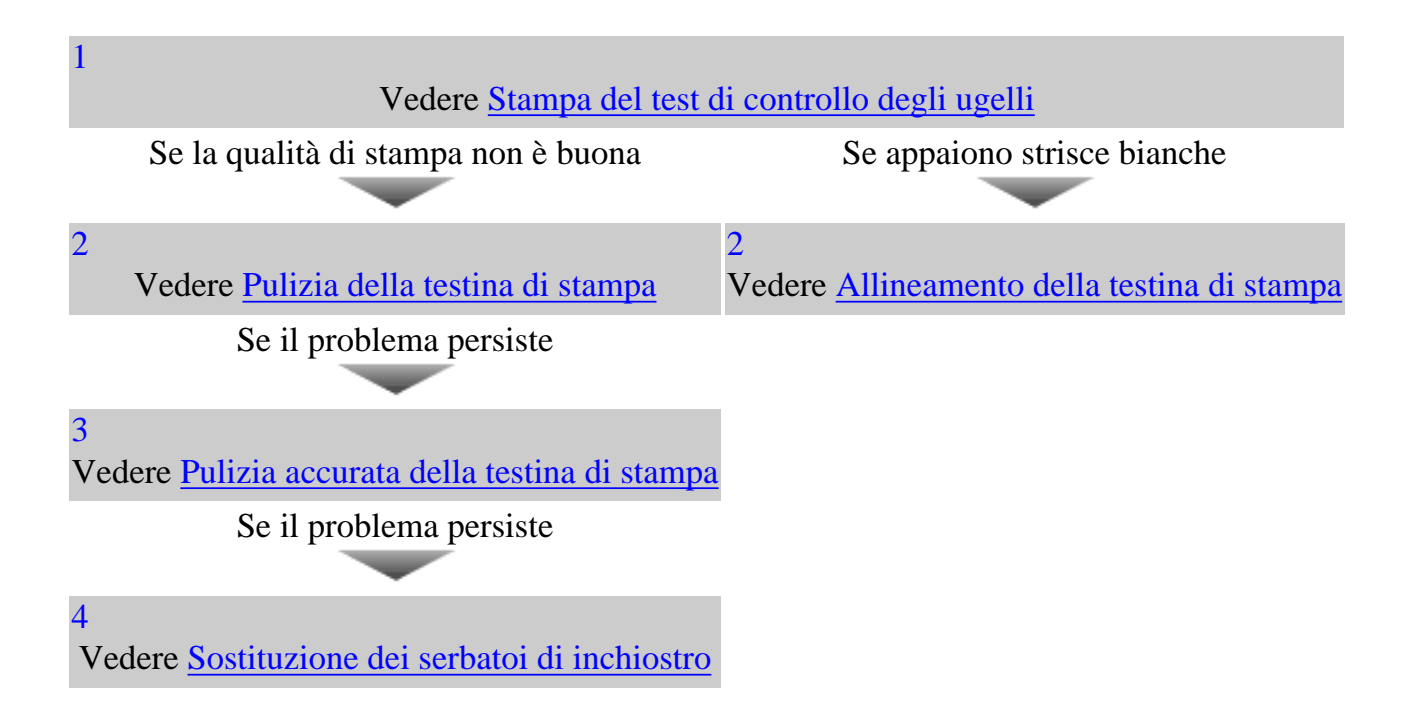

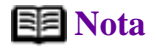

•Se la sostituzione del serbatoio di inchiostro non risolve il problema, contattare il servizio assistenza Canon.

• Se l'avviso di inchiostro insufficiente è abilitato, verrà prodotto un messaggio informativo.

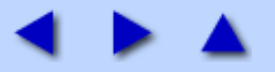

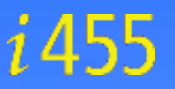

Sommario

Come utilizzare questo manuale

Precauzioni per la sicurezza

- Parti della stampante e relative funzioni
- Altre tecniche di stampa
- Supporti di stampa
- Controllo dello stato della stampante
- Manutenzione periodica

**Risoluzione dei problemi** 

- Impossibile installare il driver della stampante
- La qualità di stampa non è soddisfacente
- La stampante non si avvia o si interrompe durante i lavori di stampa
- La carta viene alimentata in modo non corretto o si inceppa
- La spia di ACCENSIONE lampeggia in arancione
- Sullo schermo viene visualizzato un messaggio di errore
- Impossibile stampare correttamente dalla fotocamera digitale
- Problemi con Windows
- Problemi con Macintosh

Appendice

Indice

# Risoluzione dei problemi

### Impossibile installare il driver della stampante

- <u>Seguire la procedura di installazione.</u>
- Prima di procedere all'installazione, chiudere tutte le altre applicazioni.
- <u>Se il programma di installazione del driver della stampante non si avvia automaticamente quando si inserisce il CD-ROM Setup Software & User's Guide, fare clic su Start, selezionare Risorse del computer e quindi fare doppio clic sull'icona del CD-ROM.</u>
- Controllare che il CD-ROM Setup Software & User's Guide funzioni correttamente.

#### ■ Seguire la procedura di installazione.

Per installare il driver della stampante, attenersi scrupolosamente alla procedura descritta nella *Guida rapida all'installazione*.

Se il driver della stampante non è stato installato correttamente, eseguire nuovamente l'installazione. Se si utilizza Windows, eliminare il driver prima di reinstallarlo.

Vedere Disinstallazione dei driver della stampante

**Nota** Se il programma di installazione è stato interrotto a causa di un errore di Windows, il sistema operativo potrebbe essere diventato instabile, impedendo di conseguenza l'installazione del driver della stampante.

Riavviare il computer prima di installare nuovamente il driver della stampante.

#### ■ Prima di procedere all'installazione, chiudere tutte le altre applicazioni.

In alcuni casi non è possibile installare il driver con altre applicazioni in esecuzione.

#### Windows

Se il programma di installazione del driver della stampante non si avvia automaticamente quando si inserisce il CD-ROM Setup Software & User's Guide (Software di installazione e manuale dell'utente), fare clic su Start, selezionare Risorse del computer e quindi fare doppio clic sull'icona del CD-ROM.

Per gli utenti di sistemi operativi diversi da Windows XP, aprire la finestra **Risorse del computer** e fare doppio clic sull'icona del **CD-ROM**.

**Nota** Se si immette il nome del file è necessario specificare la lettera dell'unità CD-ROM e il programma di installazione ("MSetup.exe"). La lettera dell'unità CD-ROM dipende dal computer.

# ■ Controllare che il CD-ROM Setup Software & User's Guide funzioni correttamente.

In Windows, utilizzare Esplora risorse per assicurarsi che il CD-ROM sia leggibile. In Macintosh, verificare che l'icona del CD-ROM sia visualizzata. In caso di problemi del CD-ROM, contattare il servizio di assistenza Canon.

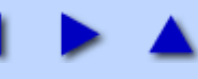

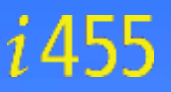

#### Sommario

Come utilizzare questo manuale

Precauzioni per la sicurezza

- Parti della stampante e relative funzioni
- Altre tecniche di stampa

Supporti di stampa

- Controllo dello stato della stampante
- Manutenzione periodica
- Risoluzione dei problemi
- Appendice
  - Area di stampa
  - Disinstallazione dei driver della stampante
  - Disinstallazione del Manuale dell'utente
  - <u>Specifiche</u>

Indice

### Appendice

#### Area di stampa

Per garantire la migliore qualità di stampa, la stampante lascia un margine lungo i bordi del supporto. L'area di stampa effettiva è costituita dalla superficie senza i bordi. Selezionando la stampa senza bordi\*, è possibile eliminare i margini.

\*Questa opzione è disponibile solo per fogli di formato A4/Letter, 101,6 x 152,4 mm e 127,0 x 177,8 mm.

Area di stampa consigliata (blu scuro): Canon consiglia di stampare all'interno di questa area. (

Area di stampa (azzurro chiaro): L'area in cui è possibile eseguire la stampa. Tuttavia, l'uso di tale area potrebbe incidere negativamente sulla qualità di stampa o sulla precisione con cui i fogli vengono alimentati. (

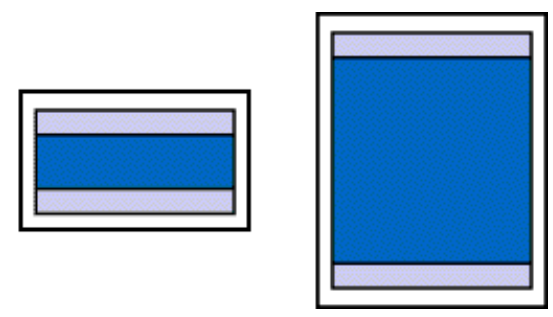

Vedere <u>A4, B5, A5, 101,6 x 152,4 mm, 127,0 x</u> <u>177,8 mm</u>

Vedere Letter, Legal

Vedere **Buste** 

■ A4, B5, A5, 101,6 x 152,4 mm, 127,0 x 177,8 mm

| Dimensioni       | Area di stampa (larghezza x altezza) |
|------------------|--------------------------------------|
| A4               | 203,2 x 289 mm                       |
| B5               | 175,2 x 249 mm                       |
| A5               | 141,2 x 202 mm                       |
| 101,6 x 152,4 mm | 94,8 x 144,4 mm                      |
| 127,0 x 177,8 mm | 120,2 x 169,8 mm                     |

Nota Quando si stampa su carta fotografica professionale PR-101, carta fotografica lucida GP-401, carta fotografica lucida Plus PP-101 e carta fotografica opaca MP-101 e si selezione l'opzione "Borderless" (Senza bordi) si ottengono stampe senza margini.

Questa modalità, tuttavia, può ridurre la qualità di stampa nelle parti superiore ed inferiore della carta o macchiare i fogli.

Quando si stampa con una fotocamera digitale collegata, è possibile utilizzare carta di formato 101,6 x 152,4 mm e 127,0 x 177,8 mm.

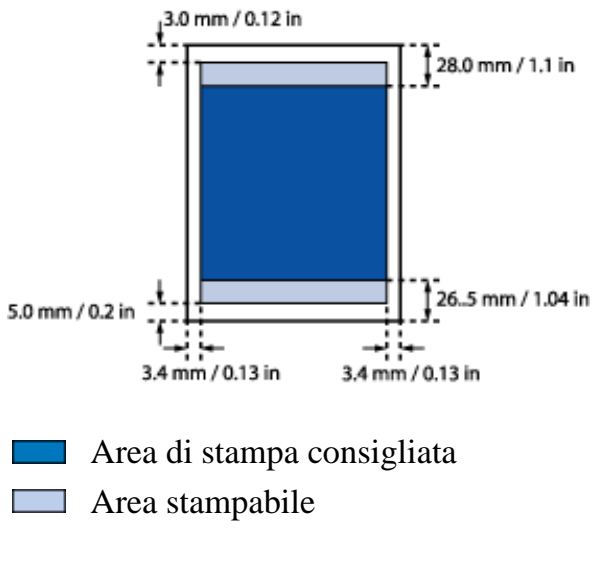

■ Letter, Legal

| Dimensioni | Area di stampa (larghezza x altezza) |
|------------|--------------------------------------|
| Letter     | 203,2 x 271,4 mm                     |
| Legal      | 203,2 x 347,6 mm                     |

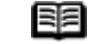

**Nota** Quando si stampa su carta fotografica professionale PR-101, carta fotografica lucida GP-401, carta fotografica lucida Plus PP-101 e carta fotografica opaca MP-101 e si selezione l'opzione "Borderless" (Senza bordi) si ottengono stampe senza margini.

> La stampa senza bordo potrebbe ridurre la qualità di stampa in prossimità dei bordi superiore e inferiore.

Inoltre, in circostanze particolari, il retro del foglio potrebbe risultare macchiato ai bordi.

Quando si stampa con una fotocamera digitale collegata è possibile utilizzare carta in formato Letter.

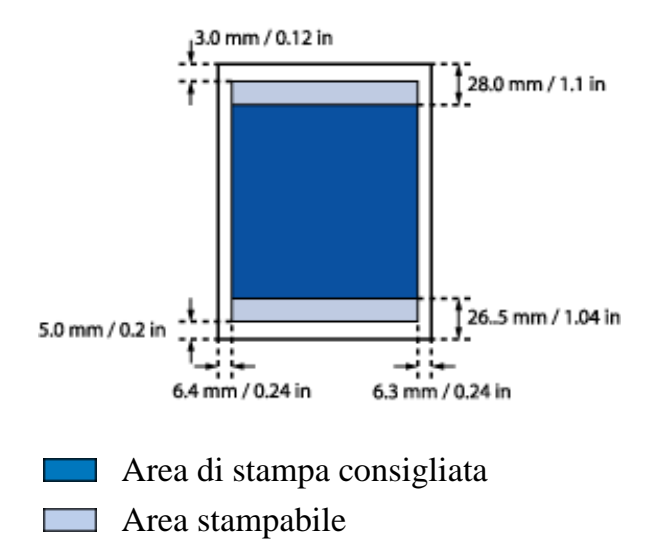

#### Buste

| Dimensioni | Area di stampa (larghezza x altezza) |
|------------|--------------------------------------|
| DL europea | 188,0 x 103,2 mm                     |
|            | ,                                    |

Com. USA n. 10 209,3 x 98,0 mm

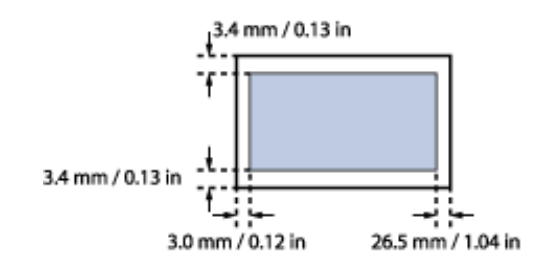

Area stampabile

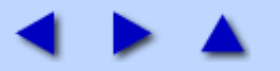